Instrukcja obsługi Nokia E6–00

## 2 Spis treści

# Spis treści

## Bezpieczeństwo

6

22

| Szybki start                      | 8  |
|-----------------------------------|----|
| Klawisze i części                 | 8  |
| Wkładanie karty SIM i baterii     | 11 |
| Wkładanie i wyjmowanie karty      |    |
| pamięci                           | 13 |
| Ładowanie                         | 15 |
| Włączanie i wyłączanie telefonu   | 16 |
| Blokowanie i odblokowywanie       |    |
| klawiszy i ekranu                 | 17 |
| Lokalizacia anten                 | 17 |
| Regulacja głośności połączenia    |    |
| telefonicznego, utworu lub wideo  | 18 |
| Mocowanie paska na reke           | 18 |
| Zestaw słuchawkowy                | 19 |
| Korzystanie z telefonu po raz     |    |
| pierwszy                          | 19 |
| Kopiowanie kontaktów lub zdjęć ze |    |
| starego telefonu                  | 20 |
| Kody dostępu                      | 21 |
| Korzystanie z podręcznika         |    |
| użytkownika w telefonie           | 22 |
|                                   |    |

## Instalowanie pakietu Nokia Suite na komputerze

| Użytkowanie podstawowe              | 23 |
|-------------------------------------|----|
| Czynności na ekranie dotykowym      | 23 |
| Używanie skrótów                    | 25 |
| Przełączanie otwartych aplikacji    | 25 |
| Wpisywanie tekstu                   | 26 |
| Skróty klawiaturowe                 | 27 |
| Ogólne wskaźniki na wyświetlaczu    | 28 |
| Wskaźniki sieciowe                  | 29 |
| Wskaźniki łączności                 | 29 |
| Ustawianie telefonu tak, aby migał, |    |
| sygnalizując nieodebrane            |    |
| wiadomości lub połączenia           | 30 |

| Wyszukiwanie w telefonie i w   |    |
|--------------------------------|----|
| internecie                     | 30 |
| Korzystanie z telefonu offline | 30 |
| Wydłużanie żywotności baterii  | 31 |
| Brak odpowiedzi telefonu       | 32 |

| Personalizowanie telefonu            | 33 |
|--------------------------------------|----|
| Profile                              | 33 |
| Zmiana tematu                        | 34 |
| Ekran startowy                       | 34 |
| Porządkowanie aplikacji              | 37 |
| Pobieranie gry, aplikacji lub innego |    |
| elementu                             | 38 |

| Telefon                            | 38 |
|------------------------------------|----|
| Wybieranie numeru telefonu         | 38 |
| Wyszukiwanie kontaktów             | 39 |
| Nawiązywanie połączenia z          |    |
| kontaktem                          | 39 |
| Wyciszanie połączenia              | 39 |
| Nawiązywanie połączenia wideo      | 40 |
| Nawiązywanie połączenia            |    |
| konferencyjnego                    | 41 |
| Nawiązywanie połączenia z          |    |
| najczęściej używanymi numerami     | 42 |
| Używanie głosu do nawiązywania     |    |
| połączenia z kontaktem             | 42 |
| Połączenia przez internet          | 43 |
| Nawiązywanie połączenia z ostatnio |    |
| wybieranym numerem                 | 44 |
| Nagrywanie rozmowy telefonicznej   | 44 |
| Obracanie w celu wyciszenia        | 44 |
| Wyświetlanie nieodebranych         |    |
| połączeń                           | 45 |
| Wywołanie poczty głosowej          | 45 |
| Przekazywanie połączeń             |    |
| przychodzących do poczty głosowej  |    |
| lub na inny numer telefonu         | 46 |
| Zapobieganie nawiązywaniu lub      |    |
| odbieraniu połączeń                | 46 |
| Zezwalanie na połączenia tylko z   |    |
| określonymi numerami               | 47 |

| Udostępnianie wideo                 | 48 | Odpowiadanie na zaproszenie na spotkanie |
|-------------------------------------|----|------------------------------------------|
| Kontakty                            | 50 | Otwieranie poczty na ekranie             |
| Informacie o Kontaktach             | 50 | głównym                                  |
| Zapisywanie numerów telefonów i     |    | -9                                       |
| adresów e-mail                      | 50 | Internet                                 |
| Zapisywanie numeru z odebranej      |    | Informacje dotyczące przeglądar          |
| wiadomości lub odebranego           |    | internetowej                             |
| połączenia                          | 50 | Przeglądanie stron internetowych         |
| Szybkie kontaktowanie się z         |    | Dodawanie zakładki                       |
| najważniejszymi osobami             | 51 | Subskrybowanie kanału                    |
| Dodawanie zdjęcia kontaktu          | 51 | internetowego                            |
| Ustawianie dźwięku dzwonka          |    | Nieczytelne znaki podczas                |
| kontaktu                            | 51 | przeglądania stron internetowych         |
| Wysyłanie swoich danych             |    |                                          |
| kontaktowych przy użyciu funkcji    |    | Sieci społecznościowe                    |
| Moja wizytówka                      | 52 | Aplikacja społecznościowa —              |
| Tworzenie grupy kontaktów           | 52 | informacje                               |
| Wysyłanie wiadomości do grupy       |    | Wyświetlanie aktualizacji statusów       |
| osób                                | 52 | znajomych w jednym widoku                |
| Kopiowanie kontaktów z karty SIM do | )  | Publikowanie statusu w sieciach          |
| telefonu                            | 53 | społecznościowych                        |
| Tworzenie kopii zapasowej           |    | Łączenie profili znajomych online        |
| kontaktów w usługach Nokia          | 53 | ich danymi kontaktowymi                  |
|                                     |    | Wyświetlanie aktualizacji statusów       |
| Wiadomości                          | 53 | znajomych na ekranie głównym             |
| Informacje o aplikacji Wiadomości   | 53 | Przesyłanie zdjęcia lub wideo do         |
| Wysyłanie wiadomości                | 54 | _usługi                                  |
| Wysyłanie wiadomości audio          | 54 | Udostępnianie lokalizacji w              |
| Czytanie odebranej wiadomości       | 55 | aktualizacji statusu                     |
| Wyświetlanie rozmowy                | 56 | Kontaktowanie się ze znajomym z          |
| Słuchanie wiadomości SMS            | 56 | serwisu społecznościowego                |
| Zmiana języka                       | 57 | Dodawanie wydarzenia do                  |
|                                     |    | kalendarza                               |
| Poczta                              | 57 |                                          |
| Informacje na temat poczty          | 57 | Foto-Wideo                               |
| Tworzenie bezpłatnego konta e-mail  |    | Informacje o kamerze                     |
| firmy Nokia                         | 57 | Robienie zdjęcia                         |
| Dodawanie skrzynki pocztowej        | 57 | Zapisywanie informacji o lokalizac       |
| Czytanie odebranej wiadomości e-    |    | wraz ze zdjęciami i plikami wideo        |
| mail                                | 58 | Robienie zdjęcia w ciemności             |
| Wysyłanie poczty                    | 59 | Wskazówki dotyczące zdjęć i wide         |

| potkanie                                | 59 |
|-----------------------------------------|----|
| twieranie poczty na ekranie             |    |
| łównym                                  | 59 |
|                                         |    |
| nternet                                 | 60 |
| oformacje dotyczące przeglądarki        |    |
| iternetowej                             | 60 |
| rzeglądanie stron internetowych         | 60 |
| odawanie zakładki                       | 61 |
| ubskrybowanie kanału                    |    |
| iternetowego                            | 61 |
| ieczytelne znaki podczas                |    |
| rzeglądania stron internetowych         | 62 |
| - • · · · · · · · · · · · · · · · · · · |    |
| ieci społecznościowe                    | 62 |
| plikacja społecznościowa —              |    |
| formacje                                | 62 |
| /yświetlanie aktualizacji statusów      |    |
| najomych w jednym widoku                | 62 |
| ublikowanie statusu w sieciach          |    |
| połecznościowych                        | 63 |
| aczenie profili znajomych online z      |    |
| h danymi kontaktowymi                   | 63 |
| lyświetlanie aktualizacji statusów      |    |
| najomych na ekranie głównym             | 63 |
| rzesyłanie zdjęcia lub wideo do         |    |
| sługi                                   | 63 |
| dostępnianie lokalizacji w              |    |
| ktualizacji statusu                     | 64 |
| ontaktowanie się ze znajomym z          |    |
| erwisu społecznościowego                | 65 |
| odawanie wydarzenia do                  |    |
| alendarza                               | 65 |
|                                         |    |
| oto-Wideo                               | 65 |
| nformacje o kamerze                     | 65 |
| obienie zdjęcia                         | 65 |
| apisywanie informacji o lokalizacji     |    |
| raz ze zdjeciami i plikami wideo        | 66 |
| obienie zdjęcia w ciemności             | 67 |
| /skazówki dotyczące zdieć i wideo       | 67 |

| Nagrywanie wideo                                                                                                    | 68                                                                                                    |
|----------------------------------------------------------------------------------------------------|----------------------------------------------------------------------------------------------------|
| Wysyłanie zdjęć lub plików wideo                                                                                                    | 68                                                                                                    |
|                                                                                                    |                                                                                                    |
| Twoje zdjęcia i pliki wideo                                                                                                    | 69                                                                                                    |
| O Galerii                                                                                                    | 69                                                                                                    |
| Wyświetlanie zdjęć i wideo                                                                                                    | 69                                                                                                    |
| Edytowanie zrobionych zdjęć                                                                                                    | 70                                                                                                    |
| Edytor wideo                                                                                                    | 71                                                                                                    |
| Wyświetlanie zdjęć i wideo na ekranie                                                                                                    | 2                                                                                                    |
| telewizora                                                                                                    | 72                                                                                                    |
|                                                                                                    | 70                                                                                                    |
| Wideo                                                                                                    | 73                                                                                                    |
|                                                                                                    | /3                                                                                                    |
|                                                                                                    | /4                                                                                                    |
| Muzyka i dźwiek                                                                                                    | 74                                                                                                    |
| Odtwarzącz muzyki                                                                                                    | 74                                                                                                    |
| Nokia Muzyka — informacie                                                                                                    | 77                                                                                                    |
| Materiały chronione                                                                                                    | 77                                                                                                    |
| Dźwieki nagrywania                                                                                                    | 77                                                                                                    |
| Radio FM                                                                                                    | 78                                                                                                    |
|                                                                                                    |                                                                                                    |
|                                                                                                    |                                                                                                    |
| Aplikacja Mapy                                                                                                    | 80                                                                                                    |
| <b>Aplikacja Mapy</b><br>Aplikacje usługi Mapy — informacje                                                                                                    | <b>80</b><br>80                                                                                                    |
| Aplikacja Mapy<br>Aplikacje usługi Mapy — informacje<br>Nawigacja do celu                                                                                                    | <b>80</b><br>80<br>80                                                                                                    |
| Aplikacja Mapy<br>Aplikacje usługi Mapy — informacje<br>Nawigacja do celu<br>Znajdowanie i zapisywanie lokalizacji                                                                                                    | <b>80</b><br>80<br>80<br>84                                                                                                    |
| Aplikacja Mapy<br>Aplikacje usługi Mapy — informacje<br>Nawigacja do celu<br>Znajdowanie i zapisywanie lokalizacji<br>Zapisywanie i udostępnianie miejsc                                                                                                    | 80<br>80<br>80<br>84<br>89                                                                                                    |
| Aplikacja Mapy<br>Aplikacje usługi Mapy — informacje<br>Nawigacja do celu<br>Znajdowanie i zapisywanie lokalizacji<br>Zapisywanie i udostępnianie miejsc<br>Zgłaszanie nieprawidłowych                                                                                                    | 80<br>80<br>80<br>84<br>89                                                                                                    |
| Aplikacja Mapy<br>Aplikacje usługi Mapy — informacje<br>Nawigacja do celu<br>Znajdowanie i zapisywanie lokalizacji<br>Zapisywanie i udostępnianie miejsc<br>Zgłaszanie nieprawidłowych<br>informacji dotyczących map                                                                                                    | 80<br>80<br>84<br>89<br>91                                                                                                    |
| Aplikacja Mapy<br>Aplikacje usługi Mapy — informacje<br>Nawigacja do celu<br>Znajdowanie i zapisywanie lokalizacji<br>Zapisywanie i udostępnianie miejsc<br>Zgłaszanie nieprawidłowych<br>informacji dotyczących map                                                                                                    | 80<br>80<br>80<br>84<br>89<br>91                                                                                                   |
| Aplikacja Mapy<br>Aplikacje usługi Mapy — informacje<br>Nawigacja do celu<br>Znajdowanie i zapisywanie lokalizacji<br>Zapisywanie i udostępnianie miejsc<br>Zgłaszanie nieprawidłowych<br>informacji dotyczących map<br>Zarządzanie czasem<br>Zogar                                                                                                    | <ul> <li>80</li> <li>80</li> <li>80</li> <li>84</li> <li>89</li> <li>91</li> <li>92</li> <li>92</li> <li>92</li> </ul>             |
| Aplikacja Mapy<br>Aplikacje usługi Mapy — informacje<br>Nawigacja do celu<br>Znajdowanie i zapisywanie lokalizacji<br>Zapisywanie i udostępnianie miejsc<br>Zgłaszanie nieprawidłowych<br>informacji dotyczących map<br>Zarządzanie czasem<br>Zegar                                                                                                    | <ul> <li>80</li> <li>80</li> <li>80</li> <li>84</li> <li>89</li> <li>91</li> <li>92</li> <li>94</li> </ul>                         |
| Aplikacja Mapy<br>Aplikacje usługi Mapy — informacje<br>Nawigacja do celu<br>Znajdowanie i zapisywanie lokalizacji<br>Zapisywanie i udostępnianie miejsc<br>Zgłaszanie nieprawidłowych<br>informacji dotyczących map<br>Zarządzanie czasem<br>Zegar<br>Kalendarz                                                                                                    | 80<br>80<br>84<br>89<br>91<br>92<br>92<br>94                                                                                       |
| Aplikacja Mapy<br>Aplikacje usługi Mapy — informacje<br>Nawigacja do celu<br>Znajdowanie i zapisywanie lokalizacji<br>Zapisywanie i udostępnianie miejsc<br>Zgłaszanie nieprawidłowych<br>informacji dotyczących map<br>Zarządzanie czasem<br>Zegar<br>Kalendarz<br>Biuro                                                                                                    | <ul> <li>80</li> <li>80</li> <li>84</li> <li>89</li> <li>91</li> <li>92</li> <li>92</li> <li>94</li> </ul>                         |
| Aplikacja Mapy<br>Aplikacje usługi Mapy — informacje<br>Nawigacja do celu<br>Znajdowanie i zapisywanie lokalizacji<br>Zapisywanie i udostępnianie miejsc<br>Zgłaszanie nieprawidłowych<br>informacji dotyczących map<br>Zarządzanie czasem<br>Zegar<br>Kalendarz<br>Biuro<br>Quickoffice                                                                                               | <ul> <li>80</li> <li>80</li> <li>84</li> <li>89</li> <li>91</li> <li>92</li> <li>92</li> <li>94</li> <li>97</li> <li>97</li> </ul> |
| Aplikacja Mapy<br>Aplikacje usługi Mapy — informacje<br>Nawigacja do celu<br>Znajdowanie i zapisywanie lokalizacji<br>Zapisywanie i udostępnianie miejsc<br>Zgłaszanie nieprawidłowych<br>informacji dotyczących map<br>Zarządzanie czasem<br>Zegar<br>Kalendarz<br>Biuro<br>Quickoffice<br>Czytanie dokumentów w formacie                                                             | 80<br>80<br>84<br>89<br>91<br>92<br>92<br>94<br>97<br>97                                                                           |
| Aplikacja Mapy<br>Aplikacje usługi Mapy — informacje<br>Nawigacja do celu<br>Znajdowanie i zapisywanie lokalizacji<br>Zapisywanie i udostępnianie miejsc<br>Zgłaszanie nieprawidłowych<br>informacji dotyczących map<br>Zarządzanie czasem<br>Zegar<br>Kalendarz<br>Biuro<br>Quickoffice<br>Czytanie dokumentów w formacie<br>PDF                                                      | 80<br>80<br>84<br>89<br>91<br>92<br>92<br>94<br>97<br>97<br>99                                                                     |
| Aplikacja Mapy<br>Aplikacje usługi Mapy — informacje<br>Nawigacja do celu<br>Znajdowanie i zapisywanie lokalizacji<br>Zapisywanie i udostępnianie miejsc<br>Zgłaszanie nieprawidłowych<br>informacji dotyczących map<br>Zarządzanie czasem<br>Zegar<br>Kalendarz<br>Biuro<br>Quickoffice<br>Czytanie dokumentów w formacie<br>PDF<br>Kalkulator                                        | 80<br>80<br>84<br>89<br>91<br>92<br>92<br>94<br>97<br>97<br>97<br>99                                                               |
| Aplikacja Mapy<br>Aplikacje usługi Mapy — informacje<br>Nawigacja do celu<br>Znajdowanie i zapisywanie lokalizacji<br>Zapisywanie i udostępnianie miejsc<br>Zgłaszanie nieprawidłowych<br>informacji dotyczących map<br>Zarządzanie czasem<br>Zegar<br>Kalendarz<br>Biuro<br>Quickoffice<br>Czytanie dokumentów w formacie<br>PDF<br>Kalkulator<br>Pisanie notatek                     | 80<br>80<br>84<br>91<br>92<br>92<br>94<br>97<br>97<br>99<br>99<br>99<br>99                                                         |
| Aplikacja Mapy<br>Aplikacje usługi Mapy — informacje<br>Nawigacja do celu<br>Znajdowanie i zapisywanie lokalizacji<br>Zapisywanie i udostępnianie miejsc<br>Zgłaszanie nieprawidłowych<br>informacji dotyczących map<br>Zarządzanie czasem<br>Zegar<br>Kalendarz<br>Biuro<br>Quickoffice<br>Czytanie dokumentów w formacie<br>PDF<br>Kalkulator<br>Pisanie notatek<br>Tłumaczenie słów | 80<br>80<br>84<br>91<br>92<br>92<br>94<br>97<br>97<br>99<br>99<br>100                                                              |

| Czat ze znajomymi                  | 101         |
|------------------------------------|-------------|
| t aczność                          | 101         |
| Połaczenia internetowe             | 101         |
| Wi-Fi                              | 101         |
| Bluetooth                          | 102         |
| Kabel USB do transmisii danych     | 107         |
| Połaczenia VPN                     | 109         |
| Kończenie połaczenia sieciowego    | 109         |
|                                    |             |
| Zarządzanie telefonem              | 110         |
| Aktualizowanie oprogramowania      |             |
| telefonu i aplikacji               | 110         |
| Zarządzanie plikami                | 112         |
| Zwalnianie miejsca w pamięci       |             |
| telefonu                           | 114         |
| Zarządzanie aplikacjami            | 114         |
| Synchronizowanie zawartości        | 115         |
| Kopiowanie kontaktów lub zdjęć     |             |
| między telefonami                  | 116         |
| Ochrona telefonu                   | 116         |
|                                    | 440         |
| Znajdowanie dodatkowej pomocy      | 118         |
| Pomoc techniczna                   | 118         |
| Rozwiazywanie problemów            | 118         |
| Brak odpowiedzi telefonu           | 110         |
| Przywracanie oryginalnych ustawiej | 110<br>1110 |
| Co zrobić gdy pamieć jest pełpa?   | 110         |
| Miganie wskaźnika wiadomości       | 110         |
| Zdublowane kontakty na liście      |             |
| kontaktów                          | 119         |
| Nieczytelne znaki podczas          |             |
| przegladania stron internetowych   | 120         |
| Przygotowanie telefonu do          |             |
| recyklingu                         | 120         |

| Ochrona środowiska   | 120 |
|----------------------|-----|
| Oszczędzanie energii | 120 |
| Recykling            | 121 |
|                      |     |

| Informacje o bezpiecznym |     |
|--------------------------|-----|
| użytkowaniu produktu     | 121 |

## Indeks

128

## Bezpieczeństwo

Zapoznaj się z tymi prostymi wskazówkami. Nieprzestrzeganie tych wskazówek może być niebezpieczne lub niezgodne z prawem. Więcej informacji znajdziesz w pełnej wersji instrukcji obsługi.

## **OBSZARY O OGRANICZONYM DOSTĘPIE**

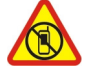

Urządzenie należy wyłączyć tam, gdzie używanie telefonów komórkowych jest niedozwolone bądź może powodować zakłócenia i niebezpieczeństwo, na przykład w samolocie, w szpitalu, w pobliżu sprzętu medycznego, paliw, chemikaliów lub w miejscach, w których odpalane są ładunki wybuchowe. Stosuj się do wszystkich instrukcji w obszarach o ograniczonym dostępie.

## NAJWAŻNIEJSZE JEST BEZPIECZEŃSTWO W RUCHU DROGOWYM

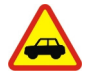

Stosuj się do wszystkich lokalnie obowiązujących przepisów. Prowadząc samochód, nie zajmuj rąk niczym innym. W trakcie jazdy miej przede wszystkim na uwadze bezpieczeństwo na drodze.

#### ZAKŁÓCENIA

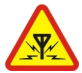

Wszystkie urządzenia bezprzewodowe mogą być podatne na zakłócenia, które z kolei mogą wpływać na jakość połączeń.

#### **PROFESJONALNY SERWIS**

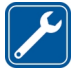

Instalować i naprawiać ten produkt może wyłącznie wykwalifikowany personel.

#### **BATERIE, ŁADOWARKI I INNE AKCESORIA**

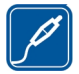

Korzystaj wyłącznie z baterii, ładowarek i innych akcesoriów zatwierdzonych przez firmę Nokia do użytku z urządzeniem. Nie podłączaj niekompatybilnych produktów.

## DBAJ O TO, BY URZĄDZENIE BYŁO SUCHE

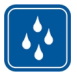

To urządzenie nie jest wodoodporne. Chroń je przed wilgocią.

#### CZĘŚCI SZKLANE

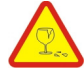

Ekran urządzenia zrobiony jest ze szkła. To szkło może się stłuc, jeśli urządzenie spadnie na twardą powierzchnię lub gdy zostanie mocno uderzone. Jeśli to szkło się stłucze, nie dotykaj szklanych części urządzenia i nie próbuj wyjmować odłamków szkła z urządzenia. Nie używaj urządzenia, zanim wykwalifikowany pracownik serwisu nie wstawi nowego szkła.

#### **CHROŃ SŁUCH**

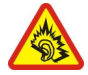

Słuchaj muzyki na umiarkowanym poziomie i nie trzymaj urządzenia blisko ucha, kiedy używasz głośnika.

# Szybki start

Klawisze i części Góra

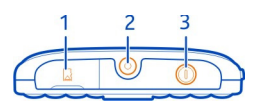

- 1 Gniazdo karty pamięci
- 2 Złącze AV Nokia (3,5 mm)
- 3 Klawisz wyłącznika 🛈

#### Przód

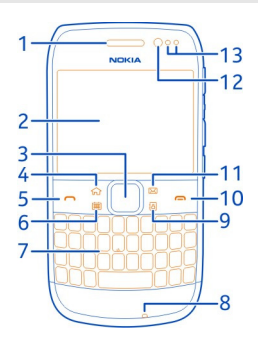

- 1 Głośnik
- 2 Wyświetlacz
- 3 Klawisz przewijania Navi™. Używany również do robienia zdjęć.
- 4 Klawisz ekranu głównego
- 5 Klawisz połączenia
- 6 Klawisz kalendarza
- 7 Klawiatura
- 8 Mikrofon
- 9 Klawisz kontaktów
- 10 Klawisz zakończenia
- 11 Klawisz poczty
- 12 Obiektyw kamery przedniej
- 13 Czujnik oświetlenia/zbliżeniowy

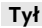

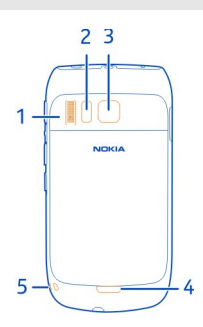

- 1 Głośnik
- 2 Lampa błyskowa
- 3 Obiektyw kamery
- 4 Zatrzaśk zwalniający tylną pokrywę
- 5 Otwór na pasek na rękę

Jeśli na obiektywie znajduje się taśma ochronna, należy ją usunąć.

## Boki

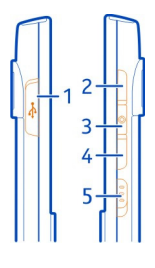

- 1 Złącze microUSB
- 2 Klawisz pogłaśniania/powiększania
- 3 Klawisz wyciszania
- 4 Klawisz przyciszania/pomniejszania
- 5 Przełącznik blokady klawiatury/klawisz latarki

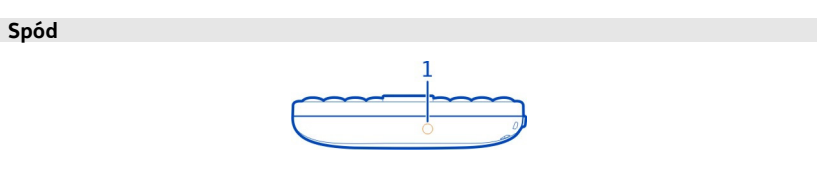

1 Złącze ładowarki

## Szybki dostęp przy użyciu klawiszy dostępu

Klawisze dostępu umożliwiają bezpośredni dostęp do aplikacji i zadań. Każdy klawisz został przypisany do aplikacji i zadania.

## Zmiana klawiszy dostępu

Wybierz 🚟 > Ustawienia i Telefon > Klawisze dostępu. Jeżeli usługodawca już przypisał aplikacje do tych klawiszy, nie będzie można ich zmienić.

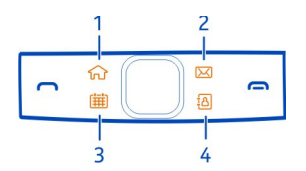

- 1 Klawisz ekranu głównego. Aby otworzyć menu główne, naciśnij klawisz ekranu głównego. Aby wrócić do ekranu głównego, ponownie naciśnij klawisz ekranu głównego. Aby przełączać między otwartymi aplikacjami, naciskaj i przytrzymuj klawisz ekranu głównego.
- 2 Klawisz poczty. Aby otworzyć domyślną skrzynkę pocztową, naciśnij klawisz poczty. Aby rozpocząć pisanie wiadomości e-mail, naciśnij i przytrzymaj klawisz poczty.
- 3 Klawisz kalendarza. Aby wyświetlić kalendarz, naciśnij klawisz kalendarza. Aby utworzyć nową pozycje spotkania, naciśnij i przytrzymaj klawisz kalendarza.
- 4 Klawisz kontaktów. Aby otworzyć listę kontaktów, naciśnij klawisz kontaktów. Aby utworzyć nowy kontakt, naciśnij i przytrzymaj klawisz kontaktów.

#### Ekran dotykowy

Aby sterować funkcjami telefonu, delikatnie dotykaj ekranu opuszkami palców. Ekran nie reaguje na dotyk paznokcia.

Ekran może nie reagować na dotyk, jeżeli koniuszki palców będą zimne.

**Ważne:** Staraj się nie zarysować tego ekranu. Do pisania na ekranie dotykowym nigdy nie używaj pióra, długopisu ani żadnych innych ostrych przedmiotów.

#### Latarka

Lampa błyskowa aparatu może być używana jako latarka. Aby włączyć lub wyłączyć latarkę, przesuń klawisz przełącznika blokady i przytrzymaj go przez dwie sekundy.

Nie świeć latarką w oczy.

#### Niwelacja szumów

Jeśli telefonujesz w hałaśliwym otoczeniu, telefon odfiltrowuje hałas w tle, aby rozmówca lepiej słyszał Twój głos.

Niwelacja szumów nie działa, gdy używa się głośnika lub zestawu słuchawkowego.

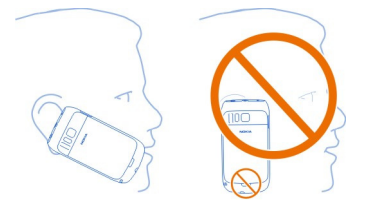

Aby optymalnie wyeliminować szum, trzymaj telefon, umieszczając słuchawkę przy uchu, a mikrofon główny przy ustach. Nie zakrywaj mikrofonu pomocniczego z tyłu telefonu.

#### Wkładanie karty SIM i baterii

Ważne: Tego urządzenia można używać wyłącznie ze standardową kartą SIM (patrz rysunek). Używanie niekompatybilnych kart SIM może spowodować uszkodzenie karty lub urządzenia, a także danych przechowywanych na karcie. Aby uzyskać więcej informacji na temat korzystania z kart SIM z wycięciem mini-UICC, skontaktuj się z operatorem sieci komórkowej.

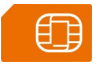

- 1 Wyłącz telefon.
- 2 Pociągnij zaczep zwalniający tylnej obudowy w kierunku dołu telefonu, a następnie zdejmij obudowę.

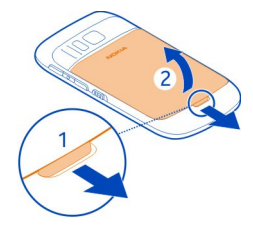

3 Wyjmij baterię, jeżeli jest włożona.

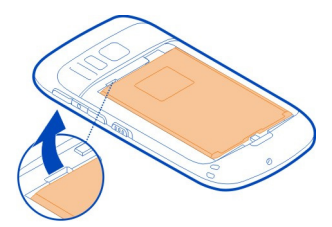

- 4 Używając paznokcia, ostrożnie otwórz uchwyt karty SIM. Uchwytu nie można wyjąć.
- 5 Upewnij się, ze styki karty SIM są skierowane do dołu i włóż ją. Ostrożnie naciśnij uchwyt i zamknij go.

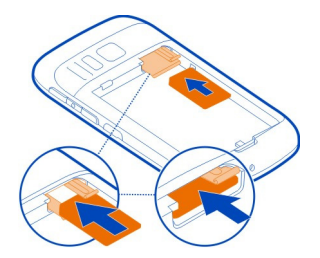

6 Włóż baterię, kierując jej styki w odpowiednią stronę.

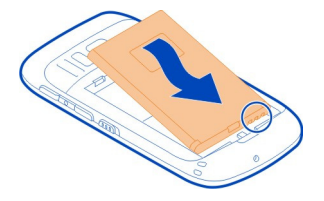

7 Włóż zapadki do szczelin, a następnie przyciśnij obudowę, aby ją zatrzasnąć.

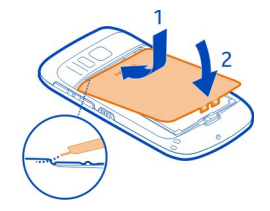

#### Wyjmowanie karty SIM

- 1 Wyłącz telefon.
- 2 Zdejmij tylną pokrywę.
- 3 Wyjmij baterię, jeżeli jest włożona.
- 4 Używając paznokcia, ostrożnie otwórz uchwyt karty SIM. Uchwytu nie można wyjąć. Wyjmij kartę SIM.

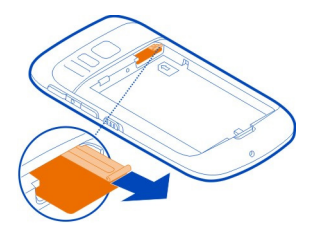

#### Wkładanie i wyjmowanie karty pamięci

Karty pamięci są sprzedawane osobno.

Na karcie pamięci nie należy przyklejać żadnych nalepek.

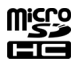

Za pomocą urządzenia można nagrywać filmy w wysokiej rozdzielczości. Aby uzyskać najlepsze wyniki, do nagrywania materiałów wideo na karcie pamięci należy używać szybkich kart microSD wysokiej jakości, pochodzących od znanych producentów. Zaleca się stosowanie kart microSD klasy 4 (32 Mb/s, czyli 4 MB/s) lub wyższej.

## Wkładanie karty pamięci

1 Używając paznokcia, otwórz pokrywę gniazda karty pamięci.

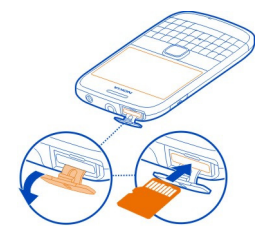

- 2 Upewnij się, że styki karty pamięci są skierowane do góry.
- 3 Dociśnij kartę, aby ją zablokować.

## Wyjmowanie karty pamięci

- 1 Jeżeli telefon jest włączony, naciśnij krótko klawisz zasilania, a następnie wybierz Usuń [nazwa karty pamięci].
- 2 Używając paznokcia, otwórz pokrywę gniazda karty pamięci.
- 3 Pchnij kartę tak, aby została odblokowana.
- 4 Wyjmij kartę.

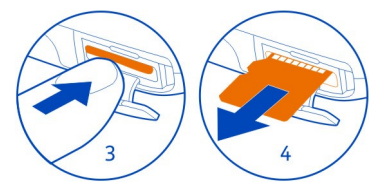

#### Ładowanie Informacje o baterii

Twój telefon został wyposażony w wyjmowaną baterię, przeznaczoną do wielokrotnego ładowania. Należy używać tylko ładowarek przeznaczonych do użytku z tym telefonem i zatwierdzonych przez firmę Nokia. Do ładowania telefonu można również używać kompatybilnego kabla danych USB.

Kiedy poziom naładowania baterii jest niski, włącza się tryb oszczędzania energii. Aby wyłączyć tryb oszczędzania energii, naciśnij klawisz zasilania () i wybierz Wyłącz oszcz. energii. Kiedy tryb oszczędzania energii jest włączony, nie można modyfikować ustawień niektórych aplikacji.

#### Ładowanie baterii

Bateria została częściowo naładowana fabrycznie, ale przed pierwszym włączeniem telefonu konieczne może być jej ponowne naładowanie.

Jeżeli telefon wskazuje niski poziom naładowania, wykonaj następujące czynności:

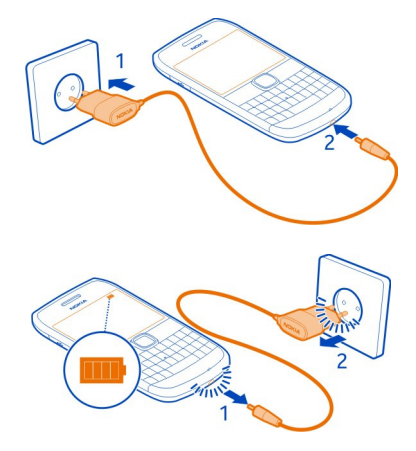

1

2

Baterii nie trzeba ładować przez określony czas, a podczas ładowania można używać telefonu.

Jeśli bateria była całkowicie rozładowana, może upłynąć kilka minut, zanim pojawi się wskaźnik ładowania i będzie można nawiązywać połączenia.

Aby rozpocząć ładowanie długo nieużywanej baterii, być może trzeba będzie podłączyć ładowarkę, odłączyć ją, a następnie podłączyć ponownie.

**Wskazówka:** Do ładowania baterii można również używać kompatybilnej ładowarki USB.

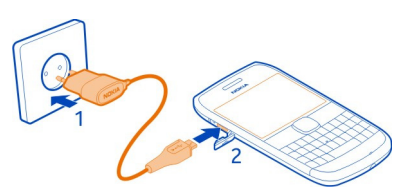

## Ładowanie baterii przez złącze USB

Bateria się wyczerpuje, ale nie masz przy sobie ładowarki? W takiej sytuacji możesz skorzystać z kompatybilnego kabla USB, aby podłączyć telefon do kompatybilnego urządzenia, np. do komputera.

Z ładowania przez złącze USB można skorzystać, gdy nie ma dostępnego gniazdka sieci elektrycznej. Podczas ładowania urządzenia można przesyłać dane. Efektywność ładowania przez złącze USB bywa bardzo różna, a rozpoczęcie ładowania oraz działania urządzenia może nastąpić po dłuższym czasie.

Podczas ładowania telefonu można z niego korzystać.

Aby uniknąć uszkodzenia złącza ładowarki, ostrożnie podłączaj i odłączaj kabel ładowarki.

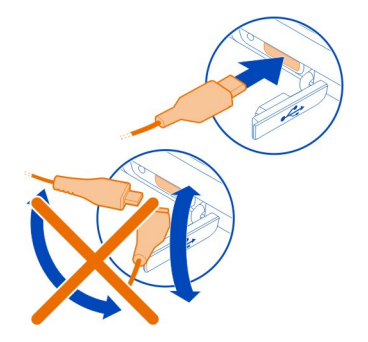

#### Włączanie i wyłączanie telefonu

#### Włączanie

Naciśnij klawisz wyłącznika 🛈 i przytrzymaj go do momentu, aż telefon zawibruje.

## Wyłączanie

Naciśnij i przytrzymaj klawisz zasilania ().

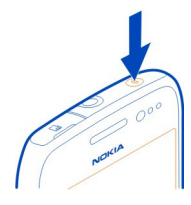

#### Blokowanie i odblokowywanie klawiszy i ekranu

Aby uniknąć przypadkowego nawiązania połączenia, gdy telefon jest w kieszeni lub w torbie, zablokuj klawisze i ekran telefonu.

Przesuń przełącznik blokady klawiatury.

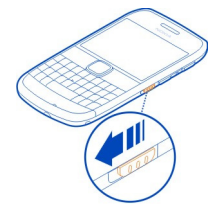

Wskazówka: Jeżeli chcesz odblokować telefon, a przełącznik blokady jest niedostępny, naciśnij klawisz przewijania i wybierz Odblokuj.

#### Ustawianie automatycznego blokowania ekranu i klawiszy

- 1 Wybierz 🔐 > Ustawienia i Telefon > Wyświetlacz > Blokada ekranu/klawiszy.
- Określ czas, po upływie którego ekran i klawisze mają być automatycznie blokowane.

#### Lokalizacja anten

Nie dotykaj obszaru anteny, kiedy jest używana. Kontakt z antenami wpływa na jakość komunikacji radiowej i może skrócić żywotność baterii ze względu na ilość pobieranej przez urządzenie energii.

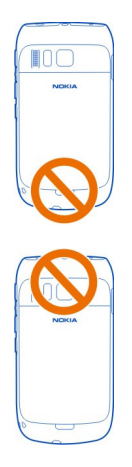

Obszar anteny jest wyróżniony.

## Regulacja głośności połączenia telefonicznego, utworu lub wideo

Użyj klawiszy głośności.

Możesz zmieniać głośność w trakcie połączenia, lub gdy aplikacja jest włączona.

Wbudowany głośnik umożliwia rozmowę przez telefon z pewnej odległości, dzięki czemu telefonu nie trzeba trzymać przy uchu.

## Włączanie lub wyłączanie głośnika w trakcie połączenia

Wybierz 🗐 lub 🌒 .

#### Mocowanie paska na rękę

Nawlecz pasek, a następnie go zaciśnij.

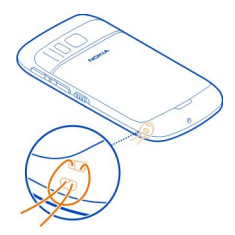

#### Zestaw słuchawkowy

Do telefonu można podłączyć kompatybilny zestaw słuchawkowy lub kompatybilne słuchawki.

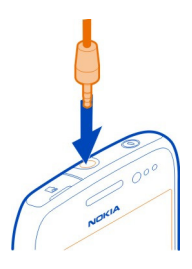

Nie podłączaj produktów, które na wyjściu generują sygnał, ponieważ może on uszkodzić urządzenie. Do złącza audio-wideo firmy Nokia nie należy podłączać żadnych źródeł napięcia. Po podłączeniu do złącza audio-wideo firmy Nokia urządzenia zewnętrznego lub zestawu słuchawkowego innego niż zalecane przez firmę Nokia do użytku z tym urządzeniem należy zwrócić szczególną uwagę na poziomy głośności.

#### Korzystanie z telefonu po raz pierwszy

Kopiowanie kontaktów, wiadomości oraz innych materiałów z poprzedniego telefonu, czyli pierwsze kroki z nowym telefonem. Twój telefon podpowie Ci, jakie czynności należy wykonać, gdy włączysz go po raz pierwszy. Możesz również subskrybować usługę My Nokia, aby otrzymywać pomocne wskazówki i porady wyjaśniające, w jaki sposób w pełni wykorzystać możliwości Twojego telefonu.

Aby rozpocząć działanie, wybierz 🖌 . Aby pominąć działanie, wybierz 🗙 .

Aby korzystać z usług Nokia, utwórz konto Nokia. Do tego niezbędne jest połączenie z internetem. Aby uzyskać informacje na temat możliwych kosztów, skontaktuj się z

#### 20 Szybki start

usługodawcą sieciowym. Jeśli skorzystanie z połączenia internetowego nie jest w danej chwili możliwe, możesz utworzyć konto Nokia później.

Jeśli masz już konto Nokia, wprowadź nazwę użytkownika i hasło, a następnie wybierz ikonę ✔.

Wskazówka: Nie pamiętasz hasła? Możesz poprosić o przesłanie go w wiadomości email lub SMS.

Użyj aplikacji Przełączanie telef. do kopiowania takich danych, jak:

- Kontakty
- Wiadomości
- Zdjęcia
- Wideo

Po skonfigurowaniu konta e-mail możesz ustawić w telefonie wyświetlanie skrzynki odbiorczej na ekranie głównym, aby uzyskać łatwy dostęp do poczty.

Aby podczas konfiguracji telefonu nawiązać połączenie alarmowe, naciśnij klawisz połączeń.

#### Kopiowanie kontaktów lub zdjęć ze starego telefonu

Chcesz skopiować ważne informacje z poprzedniego telefonu Nokia i szybko zacząć korzystać z nowego? Do bezpłatnego kopiowania zawartości, np. kontaktów, pozycji kalendarza czy zdjęć do nowego telefonu używaj aplikacji Przełączanie telef..

Twój poprzedni telefon musi obsługiwać technologię Bluetooth.

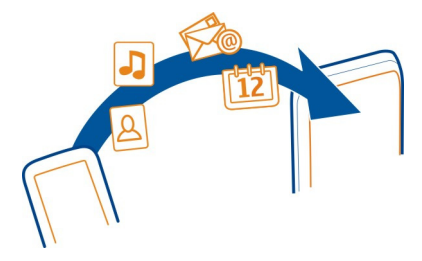

- 1 Wybierz S > Ustawienia > Łączność > Przesyłanie danych > Przełączanie telef..
- 2 Wybierz z listy poprzednio używany telefon, a następnie powiąż urządzenia. Łączność Bluetooth musi być włączona w obu telefonach.

3 Jeśli drugi telefon wymaga podania kodu dostępu, wpisz go w obu urządzeniach.

Kod dostępu dotyczy tylko bieżącego połączenia i można go określić samodzielnie. W niektórych telefonach hasło jest z góry ustalone. Szczegółowe informacje na ten temat można znaleźć w podręczniku użytkownika drugiego telefonu.

4 Wybierz elementy, które chcesz skopiować, a następnie wybierz OK.

Kody dostopu

Jeżeli w poprzednim telefonie Nokia nie ma aplikacji Przełączanie telef., nowy telefon wyśle ją w wiadomości przez Bluetooth. Aby zainstalować aplikację, otwórz tę wiadomość w poprzednim telefonie, a następnie wykonuj instrukcje wyświetlane na ekranie telefonu.

**Wskazówka:** Za pomocą aplikacji Przełączanie telef. możesz w późniejszym czasie skopiować zawartość z innych telefonów.

| Kod PIN lub PIN2<br>(4–8 cyfr)       | Kody te chronią kartę SIM przed dostępem osób<br>nieupoważnionych lub są wymagane w przypadku korzystania<br>z niektórych funkcji. |
|--------------------------------------|----------------------------------------------------------------------------------------------------|
|                                      | Możesz ustawić swój telefon tak, aby żądał wprowadzenia<br>kodu PIN po włączeniu.                                                  |
|                                      | Jeśli kod nie został dostarczony wraz z kartą SIM lub jeśli go<br>zapomnisz, skontaktuj się z usługodawcą.                         |
|                                      | Jeśli trzy razy z rzędu wprowadzony kod będzie niepoprawny,<br>trzeba będzie go odblokować za pomocą kodu PUK lub PUK2.            |
| Kod PUK lub PUK2                     | Kody te są potrzebne do odblokowania kodu PIN lub PIN2.                                                                            |
| (8 cyfr)                             | Jeżeli nie zostały dostarczone razem z kartą SIM, skontaktuj<br>się z usługodawcą.                                                 |
| Numer IMEI                           | Służy to identyfikacji aktywnych telefonów w sieci                                                                                 |
| (15 cyfr)                            | skradzionych telefonów.Konieczne może okazać się podanie<br>numeru w usługach centrum Nokia Care.                                  |
|                                      | Aby wyświetlić swój numer IMEI, wybierz *#06#.                                                                                     |
| Kod blokady (kod<br>zabezpieczający) | Pozwoli to chronić telefon przed osobami nieupoważnionymi<br>do korzystania z niego.                                               |

### 22 Instalowanie pakietu Nokia Suite na komputerze

| (min. 4 cyfry lub<br>znaki) | Możesz ustawić swój telefon tak, aby żądał wprowadzenia<br>określonego przez Ciebie kodu blokady.                                                                                                    |
|-----------------------------|----------------------------------------------------------------------------------------------------|
|                             | Nie ujawniaj nikomu kodu zabezpieczającego i przechowuj go<br>w bezpiecznym miejscu (innym niż telefon).                                                                                                    |
|                             | Jeśli nie pamiętasz kodu, a Twój telefon jest zablokowany,<br>należy oddać go do serwisu. Za odblokowanie może zostać<br>naliczona dodatkowa opłata. Może ono również spowodować<br>usunięcie wszystkich danych zapisanych w telefonie. |
|                             | Aby uzyskać więcej informacji, skontaktuj się z centrum Nokia<br>Care lub sprzedawcą telefonu.                                                                                                    |

#### Korzystanie z podręcznika użytkownika w telefonie

W telefonie jest dostępny wbudowany podręcznik użytkownika. Masz go przy sobie zawsze, gdy jest potrzebny. Wybierz 🔐 > Podr. użytk..

## Otwieranie instrukcji obsługi dostępnej w aplikacji

Wybierz => Podręcznik użytkownika. Instrukcja nie jest dostępna w każdej aplikacji.

## Wyszukiwanie informacji w instrukcji obsługi

Po otwarciu podręcznika użytkownika wybierz 🚍 > Szukaj i wprowadź wyszukiwane słowo lub literę w polu wyszukiwania.

#### Otwieranie aplikacji z podręcznika użytkownika

Wybierz łącze aplikacji w temacie.

Aby wrócić do podręcznika użytkownika, naciśnij i przytrzymaj klawisz ekranu głównego, przesuń palcem w lewo lub w prawo i wybierz podręcznik użytkownika.

Łącza do tematów pokrewnych mogą znajdować się na końcu instrukcji.

**Wskazówka:** Wyświetlane są także wiadomości SMS i wyskakujące wskazówki zawierające przydatne informacje na temat używania telefonu. Aby wyświetlić wskazówki później, wybierz 🔠 > My Nokia.

## Instalowanie pakietu Nokia Suite na komputerze

Za pomocą aplikacji Nokia Suite na komputerze można zarządzać zawartością telefonu i synchronizować ją z kompatybilnym komputerem. Można także aktualizować oprogramowanie telefonu do najnowszej wersji i pobierać mapy.

Konieczne może być połączenie z internetem. Aby uzyskać informacje na temat kosztów transmisji danych, skontaktuj się z usługodawcą sieciowym.

Pobierz na komputer najnowszą wersję pakietu Nokia Suite ze strony www.nokia.com/ support.

Aby dowiedzieć się więcej o pakiecie Nokia Suite i sprawdzić, które systemy operacyjne są przez ten pakiet obsługiwane, przejdź do strony www.nokia.com/ support.

## Użytkowanie podstawowe

#### Czynności na ekranie dotykowym

Aby używać interfejsu użytkownika, dotknij ekranu dotykowego lub go dotknij i przytrzymaj.

**Ważne:** Staraj się nie zarysować tego ekranu. Do pisania na ekranie dotykowym nigdy nie używaj pióra, długopisu ani żadnych innych ostrych przedmiotów.

#### Otwieranie aplikacji lub innego elementu na ekranie

Dotknij aplikacji lub elementu.

## Szybki dostęp do funkcji

Dotknij elementu i przytrzymaj go. Otworzy się menu podręczne z opcjami.

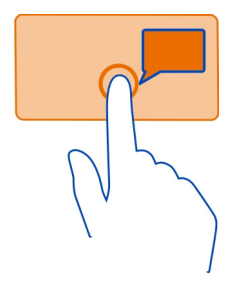

**Przykład:** Aby wysłać obraz lub usunąć alarm, dotknij obrazu lub alarmu i przytrzymaj element, a następnie wybierz odpowiednią opcję z menu podręcznego.

## Przeciąganie elementu

Dotknij elementu i przytrzymaj go, a następnie przesuń palcem po ekranie.

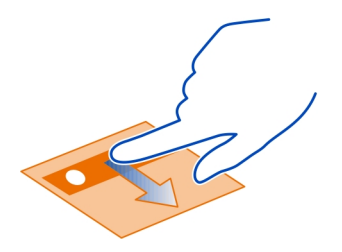

Przykład: Elementy na ekranie głównym można przeciągać.

#### Przesuwanie palcem

Umieść palec na ekranie i powoli przesuń go w żądanym kierunku.

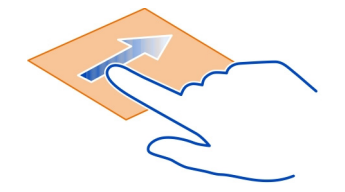

**Przykład:** Aby przełączyć do innego ekranu głównego, przesuń po ekranie w lewo lub w prawo.

Aby przewinąć listę lub menu, szybko przesuń po ekranie palcem i unieś palec. Aby zatrzymać przewijanie, dotknij ekranu.

#### Powiększanie i pomniejszanie

Umieść dwa palce na elemencie, takim jak mapa, zdjęcie lub strona internetowa, a następnie zsuń lub rozsuń palce.

Wskazówka: Możesz również dotknąć elementu dwa razy.

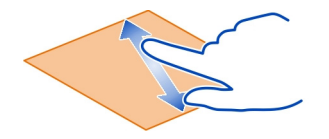

#### Używanie skrótów

Nie musisz wykonywać wielu czynności, aby na przykład otworzyć bądź zamknąć połączenie internetowe lub wyciszyć telefon. Ustawienia te są dostępne bezpośrednio w menu statusu, niezależnie od aktualnie używanych aplikacji lub widoku.

Przesuń palcem w dół od obszaru powiadomień.

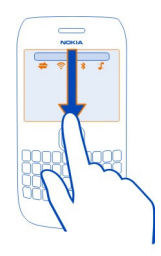

W menu statusu możesz wykonać następujące czynności:

- Wyświetlanie powiadomień o nieodebranych połączeniach lub nieprzeczytanych wiadomościach
- Wyciszanie telefonu
- Modyfikacja ustawień łączności
- Wyświetlanie dostępnych połączeń Wi-Fi i łączenie z siecią Wi-Fi
- Zarządzanie połączeniami Bluetooth

**Wskazówka:** Podczas słuchania muzyki możesz szybko uzyskać dostęp do odtwarzacza z obszaru statusu.

#### Przełączanie otwartych aplikacji

Aplikacje i zadania otwarte w tle można przeglądać i przełączać.

Naciśnij i przytrzymaj klawisz ekranu głównego, przesuń palcem w lewo lub w prawo, a następnie wybierz odpowiednią aplikację.

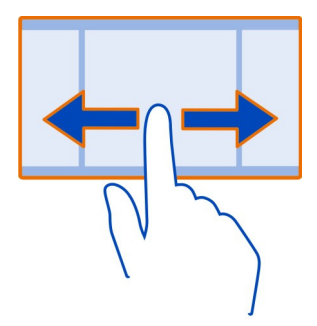

Aplikacje uruchomione w tle zwiększają zapotrzebowanie na energię baterii i zajmują pamięć. W celu zamknięcia nieużywanej aplikacji wybierz 🔞.

Wskazówka: Aby zamknąć wszystkie otwarte aplikacje, wybierz i przytrzymaj przełącznik zadań, a następnie z menu podręcznego wybierz Zamknij wszystko.

#### Wpisywanie tekstu Wprowadzanie tekstu za pomoca klawiatury

Telefon jest wyposażony w pełną klawiaturę.

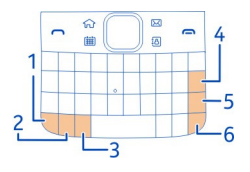

- 1 Alawisz funkcyjny. Aby wstawić znaki specjalne znajdujące się na górze klawiszy, naciśnij i przytrzymaj klawisz funkcyjny oraz odpowiedni klawisz. Aby wstawić kilka znaków specjalnych po kolei, naciśnij dwukrotnie klawisz funkcyjny. Aby wrócić do trybu normalnego, naciśnij klawisz funkcyjny.
- 2 A Klawisz Shift. Aby przełączać małe i wielkie litery, naciśnij dwukrotnie klawisz Shift. Aby wprowadzić wielką literę w trybie pisania małymi literami lub na odwrót, naciśnij klawisz Shift, a następnie naciśnij klawisz z odpowiednią literą alfabetu.
- 3 👦 Klawisz Sym. Aby wstawić znaki specjalne, które nie są widoczne na klawiaturze, naciśnij klawisz Sym i wybierz odpowiedni znak.
- 4 💿 Klawisz Backspace. Aby usunąć znak, naciśnij klawisz Backspace. Aby usunąć kilka znaków, naciśnij i przytrzymaj klawisz Backspace.

- 5 Alawisz Enter. Aby przenieść kursor do następnego wiersza lub pola wprowadzania tekstu, naciśnij klawisz Enter. Jego dodatkowe funkcje zależą od aktualnego kontekstu. Na przykład w polu adresu URL przeglądarki internetowej klawisz Enter spełnia funkcję ikony Idź.
- 6 🔤 Klawisz Ctrl

#### Wstawianie odmiany litery

Istnieje możliwość wstawiania liter ze znakami diakrytycznymi. Aby wstawić literę **á**, naciśnij i przytrzymaj klawisz Sym, a następnie naciskaj klawisz **A**, aż na ekranie pojawi się odpowiednia litera. Kolejność i dostępność liter zależy od wybranego języka pisania tekstów.

#### Skróty klawiaturowe

Znacznie ułatwiają one korzystanie z aplikacji. Skróty ogólne

| Ctrl + C    | Skopiuj tekst.                   |
|-------------|----------------------------------|
| Ctrl + X    | Wytnij tekst.                    |
| Ctrl + V    | Wklej tekst.                     |
| Shift + Sym | Zmiana języka wpisywania tekstu. |
| Ctrl + A    | Wybierz wszystko.                |
| Ctrl + B    | Użyj pogrubienia.                |

#### Skróty poczty

| С | Utwórz nową wiadomość.                     |
|---|--------------------------------------------|
| R | Odpowiedz na wiadomość.                    |
| A | Odpowiedz wszystkim.                       |
| F | Przekaż dalej wiadomość.                   |
| D | Usuń wiadomość.                            |
| н | Otwórz instrukcję obsługi w urządzeniu.    |
| I | Zwijanie i rozwijanie listy wiadomości.    |
| L | Flagowanie wiadomości.                     |
| м | Przenoszenie wiadomości do innego folderu. |

| N | Przejdź do następnej wiadomości.                      |
|---|-------------------------------------------------------|
| Ρ | Przejdź do poprzedniej wiadomości.                    |
| S | Wyszukaj wiadomość.                                   |
| U | Oznacz wiadomość jako przeczytaną lub nieprzeczytaną. |
| Z | Synchronizuj konta poczty e-mail.                     |

#### Ogólne wskaźniki na wyświetlaczu

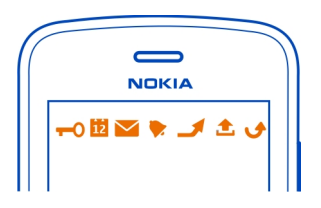

- Ekran dotykowy i klawisze są zablokowane.
  - Ktoś do Ciebie dzwonił.

Masz nieprzeczytane wiadomości.

Jeżeli wskaźnik wiadomości miga, folder Skrzynka odbiorcza może być zapełniony.

Masz przeoczone wydarzenie z kalendarza.

Alarm został ustawiony.

W folderze Skrzynka nadawcza znajdują się wiadomości oczekujące na wysłanie.

Używana jest druga linia telefoniczna (usługa sieciowa).

Połączenia przychodzące są przekazywane na inny numer (usługa sieciowa). Jeśli masz dwie linie telefoniczne, numer wskazuje aktywną linię.

Telefon jest gotowy do nawiązania połączenia internetowego.

Jest aktywne połączenie transmisji danych (usługa sieciowa).

## Wskaźniki sieciowe

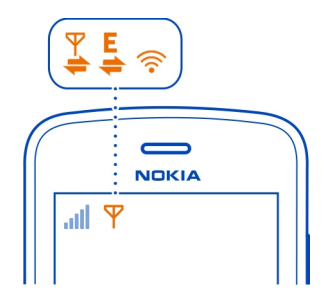

- Telefon iest połaczony z siecią GSM (usługa sieciowa). Telefon jest połączony z siecią 3G (usługa sieciowa). Otwieranie lub zamykanie połączenia danych GPRS (usługa sieciowa). Połączenie Wi-Fi jest aktywne. Połączenie danych GPRS jest aktywne. Połączenie danych GPRS jest zawieszone. Otwieranie lub zamykanie połaczenia danych EGPRS (usługa sieciowa). Połączenie danych EGPRS jest aktywne. Połączenie danych EGPRS jest zawieszone. Otwieranie lub zamykanie połączenia danych 3G (usługa sieciowa). Połączenie danych 3G jest aktywne. Połączenie danych 3G jest zawieszone. Otwieranie lub zamykanie połączenia danych HSPA (usługa sieciowa). Połączenie danych HSPA jest aktywne.
- Połączenie danych HSPA jest zawieszone.

#### Wskaźniki łączności

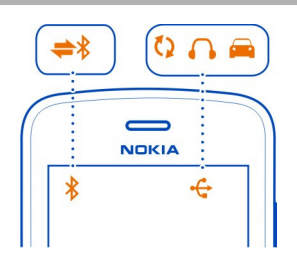

- Moduł Bluetooth jest aktywny.
- Migający wskąźnik oznaczą próbe nawjązania połaczenia z innym urzadzeniem.
  - Telefon wysyła dane za pośrednictwem technologii Bluetooth.
    - Do telefonu podłaczono kabel USB.

Telefon jest w trakcie synchronizacji.

Do telefonu jest podłączony kompatybilny zestaw słuchawkowy.

Do telefonu jest podłaczony kompatybilny zestaw samochodowy.

Do telefonu jest podłaczony kompatybilny telefon tekstowy.

#### Ustawianie telefonu tak, aby migał, sygnalizując nieodebrane wiadomości lub połaczenia

Miganie wskaźnika oznacza, że masz nieodebrane połaczenie lub wiadomość.

Wybierz 🔗 > Ustawienia i Telefon > Wskaźniki powiadam. > Wskaźnik powiadamiania.

## Wyszukiwanie w telefonie i w internecie

Znajdź potrzebne elementy w swoim telefonie i w internecie. W telefonie lub w internecie możesz wyszukiwać wiadomości e-mail, kontakty, zdiecia, muzyke lub zapisane aplikacie.

Wybierz 📯 > Szukai.

- 1 Zacznij wpisywać słowo, które chcesz wyszukać, a następnie wybierz jeden z proponowanych odpowiedników.
- 2 Aby przeprowadzić wyszukiwanie w internecie, wybierz łacze wyszukiwania internetowego na końcu wyników wyszukiwania. Do tego potrzebne jest aktywne połaczenie z internetem.

Wskazówka: Możesz dodać widżet wyszukiwania do ekranu głównego. Dotknij pustego obszaru na ekranie głównym i przytrzymaj go, a następnie wybierz Dodaj widżet i widżet wyszukiwania z listy.

## Korzystanie z telefonu offline

W miejscach, w których nie chcesz odbierać ani nawiazywać połaczeń, nadal możesz korzystać z kalendarza, listy kontaktów i gier offline, jeśli właczysz profil offline. Wyłącz telefon w miejscach, w których korzystanie z telefonów komórkowych jest zabronione lub jeśli mogłoby spowodować zakłócenia lub inne zagrożenia.

Naciśnij klawisz wyłącznika () i wybierz Offline.

Po włączeniu profilu Offline połączenie z siecią komórkową zostanie zamknięte. Wszystkie sygnały o częstotliwości radiowej między telefonem a siecią komórkową zostaną zablokowane. Jeśli spróbujesz wysłać wiadomość, zostanie ona umieszczona w Skrzynce nadawczej i wysłana dopiero po włączeniu innego profilu.

Telefonu można też używać bez karty SIM. Wyłącz telefon i wyjmij kartę SIM. Po ponownym włączeniu urządzenia uaktywniany jest profil offline.

Ważne: W profilu Offline nie można nawiązywać ani odbierać żadnych połączeń, ani też używać funkcji wymagających kontaktu z siecią komórkową. Dostępne mogą być połączenia z oficjalnym, zaprogramowanym w urządzeniu numerem alarmowym. Aby móc nawiązywać połączenia, musisz najpierw przełączyć profil na inny.

Kiedy profil offline jest włączony, nadal można łączyć się z siecią Wi-Fi, na przykład, aby czytać pocztę e-mail lub przeglądać strony internetowe. Można także używać technologii Bluetooth.

Pamiętaj, aby postępować zgodnie ze wszystkimi obowiązującymi wymogami bezpieczeństwa.

#### Wydłużanie żywotności baterii

Jeśli masz wrażenie, że stale potrzebujesz ładowarki, możesz podjąć pewne kroki, aby zmniejszyć ilość energii pobieranej przez telefon.

- Zawsze ładuj baterię do pełnego naładowania.
- Kiedy tryb oszczędzania energii jest włączony, ustawienia telefonu, takie jak Tryb sieci i wygaszacz ekranu, są optymalizowane.

#### Włączanie trybu oszczędzania energii

Naciśnij klawisz wyłącznika () i wybierz Włącz oszczędz. energii. Aby wyłączyć tryb oszczędzania energii, naciśnij klawisz wyłącznika () i wybierz Wyłącz oszcz. energii.

#### Zamykanie nieużywanych aplikacji

Naciśnij i przytrzymaj klawisz ekranu głównego, przesuń palcem po ekranie, aż wyświetli się żądana aplikacja, a następnie wybierz 🐼 .

## Dźwięki, motywy i efekty

- Wycisz niepotrzebne dźwięki, np. dźwięki klawiszy.
- Zamiast używać głośnika, korzystaj ze słuchawek przewodowych.
- Zmień czas, po którym ma być wyłączany wyświetlacz telefonu.

## Ustawianie limitu czasu

Wybierz 🔐 > Ustawienia i Telefon > Wyświetlacz > Czas podświetlenia.

## Włączanie ciemnego motywu i tapety

Wybierz 🔐 > Ustawienia i Motywy > Ogólne.

Aby zmienić tapetę, na ekranie głównym wybierz = > Zmień tapetę.

## Wyłączanie efektów animacji tła

Wybierz 🔐 > Ustawienia i Motywy > Ogólne > 🚍 > Efekty motywu > Nie.

## Zmniejszanie jasności wyświetlacza

Wybierz 🔐 > Ustawienia i Telefon > Wyświetlacz > Jasność.

## Wyłączanie wygaszacza ekranu Duży zegar

Wybierz 🔐 > Ustawienia i Motywy > Wygaszacz ekranu > Brak.

#### Korzystanie z sieci

- Kiedy słuchasz muzyki lub w inny sposób korzystasz z telefonu, ale nie chcesz nawiązywać ani odbierać połączeń, włącz profil offline.
- Ustaw telefon tak, aby poczta była sprawdzana rzadziej.
- Łącząc się z internetem, używaj połączenia Wi-Fi zamiast połączenia danych mobilnych (GPRS lub 3G).
- Jeżeli telefon jest ustawiony tak, aby korzystał zarówno z sieci GSM, jak i 3G (tryb podwójny), będzie zużywał więcej energii podczas wyszukiwania sieci 3G.

## Wyłączanie niepotrzebnej łączności Bluetooth

Przesuń palcem w dół od obszaru powiadomień i wybierz 🙆 .

#### Zatrzymywanie skanowania dostępnych sieci Wi-Fi w telefonie

Przesuń palcem w dół od obszaru powiadomień i wybierz 🙆 .

# Nawiązywanie połączenia danych mobilnych (3G lub GPRS) tylko w razie konieczności

Aby zamknąć połączenie danych mobilnych, przesuń palcem w dół od obszaru powiadomień i wybierz S.

#### Brak odpowiedzi telefonu

Uruchom ponownie telefon. Naciśnij i przytrzymaj klawisz zasilania **()** przez około 8 sekund. Telefon zawibruje trzy razy i się wyłączy. Aby ponownie włączyć telefon, naciśnij klawisz zasilania **()**.

Żadna zawartość, taka jak kontakty czy wiadomości, nie jest usuwana.

## Personalizowanie telefonu

#### Profile

#### Informacje o profilach

Wybierz Series > Ustawienia > Profile.

Czekasz na telefon, ale nie chcesz, żeby telefon dzwonił? W telefonie są różne grupy ustawień nazywane profilami, które można odpowiednio przystosować do określonych wydarzeń i środowisk. Można również utworzyć własne profile.

Aby spersonalizować profile, możesz:

- Zmienić dźwięki dzwonka i wiadomości.
- Zmienić głośność dzwonków połączeń i dźwięków klawiszy.
- Wyciszyć dźwięki klawiszy i powiadomień.
- Włączyć alerty wibracyjne.
- · Zmienić ustawienia telefonu tak, aby odtwarzał nazwę dzwoniącego kontaktu.

**Wskazówka:** Chcesz mieć szybki dostęp do profili? Dodaj widżet profilu do ekranu głównego.

#### Personalizacja dźwięków dzwonka i innych dźwięków

Dźwięki telefonu można spersonalizować w poszczególnych profilach.

Wybierz  $\bigcirc$  > Ustawienia > Profile.

Wybierz profil, Przystosuj oraz odpowiednią opcję.

**Wskazówka:** Aby pobrać więcej dźwięków dzwonka ze Sklepu Nokia, wybierz **Pobierz** dźwięki. Więcej informacji można znaleźć w witrynie www.nokia.com/support.

Wskazówka: Aby ustawić ulubiony utwór jako dźwięk dzwonka, wybierz Utwory.

#### Wyciszanie telefonu

Kiedy włączony jest profil Bez dźwięku, wszystkie dźwięki dzwonków i alertów są wyciszone. Włącz ten profil, na przykład gdy jesteś w kinie lub na spotkaniu.

Naciśnij klawisz wyłącznika () i wybierz Bez dźwięku.

#### Zmiana profilu na czas spotkania

Po włączeniu profilu Spotkanie telefon zamiast dzwonić, emituje jeden krótki, dyskretny dźwięk.

Naciśnij klawisz wyłącznika 🛈 i wybierz Spotkanie.

#### Tworzenie nowego profilu

Telefon można przystosować do potrzeb związanych z pracą, nauką lub życiem osobistym. Do różnych sytuacji można tworzyć nowe profile i nadawać im odpowiednie nazwy.

Wybierz 🗁 > Ustawienia > Profile.

Wybierz => Vtwórz nowy i określ ustawienia profilu.

Wskazówka: Możesz ustawić oddzielny dźwięk dzwonka dla profilu. Wybierz Dźwięk dzwonka.

#### Ustawianie profilu czasowego

Możesz włączyć profil na określony czas, po upływie którego zostanie włączony poprzednio używany profil.

Wybierz 😁 > Ustawienia > Profile.

- 1 Wybierz żądany profil i Czasowy.
- 2 Ustaw czas, po którym profil czasowy zostanie wyłączony.

#### Zmiana tematu

Otywy nadadzą nowy wygląd Twojemu telefonowi — zmień wzór i kolor schematu.

- 1 Wybierz 🔐 > Ustawienia > Motywy.
- 2 Wybierz Ogólne oraz temat.

**Wskazówka:** Aby pobrać więcej motywów ze Sklepu Nokia, wybierz **Pobierz motywy**. Aby dowiedzieć się więcej o usłudze Nokia Sklep, przejdź do witryny www.nokia.com/ support.

#### **Ekran startowy**

## Informacje o ekranie głównym

Na Ekranie głównym można:

- Wyświetlać powiadomienia o nieodebranych połączeniach oraz odebranych wiadomościach
- Otwierać ulubione aplikacje
- Sterować działaniem aplikacji, takich jak odtwarzacz muzyki
- Dodawać skróty do różnych funkcji, na przykład do pisania wiadomości
- Wyświetlać ulubione kontakty oraz szybko nawiązywać z nimi połączenia lub wysyłać do nich wiadomości

Ekranów głównych można mieć więcej — na przykład domowy, służbowy i prywatny.

Elementy ekranu głównego są interaktywne. Jeżeli na przykład wybierzesz zegar, zostanie otwarta aplikacja Zegar.

#### Przełączanie między ekranami głównymi

Istnieje możliwość korzystania z wielu ekranów głównych. Utwórz osobne ekrany główne, np. dla domu, pracy i życia prywatnego, a następnie spersonalizuj je, umieszczając na nich różne treści.

Aby przełączyć do innego ekranu głównego, przesuń po ekranie w lewo lub w prawo.

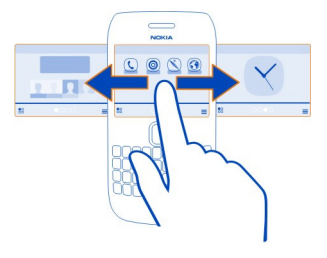

• • • wskazuje bieżący ekran główny.

#### Personalizacja ekranu głównego

Chcesz, aby tłem ekranu głównego były ulubione zdjęcia rodziny lub krajobraz? Można zmienić tapetę, a także kolejność elementów na każdym ekranie głównym zgodnie ze swoimi potrzebami.

#### Zmiana tapety

Dotknij pustego miejsca na ekranie głównym i przytrzymaj je, a następnie z menu podręcznego wybierz Zmień tapetę.

**Wskazówka:** Pobierz więcej obrazów tła ze Sklepu Nokia. Więcej informacji można znaleźć w witrynie www.nokia.com/support.

#### Zmiana układu elementów na ekranie głównym

Dotknij elementu i przytrzymaj go, a następnie przeciągnij do nowej lokalizacji.

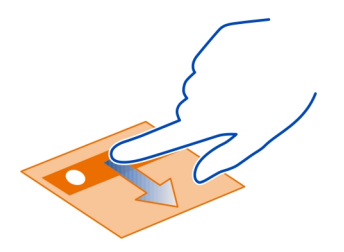

**Wskazówka:** Możesz przeciągać elementy i upuszczać je na innych ekranach głównych.

## Dodawanie nowego ekranu głównego

Wybierz => Dodaj inny ekran główny.

#### Dodawanie widżetu do ekranu głównego

Zastanawiasz się, jaka będzie dzisiaj pogoda lub co nowego wydarzyło się na świecie? Możesz dodać miniaplikacje (widżety) do swojego ekranu głównego i mieć dostęp do odpowiednich informacji w mgnieniu oka.

Dotknij pustego miejsca na ekranie głównym i przytrzymaj je, a następnie z menu podręcznego wybierz **Dodaj widżet** oraz widżet.

Widżet może udoskonalić powiązaną z nim aplikację, a także zmienić sposób jej działania.

Wskazówka: Więcej widżetów można pobrać z usługi Nokia Sklep.

Używanie usług lub pobieranie zawartości może spowodować przesyłanie dużych ilości danych, co może się wiązać z koniecznością poniesienia kosztów transmisji danych.

Niektóre widżety ekranu głównego mogą łączyć się z internetem automatycznie. Aby temu zapobiec, zamknij połączenie danych mobilnych. Przesuń palcem w dół od obszaru powiadomień, a następnie wybierz .

#### Usuwanie widżetu z ekranu głównego

Wybierz i przytrzymaj widżet, a następnie wybierz 😢 .
## Dodawanie skrótu do ekranu głównego

Czy wiesz, że można tworzyć skróty do najczęściej używanych aplikacji i funkcji? Można dodać skróty do aplikacji lub działań, takich jak pisanie wiadomości.

Dotknij pustego miejsca na ekranie głównym i przytrzymaj je, a następnie z menu podręcznego wybierz **Dodaj skrót** oraz aplikację lub działanie.

#### Dodawanie ważnych kontaktów do ekranu głównego

Dodaj najważniejsze kontakty do ekranu głównego, aby szybko do nich telefonować lub wysyłać wiadomości.

Wybierz 🔐 > Kontakty.

Wybierz kontakt zapisany w pamięci telefonu oraz 🚍 > Dodaj do Ekranu głównego.

#### Nawiązywanie połączenia z kontaktem

Na ekranie głównym wybierz kontakt i naciśnij klawisz połączeń. Jeśli do kontaktu przypisanych jest kilka numerów, wybierz żądany numer.

#### Wysyłanie wiadomości do kontaktu

Na ekranie głównym wybierz kontakt i Wiadomość.

#### Usuwanie kontaktu z ekranu głównego.

Na ekranie głównym wybierz i przytrzymaj kontakt, a następnie wybierz 😒. Kontakt zostanie usunięty z ekranu głównego, ale pozostanie na liście kontaktów.

#### Porządkowanie aplikacji

Chcesz szybciej znajdować najczęściej używane aplikacje? W menu głównym możesz porządkować aplikacje w folderach i ukrywać te, które są rzadziej używane.

Wybierz 🔠

## Tworzenie nowego folderu

Wybierz => Nowy folder.

## Przenoszenie aplikacji do folderu

Wybierz i przytrzymaj aplikację, a następnie w menu podręcznym wybierz Przenieś do folderu i nowy folder.

Wskazówka: Aby przeciągać i upuszczać aplikacje i foldery, w menu dotknij ekranu i przytrzymaj go, a następnie z menu podręcznego wybierz Porządkuj.

## Pobieranie gry, aplikacji lub innego elementu

Sklep Nokia oferuje do pobrania bezpłatne gry, aplikacje i wideo, można też kupić dodatkowe materiały na swój telefon. W usłudze Nokia Sklep znajdziesz materiały opracowane specjalnie dla Twojego modelu telefonu.

Dostępność metod płatności zależy od kraju zamieszkania oraz usługodawcy sieciowego.

Wybierz 🔐 > Sklep, a następnie zaloguj się do swojego konta Nokia.

- 1 Wybierz element.
- 2 Jeśli przy elemencie podana jest cena, wybierz Kup. Jeśli element jest bezpłatny, wybierz Pobierz.
- 3 Za pobrane materiały można płacić kartą kredytową lub debetową, albo jeśli taka opcja jest dostępna w ramach rachunku telefonicznego.

Aby zapisać informacje dotyczące karty na koncie Nokia, wybierz Zapisz tę kartę na moim koncie Nokia.

Jeśli informacje dotyczące karty zostały zapisane, a chcesz skorzystać z innego sposobu płatności, wybierz **Zmień dane rozrachunkowe**.

- 4 Aby otrzymać paragon za zakupy opłacone kartą kredytową lub debetową, wybierz lub podaj adres e-mail.
- 5 Wybierz Potwierdź.
- 6 Po zakończeniu pobierania możesz otworzyć i wyświetlić element, albo kontynuować przeglądanie materiałów. Lokalizacja, w której element jest przechowywany w telefonie zależy od jego rodzaju. Aby zmienić domyślną lokalizację elementu, wybierz Konto > Preferencje instalacji i żądaną pamięć.

**Wskazówka:** Większe pliki, takie jak gry, aplikacje czy wideo, pobieraj przy użyciu połączenia Wi-Fi.

**Wskazówka:** Aby nie wprowadzać danych karty płatniczej podczas każdych zakupów w usłudze Nokia Sklep, zapisz je na koncie Nokia. Możesz dodać kilka kart i wybierać podczas kupowania płatność dowolną z nich.

Aby uzyskać więcej informacji o elemencie, skontaktuj się z jego wydawcą.

# Telefon

## Wybieranie numeru telefonu

 Na ekranie głównym wprowadź numer telefonu. Aby usunąć cyfrę, naciśnij klawisz Backspace.

W przypadku połączeń międzynarodowych wprowadź znak + jako zamiennik międzynarodowego kodu dostępu.

- 2 Naciśnij klawisz połączenia.
- 3 Aby zakończyć połączenie, naciśnij klawisz zakończenia.

#### Wyszukiwanie kontaktów

Możesz wyszukać kontakt zapisany na Twojej liście kontaktów.

Na Ekranie głównym, zacznij wprowadzać imię lub nazwisko kontaktu. Możesz także wyszukiwać według nazwy firmy.

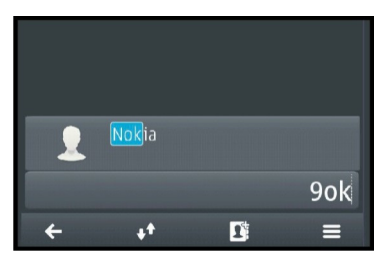

## Włączanie lub wyłączanie wyszukiwania kontaktu

W aplikacji Zadzwoń wybierz 🚍 > Wyszukiwanie kontaktów > Włączone lub Wyłączone.

## Nawiązywanie połączenia z kontaktem

Wybierz 😁 > Kontakty.

- 1 Aby wyszukać kontakt, wybierz () i wpisz w polu wyszukiwania kilka pierwszych liter lub znaków imienia bądź nazwiska.
- 2 Wybierz kontakt.
- 3 Na karcie kontaktowej wybierz Połączenie głosowe.
- 4 Jeśli do kontaktu przypisanych jest kilka numerów telefonu, wybierz żądany numer.

## Wyciszanie połączenia

Podczas połączenia możesz wyciszyć mikrofon w telefonie.

Naciśnij klawisz wyciszenia. Aby włączyć mikrofon, naciśnij ponownie klawisz wyciszenia.

#### Nawiązywanie połączenia wideo

Masz rodzinę lub znajomych, których nie widujesz zbyt często? Jeśli chcesz porozmawiać z nimi twarzą w twarz, możesz nawiązać połączenie wideo.

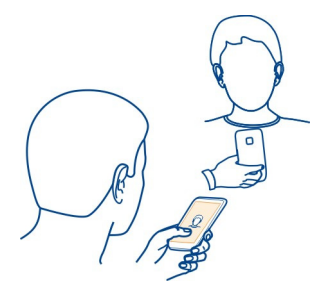

Połączenia wideo to usługa sieciowa. Aby móc nawiązać takie połączenie, musisz być w zasięgu sieci 3G.

Aby uzyskać więcej informacji na temat dostępności i opłat, skontaktuj się z usługodawcą sieciowym.

Połączenia wideo mogą być nawiązywane tylko między dwiema osobami. Gdy inne połączenie głosowe, połączenie wideo lub połączenie transmisji danych jest aktywne, nie można wykonywać połączeń wideo.

## Nawiązywanie połączenia wideo z kontaktem

- 1 Wybierz 🔐 > Kontakty, a następnie kontakt.
- 2 Na karcie kontaktu wybierz Połączenie wideo.

Domyślnie w połączeniach wideo jest używana kamera przednia. Nawiązanie połączenia wideo może trochę potrwać.

Podczas rozmowy zobaczysz obraz wideo swój i osoby, z którą rozmawiasz. Dźwięk będzie wydobywał się z głośnika. Jeśli odbiorca połączenia nie chce wysłać obrazu wideo, słychać wtedy tylko głos rozmówcy oraz widać zdjęcie lub pusty ekran.

3 Aby zakończyć połączenie wideo, naciśnij klawisz zakończenia.

## Nawiązywanie połączenia wideo z numerem telefonu

- 1 Na ekranie głównym wprowadź numer telefonu.
- 2 Wybierz => Połączenie wideo.

#### Nawiązywanie połączenia konferencyjnego

Możesz nawiązać połączenie konferencyjne z udziałem maksymalnie sześciu osób łącznie z Tobą. Połączenia konferencyjne to usługa sieciowa.

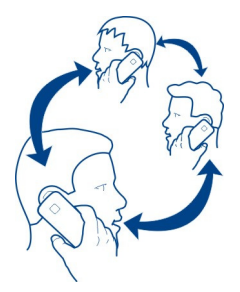

Połączenia konferencyjne wideo nie są obsługiwane.

- 1 Połącz się z pierwszą osobą.
- 2 Aby połączyć się z kolejną osobą, wybierz > Nowe połączenie. Wpisz numer telefonu lub pierwsze litery nazwy kontaktu, a następnie wybierz kontakt. Pierwsze połączenie zostanie zawieszone.
- 3 Po odebraniu nowego połączenia wybierz 🚍 > Konferencja.

# Dodawanie kolejnej osoby do połączenia konferencyjnego

Zatelefonuj do żądanej osoby, a następnie dołącz nowe połączenie do rozmowy konferencyjnej.

# Rozmowa prywatna z jednym z uczestników połączenia konferencyjnego

Wybierz > Pokaż uczestników. Przejdź do osoby, a następnie wybierz > Rozmowa poufna. Połączenie konferencyjne w Twoim telefonie zostanie zawieszone. Pozostałe osoby mogą kontynuować połączenie konferencyjne.

Aby powrócić do połączenia konferencyjnego, wybierz => Konferencja. Lub, jeśli w połączeniu konferencyjnym uczestniczą więcej niż trzy osoby, wybierz > Dodaj do konferencji.

# Wykluczanie uczestnika z zainicjowanego połączenia konferencyjnego

Wybierz => Pokaż uczestników. Przejdź do osoby, a następnie wybierz => Usuń uczestnika.

# Kończenie aktywnego połączenia konferencyjnego

Naciśnij klawisz zakończenia.

#### 42 Telefon

#### Nawiązywanie połączenia z najczęściej używanymi numerami

Można szybko nawiązywać połączenia ze znajomymi i rodziną, jeśli najczęściej używane numery telefonów zostaną przypisane do klawiszy numerycznych telefonu.

Wybierz 🔐 > Ustawienia i Połączenia > Proste wybieran..

# Przypisywanie numeru telefonu do klawisza numerycznego

- Wybierz klawisz numeryczny, do którego ma zostać przypisany numer telefonu. Klawisz 1 (2) jest zarezerwowany dla skrzynki poczty głosowej.
- 2 Wybierz kontakt z listy kontaktów.

# Usuwanie lub zmiana numeru telefonu przypisanego do klawisza numerycznego

Wybierz i przytrzymaj przypisany klawisz, a następnie w menu podręcznym wybierz Usuń lub Zmień.

## Nawiązywanie połączenia

Na Ekranie głównym naciśnij i przytrzymaj przypisany klawisz numeryczny.

#### Używanie głosu do nawiązywania połączenia z kontaktem

Za pomocą głosu możesz nawiązywać połączenia lub sterować telefonem.

Polecenia głosowe nie są zależne do głosu mówiącego. Polecenia są automatycznie tworzone przez telefon.

Dodając kontakty lub edytując polecenia głosowe, nie należy używać bardzo krótkich lub podobnych nazw różnych kontaktów lub poleceń.

Uwaga: Użycie znaku głosowego może być utrudnione w hałaśliwym otoczeniu lub nagłej sytuacji. Nie należy zatem polegać wyłącznie na głosowym wybieraniu numerów we wszystkich okolicznościach.

Przy wybieraniu głosowym jest używany głośnik. Wypowiadając polecenie głosowe, trzymaj telefon w niewielkiej odległości.

- 1 Na ekranie głównym naciśnij i przytrzymaj klawisz połączeń. Jeśli do urządzenia podłączono kompatybilne słuchawki z klawiszem, naciśnij i przytrzymaj klawisz słuchawek.
- 2 Zostanie wyemitowany krótki dźwięk, a na wyświetlaczu pojawi się komunikat Teraz mów. Wypowiedz wyraźnie nazwę zapisaną z kontaktem.
- 3 Telefon odtworzy w wybranym języku syntetyczne polecenie głosowe do rozpoznanego kontaktu oraz wyświetli jego nazwę i numer. Aby anulować wybieranie głosowe, wybierz Przerwij.

# Odsłuchiwanie polecenia głosowego przypisanego do kontaktu

- 1 Wybierz kontakt i => Szczegóły znaku głosowego.
- 2 Wybierz dane kontaktu.

Jeżeli z jedną nazwą jest zapisanych kilka numerów, możesz także wypowiedzieć nazwę i typ numeru, na przykład telefon komórkowy lub telefon.

#### Połączenia przez internet Informacje o połączeniach internetowych

Połączenia można nawiązywać i odbierać przez internet. Usługi połączeń internetowych mogą obsługiwać połączenia między komputerami, telefonami komórkowymi, a także urządzeniami VoIP i tradycyjnymi telefonami stacjonarnymi. Usługa połączeń internetowych jest usługą sieciową.

Niektórzy operatorzy połączeń internetowych umożliwiają bezpłatne korzystanie z takich usług. W sprawie dostępności i kosztów zwróć się do operatora usługi połączeń internetowych.

Aby nawiązać lub odebrać połączenie internetowe, urządzenie musi znajdować się w zasięgu sieci Wi-Fi lub mieć połączenie danych pakietowych (GPRS) w sieci 3G i musi być zalogowane w usłudze połączeń internetowych.

# Instalowanie usługi połączeń internetowych

Usługi połączeń internetowych można wyszukać w Sklepie Nokia. Więcej informacji na ten temat można znaleźć pod adresem www.nokia.com.

- 1 Pobierz widżet instalacji usługi połączeń internetowych.
- 2 Aby rozpocząć instalację, wybierz widżet instalacji.
- 3 Postępuj zgodnie z wyświetlanymi instrukcjami.

Po zainstalowaniu usługi połączeń internetowych na liście kontaktów wyświetlana jest karta usługi.

# Nawiązywanie połączenia internetowego

Po zalogowaniu do usługi połączeń internetowych połączenia można nawiązywać z listy znajomych lub listy kontaktów.

Wybierz 😁 > Kontakty.

# Nawiązywanie połączenia z kontaktem z listy znajomych

- 1 Otwórz zakładkę usługi połączeń internetowych, a następnie zaloguj się.
- 2 Wybierz kontakt z listy znajomych, a następnie wybierz Połączenie internetowe.

#### Nawiązywanie połączenia internetowego z numerem telefonu

- 1 Wybierz **Połącz**, a następnie wpisz numer. Na ekranie głównym wpisz numer.
- Wybierz ikonę a następnie odpowiednią opcję, aby nawiązać połączenie internetowe.

#### Nawiązywanie połączenia z ostatnio wybieranym numerem

Próbujesz się z kimś połączyć, ale bezskutecznie? Możesz łatwo wybrać numer ponownie. W rejestrze połączeń wyświetlane są informacje o połączeniach odebranych i nawiązanych.

Na ekranie głównym naciśnij klawisz połączeń, a następnie wybierz numer telefonu lub kontakt.

#### Nagrywanie rozmowy telefonicznej

Rozmowy telefoniczne można nagrywać.

- 1 Podczas połączenia głosowego wybierz > Idź do Ekranu głównego, a następnie >> Dyktafon.
- 2 Aby rozpocząć nagrywanie, wybierz 🦲.
- 3 Aby zatrzymać nagrywanie, wybierz ). Plik dźwiękowy jest zapisywany automatycznie w folderze Pliki audio w aplikacji Pliki.

Podczas nagrywania rozmowy jej uczestnicy słyszą krótki dźwięk emitowany w regularnych odstępach czasowych.

Dyktafonu nie można używać podczas połączenia transmisji danych oraz aktywnego połączenia GPRS.

#### Obracanie w celu wyciszenia

Jeśli nie chcesz, aby telefon Ci przeszkadzał, możesz włączyć wyciszenie dzwonka.

## Uaktywnianie funkcji obracania urządzenia w celu wyciszenia dźwięku

Wybierz 🔠 > Ustawienia i Telefon > Ustawienia czujnika > Wyciszanie połączeń > Tak.

Kiedy telefon zadzwoni, odwróć go wyświetlaczem do dołu.

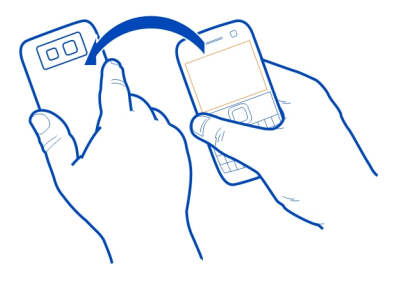

#### Wyświetlanie nieodebranych połączeń

Na ekranie głównym są wyświetlane informacje o nieodebranych połączeniach. Wyświetlana jest liczba wszystkich nieodebranych zdarzeń, w tym nieodebranych połączeń i odebranych wiadomości.

Aby wyświetlić numer telefonu, przesuń palcem w dół od obszaru powiadomień i wybierz powiadomienie o nieodebranych połączeniach. Nazwa dzwoniącego jest wyświetlana, jeśli jest zapisana na liście kontaktów.

#### Oddzwanianie do kontaktu lub na określony numer

Wybierz kontakt lub numer.

# Wyświetlanie nieodebranych połączeń później

Na ekranie głównym naciśnij klawisz połączeń i otwórz kartę nieodebranych połączeń

#### Wywołanie poczty głosowej

Jeśli nie możesz rozmawiać, możesz przekazywać połączenia przychodzące do poczty głosowej, aby osoby telefonujące do Ciebie mogły zostawiać wiadomości. Poczta głosowa jest usługą sieciową.

Na ekranie głównym naciśnij i przytrzymaj 1.

## Zmiana numeru telefonu skrzynki poczty głosowej

- 1 Wybierz 🔐 > Ustawienia i Połączenia > Skrzynka połączeń.
- 2 Wybierz i przytrzymaj skrzynkę pocztową, a następnie wybierz Zmień numer.
- 3 Wprowadź numer (poproś o niego usługodawcę), a następnie wybierz OK.

Przekazywanie połączeń przychodzących do poczty głosowej lub na inny numer telefonu

W sytuacji, gdy nie możesz odbierać telefonu, możesz przekazywać połączenia przychodzące.

Wybierz 🔠 > Ustawienia i Połączenia > Przekazywanie połączeń > Połączenia głosowe.

Przekazywanie połączeń jest usługą sieciową. Więcej informacji uzyskasz od operatora.

# Przekazywanie połączeń głosowych, kiedy nie są odbierane

Wybierz Gdy nie odbieram > Uaktywnij > Do poczty głosowej.

# Przekazywanie połączeń głosowych, gdy trwa rozmowa

Wybierz Gdy zajęty > Uaktywnij > Do poczty głosowej.

Jednocześnie może być aktywnych kilka opcji przekazywania.

# Przekazywanie wszystkich połączeń przychodzących na inny numer telefonu

- 1 Wybierz Wszystkie połączenia głosowe > Uaktywnij > Na inny numer.
- 2 Wprowadź numer. Aby użyć numeru zapisanego na liście kontaktów, wybierz Znajdź.

Funkcje zakazu połączeń i przekazywania połączeń nie mogą być jednocześnie aktywne.

# Zapobieganie nawiązywaniu lub odbieraniu połączeń

Czasem użytkownik może chcieć zablokować możliwość nawiązywania lub odbierania połączeń przy użyciu telefonu. Możesz na przykład zablokować wszystkie wychodzące połączenia międzynarodowe albo połączenia przychodzące, kiedy jesteś za granicą. Zakaz połączeń jest usługą sieciową.

Wybierz 🔐 > Ustawienia i Połączenia > Zakaz połączeń.

Aby zmodyfikować ustawienia tej funkcji, musisz podać hasło zakazu otrzymane od usługodawcy.

## Zapobieganie nawiązywaniu połączeń

- 1 Jeżeli usługa połączeń internetowych jest zainstalowana, wybierz Zakaz połączeń przez sieć komórkową.
- 2 Aby zapobiec nawiązywaniu dowolnych połączeń lub połączeń międzynarodowych, wybierz Połączenia wychodzące lub Połączenia międzynarodowe. Aby zapobiec nawiązywaniu połączeń międzynarodowych, ale

zezwolić na połączenia krajowe, wybierz Połącz. międzynarod., oprócz połączeń z własnym krajem.

3 Wybierz **Uaktywnij**. Opcja zakazu połączeń dotyczy wszystkich połączeń, także transmisji danych.

## Zapobieganie odbieraniu połączeń

- 1 Jeżeli usługa połączeń internetowych jest zainstalowana, wybierz Zakaz połączeń przez sieć komórkową.
- 2 Aby zapobiec odbieraniu dowolnych połączeń lub połączeń międzynarodowych, wybierz Połączenia przychodzące lub Połączenia przychodzące w czasie roamingu.
- 3 Wybierz Uaktywnij.

# Zapobieganie anonimowym połączeniom internetowym

```
Wybierz Zakaz połączeń internetowych > Zakaz połącz. anonimowych > Tak.
```

Funkcje zakazu połączeń i przekazywania połączeń nie mogą być jednocześnie aktywne.

## Zezwalanie na połączenia tylko z określonymi numerami

Możesz zezwolić na nawiązywanie połączeń tylko z członkami rodziny lub innymi ważnymi numerami telefonów i blokować wszystkie pozostałe numery telefonów.

Wybierz 🛞 > Kontakty i 🚍 > Numery SIM > Kontakty wybier. ustal..

Nie wszystkie karty SIM umożliwiają korzystanie z usługi wybierania ustalonego. Potrzebny jest kod PIN2 dostarczony przez usługodawcę.

## Uaktywnianie wybierania ustalonego

Wybierz => Włącz wybieranie ustalone. Wprowadź kod PIN2.

# Wybieranie osób, z którymi można nawiązywać połączenia

- 1 Wybierz => Nowy kontakt SIM.
- 2 Wprowadź kod PIN2.
- 3 Wprowadź nazwę kontaktu i numer telefonu, z którym połączenia mogą być nawiązywane, a następnie wybierz ✔.

Aby dodać kontakt z listy kontaktów do listy wybierania ustalonego, wybierz > Dodaj z Kontaktów, a następnie kontakt.

Aby wysłać wiadomość SMS do kontaktu z karty SIM, gdy usługa wybierania ustalonego jest aktywna, dodaj numer centrum wiadomości SMS do listy wybierania ustalonego.

#### Udostępnianie wideo

# Informacje o udostępnianiu wideo

Podczas połączenia głosowego można z własnego telefonu wysłać do innego kompatybilnego telefonu obraz wideo rejestrowany na żywo lub nagrany plik wideo. Udostępnianie wideo to usługa sieciowa.

Uaktywnienie aplikacji Udostępnianie wideo powoduje automatyczne włączenie głośnika. Jeżeli nie chcesz używać głośnika, możesz korzystać z kompatybilnych słuchawek.

#### Wymagania funkcji udostępniania wideo

Aby można było udostępnić wideo, zarówno nadawca, jak i odbiorca muszą:

- Znajdować się w zasięgu sieci 3G. Jeśli którakolwiek ze stron znajdzie się poza zasięgiem sieci 3G, połączenie głosowe będzie kontynuowane.
- Uaktywnić funkcję udostępniania wideo.
- Skonfigurować połączenia między osobami.

Więcej informacji na temat usługi, dostępności sieci 3G i opłat związanych z usługą można uzyskać od usługodawcy

#### Konfigurowanie udostępniania wideo

Do skonfigurowania udostępniania wideo potrzebne są ustawienia połączeń między poszczególnymi osobami i połączeń w sieci 3G.

Połączenia "osoba do osoby" są także znane pod nazwą połączeń SIP (Session Initiation Protocol). Aby było możliwe udostępnianie wideo, w telefonie należy skonfigurować ustawienia profilu SIP. Po ustawieniu profilu SIP zwróć się do usługodawcy, a otrzymane ustawienia zapisz w telefonie. Usługodawca może przesłać ustawienia w wiadomości konfiguracyjnej lub dostarczyć listę wymaganych parametrów.

## Konfigurowanie połączenia między osobami

- 1 Wybierz 🔠 > Ustawienia i Łączność > Ustawienia administrat. > Ustawienia SIP oraz profil SIP.
- 2 Wprowadź wymagane ustawienia profilu SIP.

## Zmodyfikuj ustawienia udostępniania wideo

Wybierz 😁 > Ustawienia i Łączność > Udostępnianie wideo.

## Używanie połączenia 3G

Aby uzyskać więcej informacji o sieciach, skontaktuj się z usługodawcą.

## Dodawanie adresu SIP do kontaktu

- 1 Wybierz 🔠 > Kontakty.
- 2 Wybierz kontakt, a następnie 🖉
- 3 Wybierz <sup>A⊕</sup> > Udostępnij plik wideo.
- 4 Wprowadź adres SIP w formacie nazwa\_użytkownika@nazwa\_domeny (zamiast nazwy domeny możesz użyć adresu IP).

Jeśli nie jest znany adres SIP kontaktu, można użyć numeru telefonu odbiorcy razem z numerem kierunkowym kraju (jeśli umożliwia to sieć komórkowa), aby udostępniać wideo.

# Udostępnianie wideo nagranego lub na żywo

Podczas aktywnego połączenia głosowego wybierz 🚍 > Udostępnij plik wideo.

- Aby udostępniać wideo na żywo, wybierz Wideo na żywo. Aby udostępnić wideo, wybierz Plik wideo.
- 2 Wybierz żądany adres SIP lub numer telefonu zapisany na wizytówce odbiorcy. Jeśli adres SIP lub numer telefonu nie są dostępne, wprowadź dane ręcznie i wybierz OK. Jeśli wprowadzasz numer telefonu, musisz wpisać również kod kraju. Zaproszenie jest wysyłane na adres SIP.

Jeżeli podczas udostępniania wideo otworzysz inną aplikację, udostępnianie zostanie wstrzymane.

# Kontynuowanie udostępniania

Naciśnij i przytrzymaj klawisz menu, przesuń palcem w lewo lub w prawo, a następnie wybierz aktywne połączenie i 🗮 > Wznów udostępnian. wideo.

# Zatrzymywanie udostępniania plików wideo

Wybierz Zatrzymaj. Aby zakończyć połączenie głosowe, naciśnij klawisz zakończenia. W momencie zakończenia połączenia jest również kończone udostępnianie wideo.

# Automatyczne zapisywanie udostępnionego sygnału wideo na żywo

Wybierz 🔠 > Ustawienia i Łączność > Udostępnianie wideo > Zapisywanie wideo > Włączone.

# Akceptacja zaproszenia do udostępniania wideo

Wybierz Tak. Udostępnianie wideo rozpocznie się automatycznie.

# Kontakty

## Informacje o Kontaktach

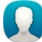

Wybierz 🔐 > Kontakty.

Numery telefonów, adresy i inne dane kontaktowe znajomych możesz zapisywać i porządkować. Jeśli chcesz łatwo komunikować się z najważniejszymi kontaktami, możesz je ustawić jako ulubione.

#### Zapisywanie numerów telefonów i adresów e-mail

Można zapisywać numery telefonów, adresy e-mail i inne dane znajomych na liście kontaktów.

Wybierz 😁 > Kontakty.

# Dodawanie kontaktu do listy kontaktów

- 1 Wybierz 💽.
- 2 Wybierz szczegóły kontaktu i wypełnij pole.
- 3 Po zakończeniu dodawania szczegółów wybierz 🗸 .

# Edytowanie informacji kontaktowych

- 1 Wybierz kontakt, a następnie 🖉 .
- 2 Wybierz szczegóły kontaktu i zmodyfikuj informacje.
- 3 Po zakończeniu edytowania potrzebnych szczegółów wybierz 🗸 .

# Dodawanie większej liczby szczegółów do karty kontaktu

Wybierz kontakt,  $\nearrow$  >  $\Uparrow$ , a następnie odpowiedni szczegół kontaktu.

## Zapisywanie numeru z odebranej wiadomości lub odebranego połączenia

Odbierasz połączenie lub wiadomość od osoby, której numer telefonu nie jest jeszcze zapisany na liście kontaktów? Taki numer można łatwo zapisać jako nową pozycję lub dodać do już istniejącej pozycji na liście kontaktów.

## Zapisywanie numeru z odebranego połączenia

- 1 Na ekranie głównym naciśnij klawisz połączeń.
- 2 Otwórz zakładkę Odebrane połączenia .
- 3 Wybierz i przytrzymaj numer telefonu, a następnie w menu podręcznym wybierz Zapisz w Kontaktach.
- 4 Wybierz, czy chcesz utworzyć nową pozycję listy kontaktów, czy zaktualizować istniejącą.

## Zapisywanie numeru z odebranej wiadomości

- 1 Wybierz 😁 > Wiadom..
- 2 Na liście Rozmowy wybierz i przytrzymaj wiadomość, a następnie z menu podręcznego wybierz Zapisz w Kontaktach.
- 3 Wybierz, czy chcesz utworzyć nową pozycję listy kontaktów, czy zaktualizować istniejącą.

## Szybkie kontaktowanie się z najważniejszymi osobami

Można ustawić najważniejsze kontakty jako ulubione. Kontakty te są wyświetlane w górnej części listy Kontakty, dzięki czemu można szybko nawiązać z nimi połączenie.

Wybierz 🗁 > Kontakty.

# Ustawianie kontaktu jako ulubionego

Wybierz i przytrzymaj kontakt, a następnie w menu podręcznym wybierz Dodaj do ulubionych.

# Usuwanie kontaktu z ulubionych

Wybierz i przytrzymaj kontakt, a następnie w menu podręcznym wybierz Usuń z ulubionych. Kontakt nie zostanie usunięty ze standardowej listy kontaktów.

## Dodawanie zdjęcia kontaktu

Chcesz szybko sprawdzić, kto do Ciebie dzwoni? Dodaj zdjęcie kontaktu.

Wybierz 😁 > Kontakty.

- 1 Wybierz kontakt.
- 2 Wybierz 👤 obok nazwy kontaktu, a następnie Dodaj zdjęcie.
- 3 Wybierz zdjęcie z folderu Galeria. Możesz również zrobić nowe zdjęcie i wybrać je.

# Zmiana lub usuwanie zdjęcia

Wybierz zdjęcie, a następnie w menu podręcznym wybierz opcję Zmień zdjęcie lub Usuń zdjęcie.

## Ustawianie dźwięku dzwonka kontaktu

Chcesz słyszeć, kto do Ciebie dzwoni? Możesz ustawić dźwięk dzwonka dla konkretnej osoby.

Wybierz 😁 > Kontakty.

1 Wybierz kontakt, a następnie 🖉.

2 Wybierz Dźwięk dzwonka oraz dźwięk dzwonka.

#### Wysyłanie swoich danych kontaktowych przy użyciu funkcji Moja wizytówka

Moja karta to elektroniczna wizytówka. Przy użyciu funkcji Moja karta można wysłać innym swoje dane kontaktowe.

Wybierz 😁 > Kontakty.

# Wysyłanie swoich danych jako wizytówki

- Wybierz i przytrzymaj Moja karta, a następnie z menu podręcznego wybierz Wyślij jako wizytówkę.
- 2 Wybierz metodę wysyłania.

# Edycja własnych danych kontaktowych na karcie Moja wizytówka

- 1 Wybierz Moja karta.
- 2 Wybierz 🖉 oraz szczegół, który ma być edytowany.
- 3 Aby dodać więcej szczegółów, wybierz <sup></sup><sup></sup><sup>⊕</sup>.

## Tworzenie grupy kontaktów

Po utworzeniu grup kontaktów można wysłać wiadomość do wielu osób jednocześnie. Można na przykład przypisać członków swojej rodziny do jednej grupy.

Wybierz 😁 > Kontakty.

- 1 Otwórz kartę 👥, a następnie wybierz 🚍 > Nowa grupa.
- 2 Wprowadź nazwę grupy i wybierz OK.
- 3 Na karcie **191** wybierz grupę oraz = > **Dodaj członków**.
- 4 Zaznacz kontakty, które mają zostać dodane do grupy, a następnie wybierz 🗸.

## Wysyłanie wiadomości do grupy osób

Chcesz szybko wysłać wiadomość do wszystkich członków swojej rodziny? Jeśli zostali przypisani do grupy, możesz wysłać wiadomość jednocześnie do wszystkich.

Wybierz 🗁 > Kontakty.

- 1 Otwórz kartę 👥.
- 2 Wybierz i przytrzymaj tytuł grupy, a następnie w menu podręcznym wybierz Utwórz wiadomość.

#### Kopiowanie kontaktów z karty SIM do telefonu

Jeśli kontakty są zapisane na karcie SIM, można je skopiować do telefonu. Do kontaktów zapisanych w telefonie można dodać więcej szczegółów, takich jak kolejne numery telefonów, adresy czy zdjęcia.

Wybierz 🔠 > Kontakty.

Wybierz > Numery SIM > Kopiuj wszyst. do telef..

#### Tworzenie kopii zapasowej kontaktów w usługach Nokia

Kontakty z kopii zapasowej kontaktów utworzonej w usługach Nokia można łatwo skopiować do nowego telefonu. Jeśli telefon zostanie skradziony lub zniszczony, nadal będziesz mieć dostęp do listy kontaktów online.

Wybierz 😁 > Kontakty.

Wybierz => Ovi Synchronizacja > Synchronizuj.

Jeżeli zezwolisz na automatyczną synchronizację, wszystkie zmiany na liście kontaktów zostaną automatycznie uwzględnione w usługach Nokia.

Aby korzystać z usług Nokia, musisz mieć konto Nokia. Monit o utworzenie konta jest wyświetlany podczas uzyskiwania dostępu do usługi Nokia za pośrednictwem telefonu.

Jeżeli używasz usługi Nokia Synchronizacja do automatycznej synchronizacji kontaktów, nie zezwalaj na synchronizację z żadną inną usługą, ponieważ mogą wystąpić konflikty. Usługa Nokia Synchronizacja dla kontaktów nie jest dostępna, jeśli synchronizujesz kontakty w usłudze Poczta Exchange.

# Wiadomości

Informacje o aplikacji Wiadomości

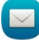

Wybierz 🔗 > Wiadom..

Można wysyłać i odbierać różne rodzaje wiadomości:

- Wiadomości SMS
- Wiadomości audio
- wiadomości MMS zawierające zdjęcia i wideo;
- wiadomości do grup.

Aplikacja Wiadomości musi być obsługiwana przez sieć.

# Wysyłanie wiadomości

Wiadomości tekstowe (SMS) i multimedialne (MMS) umożliwiają szybki kontakt z rodziną i znajomymi. Do wiadomości MMS można załączyć zdjęcia, wideo i pliki dźwiękowe.

Wybierz 🔐 > Wiadom..

- 1 Wybierz 🔀.
- 2 Aby ręcznie dodać numer telefonu odbiorcy, wpisz go w polu Do. Aby wybrać odbiorców z listy kontaktów, wybierz > Dodaj odbiorcę.
- 3 Wybierz pole wpisywania tekstu, a następnie wpisz tekst wiadomości.
- 4 Aby dodać załącznik, wybierz 🔗.
- 5 Wybierz 🖳

Wysłanie wiadomości z załącznikiem może być droższe niż wysłanie zwykłej wiadomości SMS. Po więcej informacji na ten temat zwróć się do usługodawcy.

Wiadomości SMS można wysyłać nawet po przekroczeniu dozwolonej liczby znaków pojedynczej wiadomości. Dłuższe wiadomości zostaną wysłane w postaci dwóch lub więcej wiadomości. Za każdą z nich usługodawca może naliczyć odpowiednią opłatę.

Litery akcentowane, symbole oraz litery charakterystyczne dla języka polskiego (ą, ć, ę, ł, ń, ó, ś, ź, ż) zajmują więcej miejsca, ograniczając tym samym liczbę znaków, z których może się składać pojedyncza wiadomość.

Jeśli wiadomość SMS jest bardzo długa, można ją przekonwertować na wiadomość MMS, aby umożliwić jej dostarczenie do odbiorcy. Aby wyłączyć tę funkcję, podczas pisania wiadomości wybierz > Opcje wysyłania > Typ wiadomości > Tekst.

Jeśli wysyłasz wiadomość SMS do jednego lub wielu odbiorców, a w informacjach kontaktowych jednego z nich znajduje się adres e-mail zamiast numeru telefonu, wiadomość SMS zostanie przekonwertowana na wiadomość MMS.

Jeżeli element wstawiony do wiadomości MMS jest zbyt duży, by można było przesłać go przez sieć, urządzenie może automatycznie go zmniejszyć.

Wiadomości MMS mogą odbierać i wyświetlać tylko urządzenia kompatybilne. W poszczególnych urządzeniach wiadomości mogą wyglądać inaczej.

## Wysyłanie wiadomości audio

Można nagrać plik dźwiękowy, np. urodzinową piosenkę, i wysłać go do znajomego w wiadomości audio.

Wybierz 🔐 > Wiadom..

- 1 Wybierz 🦙.
- 2 Aby dodać istniejący plik dźwiękowy jako załącznik, wybierz 🕢 > 🖉 oraz plik dźwiękowy.

Aby dodać nowy plik dźwiękowy, wybierz  $\mathcal{O} > \bigcup$  i nagraj nowy plik dźwiękowy.

- 4 Wybierz 🔽.

# Czytanie odebranej wiadomości

Gdy nadejdzie wiadomość, na ekranie głównym pojawi się powiadomienie. Wiadomość można otworzyć bezpośrednio na ekranie głównym.

Aby otworzyć wiadomość, wybierz Pokaż.

Domyślnie wiadomość jest otwierana w widoku rozmowy. Widok rozmowy zawiera wszystkie wiadomości wysłane do danego kontaktu oraz otrzymane od niego. Wiadomości otrzymane od kilku kontaktów zostaną otwarte na liście Rozmowy.

# Odczytanie wiadomości później

- 1 Wybierz 🔠 > Wiadom..
- 2 Wybierz rozmowę zawierającą wiadomość.
- 3 Wybierz wiadomość.

# Odpowiadanie na otrzymaną wiadomość

- 1 Wybierz 🔀.
- 2 Napisz odpowiedź, a następnie wybierz

## Przekazywanie wiadomości dalej

- 1 Po otwarciu wiadomości wybierz 🚍 > Prześlij dalej.
- 2 Aby dodać kontakt jako odbiorcę, wybierz Do. Możesz także wpisać numer telefonu.
- 3 W razie potrzeby dokonaj edycji wiadomości, a następnie wybierz 🏹

# Zapisywanie odebranego elementu multimedialnego

W wiadomości MMS wybierz i przytrzymaj element, a następnie wybierz Zapisz. Element można wyświetlić w odpowiedniej aplikacji. Na przykład, aby wyświetlić zapisane zdjęcia, wybierz 🔐 > Galeria.

#### 56 Wiadomości

# Wyświetlanie rozmowy

Wiadomości wysłane do danego kontaktu oraz od niego otrzymane można zobaczyć w jednym widoku i w nim kontynuować rozmowę.

# Wybierz 😁 > Wiadom..

Wybierz kontakt z listy Rozmowy. Zostanie otwarta rozmowa, w której są wyświetlane wszystkie wiadomości wysłane do tego kontaktu oraz od niego otrzymane.

# Odpowiadanie na wiadomość w oknie rozmowy

- 1 Wybierz pole wpisywania tekstu, a następnie wpisz tekst wiadomości.
- 2 Aby dodać załącznik, wybierz 🔗.
- 3 Aby dodać kolejnych odbiorców, wybierz 🚍 > Dodaj odbiorcę.
- Aby wysłać wiadomość, wybierz <sup>1</sup>/<sub>2</sub>.
  Wiadomość zostanie wysłana pod numer ostatnio używany do danego kontaktu.

Gdy wysyłasz nową wiadomość, jest ona dodawana do bieżącej rozmowy. Jeśli nie ma żadnej rozmowy, rozpoczynana jest nowa.

Na ekranie głównym odebrana wiadomość jest domyślnie otwierana w widoku rozmowy dla danego kontaktu.

# Słuchanie wiadomości SMS

Można ustawić telefon tak, aby odczytywał na głos wiadomości SMS.

- 1 Wybierz 😁 > Wiadom..
- 2 Wybierz => Pokaż foldery > Skrzynka odbiorcza.
- Wybierz i przytrzymaj wiadomość, a następnie w menu podręcznym wybierz Słuchaj.

Aby zmodyfikować ustawienia mowy czytnika wiadomości, wybierz $\cong$  > Ustawienia > Telefon > Mowa.

# Zmiana języka

Wybierz Język i język.

# Pobieranie dodatkowego języka

Wybierz 🔤 > Pobierz języki.

# Zmiana głosu

Wybierz Głos i głos. Aby posłuchać głosu, otwórz zakładkę wyboru głosu (?\*\*\*). wybierz i przytrzymaj głos, a następnie wybierz Odtwórz głos.

## Zmiana jezyka

Można zmienić jezyk telefonu i jezyk pisania wiadomości SMS oraz e-mail. Można też uaktywnić słownikowa metode wprowadzania tekstu.

Wybierz 🔗 > Ustawienia i Telefon > Jezyk.

Zmiana jezyka telefonu Wybierz Jezyk telefonu.

Zmiana języka wpisywania tekstu

Wybierz Jezyk pisanego tekstu.

# Właczanie przewidywania tekstu

Wybierz Przewidywanie tekstu.

# Poczta

#### Informacie na temat poczty

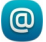

🔘 Wvbierz 器 > Poczta.

Możesz automatycznie przenosić pocztę z istniejącego adresu e-mail do telefonu oraz czytać i porzadkować swoje wiadomości e-mail oraz odpowiadać na nie niezależnie od tego, gdzie jesteś. Do telefonu można dodać kilka skrzvnek pocztowych i korzystać z nich bezpośrednio na ekranie głównym.

Wysyłanie i odbieranie poczty w telefonie może się wiązać z naliczeniem pewnych opłat. Aby uzyskać wiecej informacji na temat możliwych kosztów, skontaktuj się z usługodawcą.

Usługa Poczta jest usługa sieciowa i może nie być dostępna we wszystkich regionach.

## Tworzenie bezpłatnego konta e-mail firmy Nokia

Dzieki usłudze Nokia Mail możesz korzystać z poczty e-mail za pośrednictwem telefonu lub komputera. Funkcia ochrony przed spamem zapewnia porzadek w skrzynce pocztowej, a ochrona antywirusowa zwieksza bezpieczeństwo wiadomości.

- Wybierz 🔗 > Poczta. 1
- 2 Wybierz Nowa skrz. poczt. > Ovi Mail, a następnie zarejestruj się, aby utworzyć własny adres w usłudze Nokia Mail.

## Dodawanie skrzynki pocztowej

Do telefonu można dodać kilka skrzynek pocztowych.

Wybierz 😁 > Poczta.

Podczas pierwszego otwarcia aplikacji Poczta pojawi się monit o utworzenie skrzynki pocztowej. Postępuj zgodnie z wyświetlanymi instrukcjami.

# Dodawanie skrzynki pocztowej później

Wybierz Poczta > Nowa skrz. poczt.. Postępuj zgodnie z wyświetlanymi instrukcjami.

Wskazówka: Za pomocą widżetu poczty dodanego do ekranu głównego możesz łatwo uzyskiwać dostęp do swojej poczty bezpośrednio z tego ekranu.

# Usuwanie skrzynki pocztowej

Wybierz i przytrzymaj skrzynkę pocztową, a następnie w menu podręcznym wybierz Usuń skrzynkę pocztową.

## Czytanie odebranej wiadomości e-mail

Przy użyciu telefonu można czytać pocztę i na nią odpowiadać.

Wybierz 🔗 > **Poczta**.

Wybierz skrzynkę pocztową i wiadomość e-mail.

**Wskazówka:** Aby móc szybko odczytywać nową pocztę, dodaj widżet poczty do ekranu głównego.

**Wskazówka:** Aby powiększyć lub pomniejszyć widok, umieść dwa palce na ekranie i zsuń je lub rozsuń.

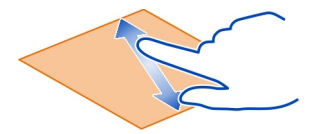

# Otwieranie i zapisywanie załącznika

Wybierz załącznik i odpowiednią opcję. Jeśli wiadomość ma więcej załączników, możesz zapisać wszystkie jednocześnie.

Odpowiadanie na wiadomość e-mail Wybierz 🚍 > Odpowiedz.

Przekazywanie wiadomości e-mail dalej Wybierz 🚍 > Prześlij dalej. **Wskazówka:** Jeśli wiadomość e-mail zawiera adres internetowy, który chcesz otworzyć w przeglądarce telefonu, wybierz go.

Czytanie następnej lub poprzedniej wiadomości e-mail w skrzynce pocztowej Użyj ikon strzałek.

#### Wysyłanie poczty

Za pomocą telefonu można tworzyć i wysyłać pocztę oraz dołączać do niej pliki.

Wybierz 😁 > **Poczta** i skrzynkę pocztową.

- 1 Wybierz 🔀.
- 2 Wprowadź adres e-mail. Aby dodać odbiorcę z listy kontaktów, wybierz Do lub DW. Aby dodać pole UDW, wybierz > Inni odbiorcy > Pokaż pole UDW.
- 3 Aby dodać załącznik, wybierz 🔗.
- 4 Aby wysłać pocztę, wybierz 🖳

#### Odpowiadanie na zaproszenie na spotkanie

Możesz otwierać i zapisywać lub akceptować zaproszenia na spotkanie. Zapisane lub zaakceptowane zaproszenie na spotkanie pojawi się w kalendarzu.

Zarządzanie zaproszeniami na spotkania odbywa się za pośrednictwem skrzynki pocztowej Exchange ActiveSync.

Wybierz 🔠 > **Poczta**, a następnie skrzynkę pocztową Exchange ActiveSync.

Otwórz zaproszenie na spotkanie i zapisz je w kalendarzu lub, jeśli taka opcja jest dostępna, wybierz  $\checkmark$  Akceptuj,  $\oslash$  Odrzuć lub **? Próbne**.

# Sprawdzanie swojej dostępności

Wybierz => Wyświetl kalendarz.

Aby edytować lub przekazać dalej zaakceptowane zaproszenie na spotkanie bądź na nie odpowiedzieć, otwórz je w kalendarzu.

Dostępne opcje mogą się różnić.

#### Otwieranie poczty na ekranie głównym

Na ekranie głównym można umieścić kilka widżetów poczty (zależnie od telefonu).

#### 60 Internet

Każdy widżet poczty zawiera jedną skrzynkę pocztowa i wyświetla trzy ostatnie otrzymane wiadomości e-mail. Wiadomości te można otworzyć bezpośrednio przy użyciu widżetu. 🔵 wskazuje otrzymanie nowej poczty.

Wskazówka: Aby wyświetlić wiecej wiadomości, przewiń w dół.

#### Dodawanie widżetu poczty do ekranu głównego

Dotknij pustego miejsca na ekranie głównym i przytrzymaj je, a następnie z menu podrecznego wybierz Dodai widżet oraz widżet poczty.

## Internet

Informacje dotyczące przeglądarki internetowej

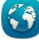

🕥 Wybierz 쯺 > Internet.

Śledź nainowsze wiadomości i odwiedzaj swoje ulubione witryny. Przy użycju przeglądarki w swoim telefonie możesz wyświetlać strony internetowe.

Do przeglądania internetu konieczne jest połączenie internetowe.

#### Przeglądanie stron internetowych

Wybierz 🔗 > Internet.

Wskazówka: Jeśli nie masz abonamentu obeimujacego przesyłanie danych, aby zmniejszyć koszty dodawane do rachunku telefonicznego, możesz do łaczenia z internetem używać sieci Wi-Fi.

#### Przechodzenie do witryny internetowej

Wybierz pasek adresu internetowego, wprowadź adres, a następnie wybierz **b**.

#### Wyszukiwanie w internecie

Wybierz pasek adresu internetowego, wprowadź wyszukiwane słowo i wybierz pierwszy element w menu rozwijanym poniżej paska adresu.

#### Powiekszanie lub pomnieiszanie

Umieść dwa palce na ekranie i rozsuń ie lub zsuń.

#### Otwieranie nowego okna przeglądarki

Wybierz 🛱 > 🕂.

#### Przełączanie otwartych okien przeglądarki

Wybierz 🖻 . 1

2 Przesuń palcem w lewo lub w prawo, a następnie wybierz odpowiednie okno.

Pamięć cache to pamięć buforowa, która służy do tymczasowego przechowywania danych. Po uzyskaniu lub próbie uzyskania dostępu do informacji poufnych lub usług z zabezpieczeniami, wymagających podania hasła, należy opróżnić pamięć cache.

#### Opróżnianie pamięci podręcznej

Wybierz => ⊘ > Prywatność > Wyczyść prywatne dane > Cache.

#### Dodawanie zakładki

Jeśli stale odwiedzasz te same strony internetowe, dodaj je do widoku Zakładki, aby łatwo uzyskiwać do nich dostęp.

Wybierz 😁 > Internet.

| Podczas przeglądania wybierz 🚍 > | ्री | 2 |
|----------------------------------|-----|---|
|----------------------------------|-----|---|

# Przechodzenie do strony internetowej zapisanej jako zakładka podczas przeglądania internetu

Wybierz 🗖 i zakładkę.

#### Subskrybowanie kanału internetowego

Nie musisz regularnie odwiedzać swoich ulubionych witryn internetowych, żeby na bieżąco śledzić publikowane w nich nowe informacje. Możesz zasubskrybować kanały internetowe i automatycznie pozyskiwać łącza do najnowszej zawartości.

Wybierz 😁 > Internet.

Kanały internetowe na stronach internetowych są zwykle oznaczone ikoną 🔊 . Służą na przykład do udostępniania najnowszych wiadomości lub wpisów na blogach.

Przejdź do blogu lub strony internetowej zawierających kanał internetowy i wybierz >> Si i żądany kanał.

## Aktualizacja kanału internetowego

W widoku kanałów internetowych wybierz i przytrzymaj kanał, a następnie z menu podręcznego wybierz Odśwież.

## Ustawianie automatycznej aktualizacji kanału

W widoku kanałów internetowych wybierz i przytrzymaj kanał, a następnie w menu podręcznym wybierz Edytuj > Autoaktualizacje.

#### Nieczytelne znaki podczas przeglądania stron internetowych

Wybierz 🔐 > Internet.

Jeśli wyświetlane są nieczytelne znaki, wybierz  $\implies$  >  $\bigcirc$  > Strona > Kodowanie domyślne, a następnie kodowanie stosowne do zestawu znaków danego języka.

# Sieci społecznościowe

Aplikacja społecznościowa — informacje

🛂 Wybierz 🔠 > Społeczn. i zaloguj się do używanych usług społecznościowych.

Aplikacja Społeczn. ułatwia korzystanie z sieci społecznościowych. Po zalogowaniu się do usług sieci społecznościowych za pomocą aplikacji Społeczn. możesz:

- Wyświetlanie aktualizacji statusów znajomych z różnych serwisów w jednym widoku
- Publikowanie własnych aktualizacji statusu w wielu serwisach jednocześnie
- Natychmiastowe udostępnianie zdjęć zrobione kamerą
- udostępnianie plików wideo nagranych przy użyciu telefonu;
- łączenie profili znajomych online z odpowiednimi informacjami kontaktowymi w telefonie;
- Dodawanie informacji o lokalizacji do aktualizacji statusu
- dodawanie wydarzeń z kalendarza usługi do kalendarza w telefonie.

Dostępne są tylko te funkcje, które udostępnia dany serwis społecznościowy.

Aby korzystanie z usług sieci społecznościowych było możliwe, usługi te muszą być obsługiwane przez sieć. Może się to wiązać z transmisją dużych ilości danych oraz naliczaniem związanych z tym opłat. Informacje na temat opłat za transmisję danych można uzyskać u usługodawcy.

Usługi społecznościowe są oferowane przez podmioty zewnętrzne, a nie firmę Nokia. Sprawdź ustawienia prywatności usługi sieci społecznościowych, z której korzystasz, ponieważ możesz udostępniać informacje dużej grupie ludzi. Udostępnianie informacji w usłudze podlega warunkom korzystania z usługi. Przeczytaj warunki korzystania z usługi oraz informacje o zasadach ochrony prywatności.

## Wyświetlanie aktualizacji statusów znajomych w jednym widoku

Po zalogowaniu się w usługach sieci społecznościowych za pomocą aplikacji Społeczn. możesz wyświetlać aktualizacje statusów znajomych z wszystkich tych usług w jednym widoku. Nie musisz już przełączać różnych aplikacji, aby sprawdzać, co u kogo słychać. Wybierz 😁 > Społeczn..

- 1 Wybierz usługę i zaloguj się.
- 2 Wybierz Dodaj sieć społecznościową.
- 3 Wybierz inną usługę i zaloguj się.
- Wybierz Wszys. działania.
  W widoku są automatycznie uwzględniane wszystkie kanały dodanych usług.

## Publikowanie statusu w sieciach społecznościowych

Aplikacja Społeczności umożliwia publikowanie aktualizacji statusu w sieciach społecznościowych.

Wybierz 😁 > Społeczn..

Napisz aktualizację statusu w polu tekstowym.

# Łączenie profili znajomych online z ich danymi kontaktowymi

Możesz połączyć profile znajomych z sieci społecznościowych z ich informacjami kontaktowymi w telefonie. Po połączeniu możesz wyświetlać informacje kontaktowe znajomych bezpośrednio z aplikacji Społeczności i sprawdzać najnowsze aktualizacje ich statusów na liście kontaktów w telefonie.

Wybierz 😁 > Społeczn..

- 1 Wybierz zdjęcie profilu znajomego online.
- 2 W menu podręcznym wybierz Połącz profil z kontaktem.
- 3 Z listy kontaktów wybierz kontakt, z którym chcesz połączyć profil.

# Wyświetlanie aktualizacji statusów znajomych na ekranie głównym

Za pomocą widżetu Społeczn. możesz wyświetlać aktualizacje statusów swoich znajomych online bezpośrednio na ekranie głównym po zalogowaniu się w usługach sieci społecznościowych za pośrednictwem Usług Nokia.

# Otwieranie aplikacji Społeczn. z ekranu głównego

Wybierz widżet Społeczn.. Po zalogowaniu otwiera się widok aktualizacji statusów. Przed zalogowaniem się otwiera się widok logowania.

# Przesyłanie zdjęcia lub wideo do usługi

Za pomocą aplikacji Społeczn. możesz przesyłać zdjęcia lub wideo do usług sieci społecznościowych.

Wybierz 🔐 > Społeczn. i zaloguj się w usłudze sieci społecznościowej.

- 1 Wybierz 🔂
- 2 Wybierz, czy chcesz przesłać zdjęcie lub wideo.
- 3 Aby zaznaczyć elementy do przesłania, wybierz je.

Maksymalny rozmiar pliku to 4 MB w przypadku zdjęć oraz 10 MB w przypadku wideo.

4 Jeżeli przesyłasz jedno zdjęcie, możesz dodać podpis i znacznik z komentarzem do określonego fragmentu zdjęcia.

Aby możliwe było przesłanie wideo, funkcja musi być obsługiwana przez usługę sieci społecznościowej, a ponadto potrzebne jest połączenie Wi-Fi.

5 Wybierz 🗸.

# Robienie i przesyłanie zdjęcia

- 1 Wybierz 📷.
- 2 Wybierz opcję przesyłania zdjęcia z kamery.
- 3 Robienie zdjęcia.
- 4 Dodaj podpis i znacznik z komentarzem do określonego fragmentu zdjęcia.

# Udostępnianie lokalizacji w aktualizacji statusu

Przy użyciu aplikacji społecznościowej możesz informować znajomych, gdzie jesteś, aby mogli Cię znaleźć.

Wybierz 😁 > Społeczn..

- 1 Wybierz pole wprowadzania tekstu u góry wyświetlacza.
- 2 Dodawaj swoją lokalizację. Telefon wykorzystuje system GPS do określenia Twojej bieżącej lokalizacji i wyszukuje punkty orientacyjne znajdujące się w okolicy.
- 3 Jeśli znalezionych zostanie wiele punktów orientacyjnych, wybierz jeden z listy.

Aby można było korzystać z udostępniania lokalizacji, musi je udostępniać usługa.

Ważne: Przed udostępnieniem lokalizacji zawsze uważnie zastanów się, kto może mieć dostęp do tych informacji. Sprawdź ustawienia prywatności w usłudze sieci społecznościowej, ponieważ informacje o Twoim położeniu mogą być dostępne dla bardzo wielu osób.

Do udostępniania informacji o lokalizacji w usłudze mogą mieć zastosowanie odpowiednie warunki korzystania z usługi. Zapoznaj się z zasadami ochrony prywatności oraz warunkami korzystania z danej usługi i zastanów się dobrze, zanim ujawnisz informacje o swojej lokalizacji innym lub wyświetlisz ich lokalizację.

#### Kontaktowanie się ze znajomym z serwisu społecznościowego

Kiedy komentowanie statusu znajomego nie wystarcza, można do niego zadzwonić lub wysłać wiadomość.

Wybierz 😁 > Społeczn..

- 1 Wybierz zdjęcie profilu znajomego.
- 2 W menu podręcznym wybierz Wyświetl dane kontaktowe.
- 3 Wybierz metodę komunikacji.

Funkcja ta jest dostępna tylko wtedy, gdy profile znajomych online zostały połączone z ich informacjami kontaktowymi w telefonie.

Dostępne metody komunikacji mogą się różnić. Aby zadzwonić do znajomego lub wysłać do niego SMS, odpowiednia funkcja musi być obsługiwana przez usługę.

#### Dodawanie wydarzenia do kalendarza

Kiedy odpowiadasz na zaproszenia na wydarzenia w usłudze sieci społecznościowej, możesz dodać te wydarzenia do kalendarza w swoim telefonie, aby mieć możliwość wyświetlania nadchodzących wydarzeń, nawet jeśli będziesz offline.

Wybierz 🔐 > **Społeczn.** i usługę, a następnie zaloguj się.

- 1 Wybierz zaproszenie na wydarzenie.
- 2 Dodaj wydarzenie do kalendarza w telefonie.

Aby można było korzystać z tej funkcji, musi ją udostępniać usługa.

# Foto-Wideo

#### Informacje o kamerze

У Aby włączyć aparat, wybierz 😁 > Foto-wideo.

Po co nosić ze sobą osobny aparat, skoro telefon jest wyposażony we wszystko, co potrzebne, aby zachować wspomnienia? Aparatem telefonu można łatwo robić zdjęcia i nagrywać wideo.

#### Robienie zdjęcia

Aby włączyć aparat, wybierz 🔠 > Foto-wideo.

Aparat w Twoim telefonie ma funkcję pełnej ostrości. Przy użyciu aparatu można robić zdjęcia, na których obiekty znajdujące się zarówno na pierwszym planie, jak i w tle są zogniskowane.

Wybierz 💽 . Nie poruszaj telefonem, dopóki zdjęcie nie zostanie zapisane i wyświetlone na ekranie.

## Powiększanie lub pomniejszanie

Użyj klawiszy głośności.

Funkcja śledzenia twarzy wykrywa twarze, rysuje wokół nich prostokąty i optymalizuje balans bieli oraz ekspozycję. Funkcja śledzenia twarzy jest domyślnie włączona.

#### Wyłączanie śledzenia twarzy

Wybierz 000 > 있.

Jeśli w telefonie jest włożona karta pamięci, możesz wybrać miejsce zapisywania zdjęć.

# Wybieranie miejsca zapisywania zdjęć

- 1 Wybierz 🔠 > Ustawienia.
- 2 Wybierz Ustawienia aplikacji > Foto-wideo > Zdjęcie.
- 3 Wybierz Pamięć w użyciu oraz miejsce zapisywania zdjęć.

#### Zapisywanie informacji o lokalizacji wraz ze zdjęciami i plikami wideo

Jeśli nie zawsze pamiętasz, gdzie zostało zrobione konkretne zdjęcie czy wideo, można tak ustawić telefon, aby automatycznie rejestrował lokalizację.

Wybierz 💝 > Foto-wideo.

Informacje o lokalizacji można dodać do zdjęcia lub pliku wideo, jeżeli współrzędne tej lokalizacji można określić za pośrednictwem sieci lub GPS. Po udostępnieniu zdjęcia lub pliku wideo z dołączonymi informacjami o lokalizacji informacje te mogą być widoczne dla osób oglądających dane zdjęcie lub plik wideo. Oznaczanie geograficzne można wyłączyć w ustawieniach aparatu.

## Włączanie funkcji rejestrowania lokalizacji

Wybierz  $\bigcirc \bigcirc \bigcirc > \bigcirc >$  Zapisz informację o lokaliz. > Tak.

Odbieranie współrzędnych lokalizacji może potrwać kilka minut.

Na możliwość odbioru i jakość sygnałów GPS może mieć wpływ lokalizacja, położenie satelitów, okoliczne zabudowania, przeszkody naturalne i warunki atmosferyczne oraz korekty satelitów GPS dokonywane przez władze USA. Sygnały GPS mogą być niedostępne wewnątrz budynków lub pod ziemią.

GPS nie należy używać do precyzyjnych pomiarów lokalizacji. Nie należy też polegać wyłącznie na informacjach o lokalizacji udostępnianych przez GPS i sieci komórkowe.

Wskaźniki informacji o lokalizacji:

// — Informacje o lokalizacji są niedostępne. Nie można zapisać informacji o lokalizacji ze zdjęciami i plikami wideo.

Informacje o lokalizacji są dostępne. Informacje o lokalizacji są zapisywane ze zdjęciami i plikami wideo.

## Robienie zdjęcia w ciemności

Aby robić zdjęcia nawet przy słabym oświetleniu, włącz tryb nocny.

Wybierz 😁 > Foto-wideo.

# Włączanie trybu nocnego

Wybierz \Lambda > 🗘 . Aby użyć lampy błyskowej, wybierz 🎦.

#### Wskazówki dotyczące zdjęć i wideo

Wybierz 😁 > Foto-wideo.

Robiąc zdjęcie:

- Urządzenie trzymaj obiema rękami.
- Użycie funkcji przybliżania może spowodować pogorszenie jakości zdjęcia.
- Jeżeli kamera jest bezczynna dłużej niż minutę, włącza się tryb oszczędzania baterii. Aby ponownie włączyć aparat, dotknij ekranu.
- Możesz dołączyć zdjęcie do kontaktu z listy kontaktów. Po zrobieniu zdjęcia wybierz > Użyj zdjęcia > Przypisz do kontaktu. Przesuń ramkę, aby przyciąć zdjęcie, dotknij ekranu w celu wyświetlenia paska narzędzi, wybierz kolejno: V, żądany kontakt i V.

Gdy używasz lampy błyskowej, zachowaj bezpieczną odległość. Nie używaj lampy błyskowej, gdy fotografujesz ludzi lub zwierzęta z bliskiej odległości. Robiąc zdjęcie, nie zasłaniaj lampy błyskowej.

Podczas nagrywania pliku wideo:

- Aby uzyskać jak najlepsze rezultaty, przed rozpoczęciem nagrywania zamknij wszystkie otwarte aplikacje.
- Jeśli to możliwe, zapisuj nagrywane wideo w pamięci masowej telefonu.
- W celu uzyskania najlepszych wyników do nagrywania plików wideo na karcie pamięci należy użyć kompatybilnej karty microSD charakteryzującej się wysoką

jakością. Zaleca się stosowanie kart microSD klasy 4 (32 Mb/s, czyli 4 MB/s) lub wyższej.

Przed pierwszym użyciem karty utwórz kopię zapasową wszystkich zapisanych na niej ważnych danych. Następnie sformatuj kartę za pomocą telefonu, nawet jeśli wcześniej była ona używana z telefonem Nokia lub sformatowana za jego pomocą. Formatowanie powoduje usunięcie wszystkich danych zapisanych na karcie.

Jeśli wydajność karty pamięci spada z upływem czasu, utwórz kopię zapasową wszystkich zapisanych na niej ważnych danych, a następnie sformatuj kartę za pomocą telefonu.

#### Nagrywanie wideo

Za pomocą telefonu można nie tylko robić zdjęcia, ale i nagrywać wideo.

Wybierz 😁 > Foto-wideo.

- 1 Aby przełączyć w razie potrzeby tryb zdjęć na tryb wideo, wybierz 💿 🔽 .
- 2 Aby rozpocząć nagrywanie, wybierz 🔵 .
- 3 Aby wstrzymać nagrywanie, wybierz . Jeżeli wstrzymasz nagrywanie i w ciągu pięciu minut nie naciśniesz żadnego klawisza, nagrywanie zostanie wstrzymane. Aby powiększyć lub pomniejszyć widok, użyj klawiszy głośności.
- 4 Aby zatrzymać nagrywanie, wybierz . Plik wideo jest automatycznie zapisywany w folderze Galeria.

**Wskazówka:** Plik wideo można wysłać w wiadomości MMS. Aby ograniczyć rozmiar wysyłanego pliku wideo, przed rozpoczęciem nagrywania wybierz OOO > O> > Jakość wideo > Jakość udostępniania.

#### Wysyłanie zdjęć lub plików wideo

Zdjęcia i pliki wideo można wysyłać w wiadomości MMS, e-mail lub przez Bluetooth.

## Wysyłanie w wiadomości MMS

- 1 Zrób zdjęcie lub nagraj wideo.
- Wybierz => Wyślij > Jako wiadomość.
- 3 Aby wskazać odbiorcę z listy kontaktów, wybierz Do. Aby ręcznie wprowadzić nazwę lub numer telefonu odbiorcy, wybierz Do i wprowadź nazwę lub numer telefonu.
- 4 Wybierz 📉.

#### Wysyłanie w wiadomości e-mail

1 Zrób zdjęcie lub nagraj wideo.

- 2 Wybierz => Wyślij > Jako wiadomość e-mail.
- 3 Aby wskazać odbiorcę z listy kontaktów, wybierz Do. Aby ręcznie wprowadzić adres e-mail odbiorcy, wybierz Do i wprowadź adres.
- 4 Wybierz 📉

# Wysyłanie danych przez Bluetooth

- 1 Zrób zdjęcie lub nagraj wideo.
- 2 Wybierz 🚍 > Wyślij > Przez Bluetooth.
- 3 Wybierz telefon lub urządzenie, z którym chcesz nawiązać połączenie, lub wyszukaj więcej urządzeń.

Jeśli drugi telefon lub urządzenie wymaga podania kodu dostępu, wprowadź go.

# Twoje zdjęcia i pliki wideo

#### O Galerii

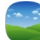

Wybierz 😁 > Galeria.

Możesz oglądać nagrane wideo lub przeglądać i wyświetlać zrobione zdjęcia.

Można też wyświetlać zdjęcia i wideo na ekranie kompatybilnego telewizora.

Aby ułatwić znajdowanie zdjęć i wideo, uporządkuj je w albumach.

# Wyświetlanie zdjęć i wideo

Wybierz 😁 > Galeria.

# Przeglądanie zdjęć

Przesuń palcem po ekranie w górę lub w dół.

# Wyświetlanie zdjęć

Wybierz zdjęcie.

Aby wyświetlić następne zdjęcie, przesuń palcem od prawej do lewej strony. Aby wyświetlić poprzednie zdjęcie, przesuń palcem od lewej do prawej strony.

# Powiększanie

Umieść dwa palce na ekranie i rozsuń je. Aby pomniejszyć, zsuń palce.

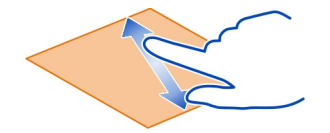

Wskazówka: Aby szybko powiększyć lub pomniejszyć, dwukrotnie dotknij ekranu.

#### Wyświetlanie paska narzędzi

Dotknij ekranu.

# Wyświetlanie zdjęć jako pokazu slajdów

Wybierz zdjęcie, a następnie = > Pokaz slajdów > Odtwórz. Pokaz slajdów rozpocznie się od wybranego zdjęcia.

# Wyświetlanie zdjęć z albumu jako pokazu slajdów

Otwórz zakładkę Albumy . Wybierz i przytrzymaj album, a następnie z menu podręcznego wybierz Pokaz slajdów.

# Modyfikacja ustawień pokazu slajdów

Wybierz zdjęcie, a następnie = > Pokaz slajdów > Ustawienia.

## Odtwarzanie wideo

Wybierz wideo. Pliki wideo są oznaczone ikoną 💽 .

Zdjęcia i wideo mogą być również wysyłane w wiadomości e-mail lub MMS. Aby później wyświetlić te zdjęcia i wideo, zapisz je w aplikacji Galeria.

# Zapisywanie zdjęcia lub wideo w aplikacji Galeria

- 1 W wiadomości MMS wybierz zdjęcie lub wideo.
- 2 Dotknij ekranu i wybierz 🚍 > Zapisz.

Zdjęcia i wideo mogą być również wysyłane do Ciebie z innego kompatybilnego urządzenia, na przykład za pomocą technologii Bluetooth. Te zdjęcia i wideo można wyświetlić bezpośrednio w aplikacji Galeria.

**Wskazówka:** Aby przesłać zdjęcie lub wideo do usługi sieci społecznościowej, wybierz element, dotknij ekranu, a następnie wybierz  $\subset_{S}^{2}$ .

## Edytowanie zrobionych zdjęć

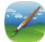

Do zdjęć można dodawać efekty, tekst, obrazy clipart lub ramki.

Wybierz 😁 > Edytor zdjęć i zdjęcie.

 Aby zastosować efekt, wybierz odpowiednią opcję na rozwiniętym pasku narzędzi. 2 Aby zapisać edytowane zdjęcie, wybierz > Zapisz. Edytowane zdjęcie nie zastępuje oryginalnego.

Aby później wyświetlić edytowane zdjęcia, wybierz 🔐 > Galeria.

| Edytor | wideo   |            |
|--------|---------|------------|
| Edytor | wideo — | informacje |

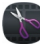

Wybierz 😁 > Edyt. wideo.

Możesz łatwo łączyć zdjęcia i wideo z dźwiękami, efektami oraz tekstem, a następnie robić z nich krótkie filmy lub pokazy slajdów.a

Obsługiwane są następujące kodeki i formaty plików: MPEG–4, H.263, H.263 BL, WMV, JPEG, PNG, BMP, GIF, MP3, AAC/AAC+/eAAC+, WAV, i AMR-NB/AMR-WB.

Zapisz pliki dźwiękowe, których chcesz użyć w filmie, w folderze Pliki audio w swoim telefonie.

Do filmu nie można dodać pliku dźwiękowego chronionego technologią DRM.

# Tworzenie filmu

Na podstawie zdjęć i wideo można tworzyć krótkie filmy i udostępniać je rodzinie i znajomym.

Wybierz 😁 > Edyt. wideo i 🍇.

- Aby dodać do filmu pliki wideo lub zdjęcia, wybierz któr Aby wyświetlić wybrane pliki, przesuń palcem w prawo lub w lewo.
- 2 Aby dodać efekty przejść pomiędzy wideo i zdjęciami, wybierz +.
- 3 Aby dodać dźwięki, które mają być odtwarzane w tle, wybierz 1.
- 4 Aby dodać tekst lub napisy do filmu, wybierz 🌉.
- 5 Aby edytować film, wybierz N. W trybie edycji można skrócić długość pliku wideo lub określić czas wyświetlania zdjęcia.
- 6 Zapisz film.

Aby później wyświetlić film, wybierz 🔐 > Wideo.

# Tworzenie pokazu slajdów

Chcesz zaprezentować swoje zdjęcia z wakacji w eleganckim pokazie slajdów? Używając szablonów dla różnych nastrojów i zdarzeń, można tworzyć pokazy slajdów dotyczące rocznic, przyjęć lub wakacji.

Wybierz 😁 > Edyt. wideo.

- 1 Wybierz 🎬.
- 2 Wybierz szablon pokazu slajdów. Po wybraniu szablonu zostanie wyświetlony podgląd.
- 3 Aby dodać zdjęcia do pokazu slajdów, wybierz 🖾.
- 4 Aby dodać dźwięki, które mają być odtwarzane w tle, wybierz 🎝
- 5 Aby dodać tytuł, wybierz 🌉.
- 6 Wyświetl podgląd pokazu slajdów i zapisz swój pokaz.

Aby później wyświetlić pokaz slajdów, wybierz 🔐 > Wideo.

# Wyświetlanie zdjęć i wideo na ekranie telewizora

Zdjęcia i filmy można wyświetlać na ekranie zgodnego telewizora, co ułatwia pokazywanie ich rodzinie i znajomym.

Wymagane jest użycie kabla wideo firmy Nokia (dostępny osobno). Konieczne może być także zmodyfikowanie ustawień wyjścia telewizyjnego oraz proporcji obrazu. Aby zmodyfikować ustawienia wyjścia telewizyjnego, wybierz 🖓 > Ustawienia i Telefon > Akcesoria > Wyjście TV.

- 1 Podłącz kabel wideo firmy Nokia do wejścia wideo kompatybilnego telewizora. Kolory wtyczek muszą być zgodne z kolorami gniazd.
- 2 Podłącz drugi koniec kabla wideo firmy Nokia do złącza AV w telefonie. Konieczne może okazać się wybranie trybu połączenia Kabel wyjściowy TV.
- 3 Znajdź plik, który chcesz wyświetlić.

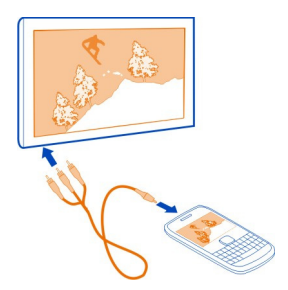

Nie podłączaj produktów, które na wyjściu generują sygnał, ponieważ może on uszkodzić urządzenie. Do złącza audio-wideo firmy Nokia nie należy podłączać żadnych źródeł napięcia. Po podłączeniu do złącza audio-wideo firmy Nokia urządzenia zewnętrznego lub zestawu słuchawkowego innego niż zalecane przez firmę Nokia do użytku z tym urządzeniem należy zwrócić szczególną uwagę na poziomy głośności.
# Wideo i TV

Wideo Informacje o wideo

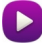

Wybierz 器 > Wideo.

W dowolnym momencie możesz przeglądać, pobierać i oglądać wideo przy użyciu telefonu.

Wskazówka: Więcej wideo możesz pobrać ze Sklepu Nokia. Więcej informacji można znaleźć w witrynie www.nokia.com/support.

Używanie usług lub pobieranie zawartości może spowodować przesyłanie dużych ilości danych, co może się wiązać z koniecznością poniesienia kosztów transmisji danych.

#### Odtwarzanie wideo

Wybierz 🔗 > Wideo.

Aby przejrzeć kolekcję wideo, otwórz kartę . Aby przeglądać nagrane pliki wideo, wybierz 🔠 > Galeria.

Aby pobierać pliki video ze Sklepu Nokia, otwórz zakładkę 🚯.

# Oglądanie wideo

Wybierz wideo, które chcesz odtworzyć. Aby uzyskać dostęp do elementów sterowania odtwarzaczem wideo, dotknij ekranu.

# Wstrzymywanie lub wznawianie odtwarzania

Wybierz III lub >.

# Przewijanie do przodu lub do tyłu

Wybierz i przytrzymaj 🕖 lub 🕔 .

Jeśli plik wideo nie ma takich samych proporcji obrazu co ekran telefonu, możesz powiększyć lub rozciągnąć obraz, aby wypełniał cały ekran.

# Powiększanie lub rozciąganie obrazu

Wybierz 🚍 > Zmień proporcje obrazu.

# Kopiowanie plików wideo między telefonem a komputerem

Czy masz w telefonie film wideo, który chcesz obejrzeć na ekranie komputera? A może chcesz skopiować pliki wideo z telefonu do komputera? Do kopiowania plików wideo między telefonem a komputerem używaj kompatybilnego kabla danych USB.

- Aby podłączyć telefon do komputera, użyj kompatybilnego kabla danych USB. Jeśli kopiujesz dane między kartą pamięci telefonu a komputerem, upewnij się, że karta jest włożona do telefonu.
- 2 Uruchom pakiet Nokia Ovi Suite na komputerze i postępuj zgodnie z wyświetlanymi instrukcjami.

# Oglądanie telewizji internetowej

Możesz oglądać wiadomości i śledzić nowe odcinki swoich ulubionych seriali telewizyjnych.

Wybierz 🔠 oraz usługę Telewizja internetowa.

Aby odtwarzać materiały strumieniowo przez sieć, musisz korzystać z połączenia 3G, 3.5G lub Wi-Fi. Korzystanie z usług telewizji internetowej może wiązać się z transmisją dużej ilości danych. Informacje na temat opłat za transmisję danych można uzyskać od usługodawcy sieciowego.

Wybór wstępnie zainstalowanych usług telewizji internetowej zależy od kraju i operatora. Usługi telewizji internetowej różnią się od siebie zawartością.

- 1 Aby przeglądać zawartość telewizji internetowej, przesuń palcem po ekranie.
- 2 Aby rozpocząć odtwarzanie, wybierz miniaturę.
- 3 Aby pokazać lub ukryć elementy sterujące podczas odtwarzania, dotknij ekranu.
- 4 Do zmiany głośności służą klawisze głośności.

# Dodawanie widżetu telewizji internetowej do ekranu głównego

Dotknij pustego miejsca na ekranie głównym i przytrzymaj je, a następnie wybierz Dodaj widżet i odpowiednią usługę telewizji internetowej.

# Muzyka i dźwięk

Odtwarzacz muzyki Odtwarzacz muzyki — informacje

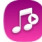

Wybierz 😁 > Odtw. muz..

Za pomocą odtwarzacza muzyki w telefonie można słuchać muzyki i podcastów w podróży.

# Odtwarzanie muzyki

Wybierz 🔠 > Odtw. muz..

- Wybierz e oraz odpowiedni widok. Utwory można przeglądać według tytułów, gatunków lub albumów.
- 2 Wybierz utwór lub album.

Wskazówka: Aby odtwarzać utwory w kolejności losowej, wybierz 22.

# Wstrzymywanie i wznawianie odtwarzania

Aby wstrzymać odtwarzanie, wybierz 🛛 🗋 Aby wznowić, wybierz 🕨

# Przewijanie utworu do przodu lub do tyłu

Wybierz i przytrzymaj 🔀 lub 🔀.

# Powtarzające się odtwarzanie utworu

Wybierz 🦾.

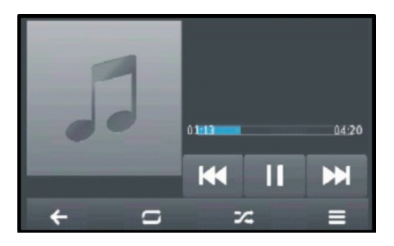

Wskazówka: Podczas odtwarzania muzyki można powrócić do Ekranu głównego i słuchać muzyki odtwarzanej w tle.

### Tworzenie listy odtwarzania

Chcesz słuchać różnej muzyki, kiedy masz różne nastroje? Przy użyciu list odtwarzania można wybierać utwory do odtwarzania w określonej kolejności.

Wybierz 😁 > Odtw. muz..

- 1 Wybierz i przytrzymaj utwór, album lub gatunek, a następnie wybierz Dodaj do listy odtwarzania.
- 2 Wpisz nazwę listy odtwarzania.

### 76 Muzyka i dźwięk

### Odtwarzanie listy odtwarzania

Wybierz ikonę 🚍 > Listy odtwarzania oraz listę odtwarzania.

### Usuwanie utworu z listy odtwarzania

W widoku listy odtwarzania wybierz i przytrzymaj utwór, a następnie wybierz Usuń. Nie spowoduje to usunięcia utworu z telefonu. Zostanie on usunięty tylko z listy odtwarzania.

**Wskazówka:** Odtwarz. muzyki automatycznie tworzy listę odtwarzania zawierającą utwory: najczęściej odtwarzane, ostatnio odtwarzane i ostatnio dodane.

#### Synchronizacja muzyki między telefonem a komputerem

Czy masz na komputerze muzykę, której chcesz słuchać w telefonie? Pakiet Nokia Suite to najszybszy sposób na skopiowanie muzyki do telefonu. Ponadto umożliwia synchronizowanie kolekcji muzyki i zarządzanie nią.

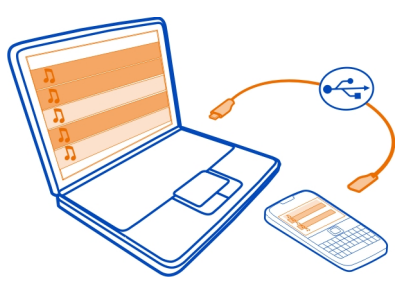

- 1 Podłącz telefon do kompatybilnego komputera za pomocą kompatybilnego kabla USB.
- 2 W telefonie przesuń palcem w dół od obszaru powiadomień, a następnie wybierz USB > Nokia Ovi Suite.
- 3 Otwórz pakiet Nokia Suite na komputerze. Upewnij się, że na komputerze jest zainstalowana najnowsza wersja pakietu Nokia Suite. Aby uzyskać więcej informacji, zapoznaj się z pomocą pakietu Nokia Suite.

Pobierz najnowszą wersję pakietu Nokia Suite dostępną na stronie www.nokia.com/ support.

Niektóre pliki muzyczne mogą być chronione mechanizmem cyfrowego zarządzania prawami autorskimi (DRM) i można je odtwarzać tylko w jednym telefonie.

#### Nokia Muzyka — informacje

🙆 Wybierz 器 > Ovi Muzyka.

Za pomocą usługi Nokia Muzyka można kupować i pobierać muzykę do telefonu i na komputer. Przeglądaj usługę Nokia Muzyka, aby odkrywać nowe utwory oraz stare przeboje.

Zależnie od kraju zamieszkania użytkownika dostępne są różne usługi i opcje.

Aby pobierać muzykę, musisz utworzyć darmowe konto Nokia.

Możesz utworzyć konto Nokia, dołączyć do usługi Nokia Muzyka i logować się do swojego konta za pomocą:

- Twój telefon
- Kompatybilnej przeglądarki internetowej
- Nokia Suite

Jeśli masz już konto Nokia, możesz używać go w połączeniu z usługą Nokia Muzyka.

Nie zamykaj konta Nokia, jeśli są na nim pobrane materiały lub kredyt albo zasubskrybowano wcześniej za jego pomocą nieograniczone pobieranie. Jeżeli zamkniesz konto, wszystkie te materiały zostaną utracone.

#### Materiały chronione

Materiały chronione oprogramowaniem DRM, takie jak zdjęcia, wideo lub muzyka, są dostarczane wraz z licencją, która określa prawa użytkownika do korzystania z tych materiałów. Utwory muzyczne chronione systemem DRM nie mogą na przykład być ustawiane jako dźwięki dzwonka czy alarmu.

Można przeglądać szczegóły i status licencji, a także aktywować je ponownie i usuwać.

### Zarządzanie licencjami praw cyfrowych

Wybierz 🔠 > Ustawienia > Telefon > Zarządzanie telefonem > Ustawienia zabezpiecz. > Zawartość chron..

### Dźwięki nagrywania

Wybierz 😁 > Dyktafon.

### Nagrywanie pliku dźwiękowego

Wybierz 🖲.

# Zatrzymywanie nagrywania

Wybierz 🔲. Plik dźwiękowy jest zapisywany automatycznie w folderze Pliki audio w aplikacji Pliki.

### Wysyłanie nagranego pliku dźwiękowego w wiadomości audio

Wybierz 🔤 > Wyślij.

# Radio FM

Informacje o Radiu

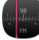

Wybierz 🔐 > Radio.

Ulubionych stacji radiowych możesz słuchać także na swoim telefonie. Wystarczy podłączyć zestaw słuchawkowy i wybrać stację.

Aby posłuchać radia, należy podłączyć do urządzenia kompatybilny zestaw słuchawkowy. Zestaw słuchawkowy pełni funkcję anteny.

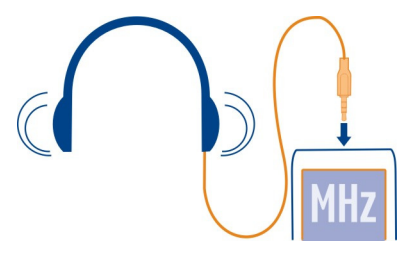

Radia nie można słuchać przy użyciu zestawu słuchawkowego Bluetooth.

Radia możesz słuchać nawet wtedy, gdy telefon jest w trybie offline i nie znajduje się w zasięgu sieci komórkowej. Jakość odbioru audycji radiowych zależy od zasięgu sygnału radiowego w Twojej lokalizacji.

Słuchając radia, można nawiązywać lub odbierać połączenia. Podczas aktywnego połączenia radio jest automatycznie wyciszane.

### Znajdowanie i zapisywanie stacji radiowych

Wyszukaj ulubione stacje radiowe i zapisz je, aby móc ich później słuchać.

Wybierz 😁 > Radio.

Podczas pierwszego uruchomienia radia aplikacja automatycznie wyszukuje dostępne stacje radiowe. Jeśli nie zostaną znalezione żadne stacje, częstotliwość

można ustawić ręcznie. Możesz również później użyć funkcji automatycznego wyszukiwania.

# Ręczne ustawianie częstotliwości

- 1 Wybierz 🗁 > 🚍 > Dostrój stacje ręcznie.
- 2 Aby wprowadzić częstotliwość, wybierz w górę lub strzałkę w dół.Obsługiwany zakres częstotliwości to 87,5–108,0 MHz.

# Wyszukiwanie wszystkich dostępnych stacji

Wybierz 😇 > 🔊.

# Słuchanie radia

Ulubionych stacji radiowych można słuchać także poza domem.

Wybierz 😁 > Radio.

# Przechodzenie do następnej lub poprzedniej stacji

Wybierz 🔀 lub 🔀.

# Wyświetlanie wszystkich dostępnych stacji

Wybierz .

# Wyszukiwanie kolejnej dostępnej stacji

Wybierz i przytrzymaj 🔀 lub 🔀.

Wskazówka: Aby mieć łatwy dostęp do radia, dodaj widżet radia do ekranu głównego.

# Zmiana kolejności na liście zapisanych stacji

Kolejność na liście zapisanych stacji można zmienić, tak aby ulubione były na górze.

Wybierz 🚟 > Radio.

Zapisane stacje są wyświetlane w widoku Lista stacji.

# Przenoszenie stacji na liście

- 1 Na pasku narzędzi wybierz 📰 .
- Wybierz i przytrzymaj nazwę stacji, a następnie w menu podręcznym wybierz Przenieś.
- 3 Wybierz nowe miejsce na liście.

# Aplikacja Mapy

#### Aplikacje usługi Mapy — informacje

Aplikacja Mapy pokazuje, co znajduje się w pobliżu, i pomaga dotrzeć do wybranego miejsca. Dostarcza również informacji o pogodzie oraz udostępnia łącza do najnowszych przewodników.

- Znajdź miasta, ulice oraz usługi za pomocą aplikacji Mapy.
- Synchronizuj swoje ulubione lokalizacje i trasy między telefonem a usługą internetową Nokia Mapy.
- Przechowuj i udostępniaj swoją lokalizację w sieciach społecznościowych za pomocą usługi Podziel się.
- Znajdź drogę dzięki szczegółowym instrukcjom dostępnym w usłudze Nawigacja.
- W miarę możliwości sprawdź aktualną pogodę oraz prognozę na najbliższe dni za pomocą usługi Pogoda.
- Sprawdź najświeższe informacje na temat lokalnych atrakcji, noclegów oraz sposobów dokonywania rezerwacji za pomocą usługi Przewodniki.

Informacje o współrzędnych mogą nie być dostępne we wszystkich regionach.

Niektóre usługi mogą nie być dostępne we wszystkich krajach oraz mogą być świadczone tylko w wybranych językach. Dostępność usług może zależeć od sieci. Więcej informacji na ten temat można uzyskać u usługodawcy sieciowego.

Używanie usług lub pobieranie zawartości może spowodować przesyłanie dużych ilości danych, co może się wiązać z koniecznością poniesienia kosztów transmisji danych.

Zawartość cyfrowych map może niekiedy być niedokładna i niepełna. W sytuacjach krytycznych, takich jak konieczność wezwania pomocy, nigdy nie powinno się polegać wyłącznie na zawartości lub usłudze.

Część zawartości jest wytwarzana przez osoby trzecie, a nie firmę Nokia. Zawartość ta być nie zawsze dokładna i dostępna.

#### Nawigacja do celu Dojazd do celu

Jeśli podczas jazdy potrzebujesz szczegółowych wskazówek, aplikacja Nawigacja pomoże Ci dotrzeć do celu.

Wybierz 😁 > Autem.

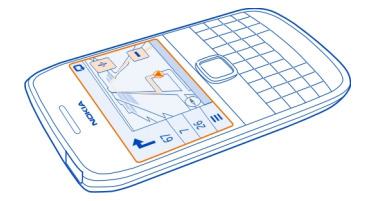

# Dojazd do celu

Wybierz Ustaw cel oraz opcję.

# Rozpoczynanie jazdy bez określonego celu

Wybierz Po prostu jedź. Mapa podąża za Twoją lokalizacją.

# Dojazd do domu

Wybierz Autem do domu.

Po wybraniu opcji Autem do domu po raz pierwszy, zostanie wyświetlony monit o podanie lokalizacji domu.

### Zmiana lokalizacji domu

Wybierz => Ustawienia > Lokalizacja domu > Przedefiniuj.

Stosuj się do wszystkich lokalnie obowiązujących przepisów. Prowadząc samochód, nie zajmuj rąk niczym innym. W trakcie jazdy miej przede wszystkim na uwadze bezpieczeństwo na drodze.

### Zmiana języka samochodowej nawigacji głosowej

Nawigacja głosowa ułatwia odnajdywanie drogi do celu, pozwalając Ci cieszyć się podróżą.

Wybierz 🔐 > Autem.

Wybierz => Ustawienia > Wskazówki głosowe oraz język.

Wskazówki głosowe mogą być niedostępne w Twoim języku.

# Wyłączanie nawigacji głosowej

Wybierz => Ustawienia > Wskazówki głosowe > Brak.

#### 82 Aplikacja Mapy

#### Zmiana wyglądu widoku Dojazd

Chcesz wyświetlić bardziej realistyczną mapę 3D, czy korzystasz z aplikacji Nawigacja w nocy, gdy jest ciemno? Za pomocą różnych trybów map możesz wyświetlać informacje, które chcesz widzieć wyraźnie przez cały czas.

Wybierz 🔗 > Autem.

#### Wyświetlanie mapy w widoku 3D

Wybierz 🚍 > 📠 Aby wrócić do widoku 2D, ponownie wybierz tę ikonę.

Aby wyraźnie wyświetlać mapę, nawet gdy jest ciemno, możesz włączyć tryb nocny.

# Włączanie trybu nocnego

Wybierz 🔤 > 🌣 > Kolory > Tryb nocny.

Domyślnie mapa jest zwrócona w kierunku jazdy.

#### Orientowanie mapy na północ

Wybierz 🚯. Aby ponownie obrócić mapę w kierunku jazdy, jeszcze raz wybierz 🚯.

#### Wybieranie preferowanej trasy

Aplikacja Nawigacja może wybrać trasę, która będzie najlepiej odpowiadać Twoim potrzebom i preferencjom.

Wybierz 🔗 > Autem.

- 2 Wybierz Wybór trasy > Szybsza trasa lub Krótsza trasa.
- 3 Aby zaplanować trasę łączącą zalety trasy krótszej i szybszej, wybierz Wybór trasy > Zoptymalizowana.

Możesz też wybrać, czy w trasach mają być uwzględniane czy pomijane autostrady, tunele, przeprawy promowe i płatne odcinki dróg.

#### Pobieranie informacji o ruchu drogowym i bezpieczeństwie

Aby ułatwić sobie prowadzenie samochodu, możesz korzystać z informacji w czasie rzeczywistym na temat sytuacji na drodze, funkcji asystenta pasa ruchu oraz ostrzeżeń o ograniczeniach prędkości.

Wybierz 😁 > Autem.

### Wyświetlanie zdarzeń drogowych na mapie

Podczas korzystania z nawigacji samochodowej wybierz 🚟 > Ruch drogowy. Zdarzenia są wyświetlane na mapie w postaci trójkątów i linii.

Telefon można ustawić tak, aby w przypadku przekroczenia prędkości wyświetlane było powiadomienie.

#### Pobieranie ostrzeżeń o ograniczeniu prędkości

- 1 Wybierz = > ☆ > Alarmy.
- 2 W polu Ostrzeż. o ogranicz. prędk. wybierz Włączono.
- 3 Aby określić prędkość, po przekroczeniu której otrzymasz ostrzeżenie, wybierz Dozw. prędkość < 80 km/h lub Dozw. prędkość > 80 km/h.

Podczas planowania trasy możesz ustawić w telefonie funkcję Nawigacja, aby unikać utrudnień drogowych, takich jak korki lub prace remontowe. Nawigacja regularnie sprawdza sytuację na trasie i automatycznie aktualizuje wskazówki.

#### Omijanie zatorów drogowych

Wybierz => > Ustawienia trasy > Unikaj utrudnień na drodze.

Wskazówka: Aby uniknąć utrudnień na drodze, możesz również wybrać opcję Zmiana trasy na żywo podczas otwierania funkcji Nawigacja.

Dostępność informacji o ruchu ulicznym może się różnić w zależności od regionu lub kraju.

Gdy usługa ta jest włączona, podczas nawigowania można wyświetlić fotoradary znajdujące się na wyznaczonej trasie. W niektórych jurysdykcjach korzystanie z danych o lokalizacji fotoradarów jest zabronione lub uregulowane prawnie. Firma Nokia nie odpowiada za dokładność informacji o lokalizacji fotoradarów ani za konsekwencje korzystania z takich danych.

### Spacer do celu

Jeśli potrzebujesz wskazówek dotyczących trasy pieszej, aplikacja Mapy poprowadzi Cię przez place, parki, deptaki, a nawet centra handlowe.

Wybierz 😁 > Mapy.

- 1 Wybierz miejsce i jego obszar informacji znajdujący się u góry ekranu.
- 2 Wybierz Nawiguj > Pieszo do tego miejsca.

Mapa jest domyślnie zwrócona na północ.

#### Obróć mapę w kierunku marszu

Wybierz 🚯. Aby ponownie obrócić mapę na północ, jeszcze raz wybierz 🚯.

Możesz również wybrać typ trasy, którą nawigacja piesza będzie Cię prowadzić.

# Wybieranie trybu pieszego

- 1 Wybierz => Ustawienia > Mapy & Nawigacja piesza > Ustawienia trasy.
- 2 Wybierz Preferowana trasa > Ulice lub Linia prosta.

Linia prosta przydaje się w terenie, ponieważ wskazuje kierunek marszu.

Podczas wędrówki możesz sprawdzać na konsoli informacje, takie jak długość przebytej trasy i średnia prędkość.

# Sprawdzanie licznika podróży na konsoli

W widoku nawigacji pieszej wybierz 🚍 > Pulpit.

# Zresetowanie licznika podróży

Wybierz => Resetuj. Aby zresetować wszystkie liczniki, wybierz => Resetuj wszystkie.

# Zmiana języka pieszej nawigacji głosowej

Możesz zmienić język pieszej nawigacji głosowej lub wyłączyć ją całkowicie.

Wybierz 😁 > Mapy.

Wybierz 🚍 > Ustawienia > Mapy & Nawigacja piesza > Wskazówki głosowe oraz język.

Wskazówki głosowe mogą być niedostępne w Twoim języku.

# Wyłączanie nawigacji głosowej

Wybierz 🚍 > Ustawienia > Mapy & Nawigacja piesza > Wskazówki głosowe > Brak.

# Znajdowanie i zapisywanie lokalizacji

#### Wyświetlanie swojej lokalizacji na mapie

Jeśli chcesz określić swoje położenie, sprawdź na mapie, gdzie jesteś. Możesz również poznawać inne miasta i kraje.

Wybierz 🔐 > Mapy.

pokazuje, gdzie jesteś. Kiedy urządzenie próbuje określić Twoją lokalizację, miga. Jeśli aplikacja Mapy nie może znaleźć Twojej lokalizacji, wyświetla ostatnią znaną lokalizację.

Jeśli dokładne ustalenie pozycji nie jest możliwe, wokół ikony lokalizacji jest wyświetlana czerwona obwódka, która wskazuje ogólny obszar, na którym możesz się znajdować. W obszarach gęsto zaludnionych dokładność wskazania jest lepsza, a obwódka jest mniejsza.

# Przeglądanie mapy

Przeciągaj mapę palcem. Mapa jest domyślnie zwrócona na północ. Jeśli chcesz obrócić mapę, tak aby wskazywała kierunek, w jakim zmierzasz, wybierz 🚯.

# Wyświetlanie aktualnej lub ostatniej znanej lokalizacji

Wybierz 🚾.

# Powiększanie lub pomniejszanie

Wybierz + lub -.

**Wskazówka:** Możesz też umieścić na mapie dwa palce i rozsunąć je, aby powiększyć widok, lub zsunąć, aby go pomniejszyć. Ta funkcja jest obsługiwana tylko przez niektóre telefony.

Jeśli wyszukujesz obszar, który nie jest objęty mapami zapisanymi w telefonie, i masz połączenie z internetem, nowe mapy ulic zostaną pobrane automatycznie.

# Zapobieganie automatycznemu pobieraniu nowych map

- 1 Wybierz => Ustawienia > Ogólne.
- 2 Wybierz Połączenie > Offline.

Obszar, jaki pokrywa mapa, zależy od kraju i regionu.

# Znajdowanie lokalizacji

Mapy pomagają znajdować określone lokalizacje i firmy.

Wybierz 😁 > Mapy i 🔍.

- 1 Wpisz szukane słowa, na przykład nazwę ulicy lub nazwę miejsca.
- 2 Wybierz element z listy proponowanych dopasowań. Lokalizacja zostanie wyświetlona na mapie.

### Powrót do listy proponowanych dopasowań Wybierz Q.

Wskazówka: W widoku wyszukiwania możesz również wybierać z listy wcześniej wyszukiwane słowa.

#### Wyszukiwanie miejsc w sąsiedztwie

Wybierz 🧮 i kategorię, taką jak transport, zakwaterowanie lub zakupy.

**Wskazówka:** Korzystając ze strony szczegółów znalezionej lokalizacji, można łatwo dostać się do danego miejsca, wyświetlić jego informacje kontaktowe, a także udostępnić i zapisać jego współrzędne. Wybór miejsca spowoduje wyświetlenie go na mapie. Aby wyświetlić stronę szczegółów, wybierz obszar informacyjny miejsca znajdujący się u góry ekranu.

Jeśli nie pojawią się żadne wyniki, sprawdź, czy słowo zostało wprowadzone poprawnie. W wypadku wyszukiwania online wpływ na wyniki mają również problemy z połączeniem internetowym.

Jeśli w telefonie są zapisane mapy przeszukiwanego obszaru, możesz też wyszukiwać dane bez dostępu do internetu, aby nie ponosić kosztów przesyłu danych. W takim wypadku wyniki wyszukiwania mogą być ograniczone.

### Pobieranie i aktualizowanie map

Aby bez połączenia z internetem móc przeglądać nowe mapy ulic podczas podróży, przed wyjazdem zapisz je w telefonie.

# Wybierz 🔗 > Mapy.

Aby pobrać i zaktualizować mapy w telefonie, konieczne jest aktywne połączenie Wi-Fi.

- 1 Wybierz => Pobierz Mapy > Dodaj nowe mapy.
- 2 Wybierz kontynent i kraj, a następnie Pobierz lub Spr. dostępn. aktualizacji.

**Wskazówka:** Za pomocą aplikacji Nokia Suite na komputerze można pobierać najnowsze mapy ulic i pliki nawigacji głosowej, a następnie kopiować je do telefonu. Aby pobrać i zainstalować pakiet Nokia Suite, przejdź do strony www.nokia.com/ support.

Podczas instalowania nowszej wersji aplikacji Mapy w telefonie usuwane są zapisane mapy krajów i regionów. Zanim pobierzesz nowe mapy za pomocą pakietu Nokia Suite, otwórz i zamknij aplikację Mapy oraz upewnij się, że na Twoim komputerze jest zainstalowana najnowsza wersja oprogramowania Nokia Suite.

# Zmiana wyglądu mapy

Wygląd mapy można zmienić, aby wyświetlać tylko potrzebne informacje.

Wybierz 😁 > Mapy.

# Wyświetlanie charakterystycznych budynków i atrakcji

Wybierz 🔅 > Punkty orientacyjne.

# Wyświetlanie tras środków transportu publicznego

Wybierz 🗢 > Transport publiczny.

Dostępne funkcje mogą się różnić w zależności od regionu.

### Przewodniki

Planujesz podróż lub zwiedzanie miasta, którego nie znasz? Chcesz uzyskać informacje o miejscach wartych zobaczenia, atrakcjach, noclegach i restauracjach? Funkcja Przewodniki umożliwia uzyskanie dostępu do najaktualniejszych przewodników turystycznych, serwisów związanych z rezerwacjami oraz informacji o wydarzeniach.

Wybierz 😁 > Przewodniki.

# Otwieranie serwisu lub przewodnika

Wybierz tytuł.

Aby powrócić do strony głównej, wybierz Przewodniki.

Ta usługa może nie być dostępna w Twoim kraju.

### Pogoda

Czy po południu spadnie deszcz? Jaka temperatura będzie w niedzielę? Funkcja Pogoda umożliwia sprawdzanie bieżących warunków atmosferycznych lub wyświetlenie prognozy pogody na nadchodzące dni.

Wybierz 😁 > Pogoda.

# Przeglądanie bardziej szczegółowej prognozy pogody

Aby przeglądać wstecz lub do przodu, przesuwaj suwak czasu znajdujący się na dole widoku.

# Wyświetlanie prognozy pogody na pięć dni

Wybierz 🏢. Aby powrócić do bardziej szczegółowej prognozy pogody, wybierz 🔼

Ta usługa może nie być dostępna w Twoim kraju.

#### Metody pozycjonowania — informacje

Aplikacja Mapy wyświetla lokalizację na mapie za pomocą usługi GPS, A-GPS lub połączenia Wi-Fi bądź ustala pozycję na podstawie sieci (identyfikatora telefonu komórkowego).

Usługa A-GPS lub inne rozszerzenia usługi GPS mogą wymagać transferu niewielkiej ilości danych przez sieć komórkową.

| GPS                                      | GPS (Global Positioning System) to system nawigacji określający<br>lokalizację użytkownika za pomocą satelity.                                                                                                    |
|------------------------------------------|----------------------------------------------------------------------------------------------------|
| A-GPS                                    | Usługa sieciowa Assisted GPS (A-GPS) pobiera informacje o<br>lokalizacji za pośrednictwem sieci komórkowej i wspomaga GPS<br>w obliczaniu aktualnej lokalizacji.                                                                                                    |
|                                          | Twój telefon został skonfigurowany pod kątem używania usługi<br>Nokia A-GPS, chyba że usługodawca sieciowy ma własne<br>ustawienia A-GPS. Aby pobrać dane pomocnicze, musisz mieć<br>możliwość nawiązania połączenia z internetem. Telefon pobiera<br>te dane z usługi tylko wtedy, gdy trzeba. |
| Wi-Fi                                    | Zastosowanie połączenia Wi-Fi zwiększa dokładność ustalania<br>pozycji, gdy sygnały GPS nie są dostępne, zwłaszcza w<br>pomieszczeniach lub między wysokimi budynkami.                                                                                                    |
| Identyfikator<br>telefonu<br>komórkowego | W przypadku ustalania pozycji na podstawie sieci (identyfikatora<br>telefonu komórkowego) aplikacja Mapy określa Twoją pozycję za<br>pomocą systemu komórkowego, do którego w danej chwili jest<br>podłączony telefon.                                                                          |

Na możliwość odbioru i jakość sygnałów GPS może mieć wpływ lokalizacja, położenie satelitów, okoliczne zabudowania, przeszkody naturalne i warunki atmosferyczne oraz korekty satelitów GPS dokonywane przez władze USA. Sygnały GPS mogą być niedostępne wewnątrz budynków lub pod ziemią.

GPS nie należy używać do precyzyjnych pomiarów lokalizacji. Nie należy też polegać wyłącznie na informacjach o lokalizacji udostępnianych przez GPS i sieci komórkowe.

Dokładność licznika przebytej odległości zależy od dostępności i jakości połączenia GPS.

W zależności od dostępnych metod ustalania położenia dokładność może wahać się od kilku metrów do kilku kilometrów.

### Wyłączanie metod ustalania pozycji

Aby zaoszczędzić na kosztach transmisji danych, szczególnie podczas pobytu za granicą, możesz wyłączyć ustalanie pozycji za pomocą usługi A-GPS, połączenia Wi-Fi lub sieci (identyfikatora telefonu komórkowego).

Wybierz 😁 > Ustawienia.

Wybierz Ustawienia aplikacji > Ust. pozycji > Metody ustalania pozycji, a następnie wyłącz metody ustalania pozycji, których nie chcesz używać.

Ustalanie Twojej lokalizacji może zajmować więcej czasu, może ona być niedokładna, a odbiornik GPS może ją częściej tracić.

#### Zapisywanie i udostępnianie miejsc Zapisywanie i wyświetlanie miejsca

Możesz wyszukiwać hotele, atrakcje i stacje benzynowe, a następnie zapisywać je w swoim telefonie, co ułatwi Ci planowanie podróży.

Wybierz 😁 > Mapy.

# Zapisywanie miejsca

- Aby wyszukać adres lub miejsce, wybierz Q.
- 2 Wybierz obszar informacji o miejscu znajdujący się u góry ekranu.
- 3 Na stronie szczegółów wybierz 🟠.

### Wyświetlanie zapisanego miejsca

W widoku głównym wybierz  $\mathbf{Q} >$  > **Miejsca** oraz miejsce.

Grupuj miejsca w kolekcje, na przykład podczas planowania podróży.

### Dodawanie zapisanego miejsca do kolekcji

- 1 Wybierz Miejsca.
- 2 Wybierz i przytrzymaj miejsce, a następnie wybierz Zorganizuj kolekcje.
- 3 Wybierz Nowa kolekcja lub istniejącą kolekcję, a następnie V.

### Synchronizacja Ulubionych

Możesz zaplanować wycieczkę za pomocą komputera lub na stronie aplikacji Nokia Mapy, synchronizować zapisane miejsca i trasy w telefonie, a następnie przeglądać wszystko bez względu na to, gdzie się znajdujesz.

- 1 Należy zalogować się na swoje konto Nokia.
- 2 Wybierz 😁 > Mapy.

3 Wybierz kolejno ikony  $\bigcirc$  >  $\bigcirc$  >  $\bigcirc$  ). Jeśli nie masz konta Nokia, zostanie wyświetlony monit o jego utworzenie.

Do synchronizacji niezbędne jest aktywne połączenie internetowe. Synchronizacja może wiązać się z przesyłaniem dużej ilości danych przez sieć operatora. Informacje na temat opłat za transmisję danych można uzyskać od usługodawcy sieciowego.

Aby korzystać z usługi internetowej Nokia Mapy, przejdź do witryny maps.nokia.com.

# Wysyłanie znajomym danych miejsc

Jeśli chcesz pokazać znajomym, gdzie znajduje się wybrane miejsce z mapy, możesz przesłać im informacje o tym miejscu.

Wybierz 😁 > Mapy.

Twoi znajomi nie muszą mieć telefonu Nokia, aby wyświetlić miejsce na mapie. Wymagane jest jedynie połączenie z internetem.

- 1 Wybierz miejsce i jego obszar informacyjny znajdujący się u góry ekranu.
- 2 Wybierz Udostępnij > Wyślij przez SMS lub Udostępnij przez Email.

Do znajomego jest wysyłana wiadomość e-mail lub SMS z łączem do lokalizacji na mapie.

### Funkcja Podziel się

Za pomocą funkcji Podziel się możesz utworzyć prywatny rejestr odwiedzonych miejsc. Informuj znajomych i kontakty z sieci społecznościowych o tym, co robisz w danej chwili, i udostępniaj swoją lokalizację w ulubionych sieciach społecznościowych.

Wybierz 📄 > Podziel się.

Aby skorzystanie z funkcji Podziel się było możliwe, konieczne jest aktywne połączenie internetowe i konto Nokia. Aby udostępniać informacje o lokalizacji, potrzebujesz też konta w usłudze społecznościowej. Obsługiwane usługi społecznościowe mogą się różnić zależnie od kraju lub regionu.

- 1 Zaloguj się na swoje konto Nokia, a jeśli jeszcze go nie masz, utwórz je.
- 2 Możesz udostępniać informacje o swojej lokalizacji w używanych usługach społecznościowych. Przy pierwszym użyciu funkcji Podziel się możesz ustawić uwierzytelnienia konta dla używanych usług.
- 3 Wybierz bieżącą lokalizację.
- 4 Wpisz aktualizację swojego statusu.

Możesz publikować tylko w wybranych, skonfigurowanych usługach. Aby wykluczyć usługę, wybierz jej logo. Aby wykluczyć wszystkie usługi w celu

zachowania poufności lokalizacji oraz aktualizacji statusu, wyczyść pole wyboru oznaczone napisem i do wysłania. Aby skonfigurować konto w nowej usłudze, wybierz ....

5 Wybierz Podziel się.

Zależnie od usługi sieci społecznościowej do publikowanych postów można załączać zdjęcia.

**Wskazówka:** Można również zaznaczyć lokalizację bezpośrednio w aplikacji Mapy na stronie szczegółów lokalizacji. W aplikacji Mapy wybierz lokalizację na mapie i obszar informacyjny znajdujący się u góry ekranu. Na stronie szczegółów wybierz **Udostępnij**.

### Wyświetlanie historii funkcji Podziel się

Wybierz ≡ .

Zapisanie lokalizacji i jej udostępnienie wymaga połączenia z internetem. Może się to wiązać z transmisją dużych ilości danych oraz naliczaniem związanych z tym opłat.

Usługi sieci społecznościowych są oferowane przez inne podmioty i nie są świadczone przez firmę Nokia. Sprawdź ustawienia prywatności usługi sieci społecznościowej, ponieważ korzystanie z niej może się wiązać z udostępnianiem informacji dużym grupom użytkowników. Warunki korzystania z usługi sieci społecznościowej obejmują udostępnianie informacji w tej usłudze. Zapoznaj się z warunkami korzystania z usługi i jej zasadami dotyczącymi ochrony prywatności.

Ważne: Przed udostępnieniem lokalizacji zawsze uważnie zastanów się, kto może mieć dostęp do tych informacji. Sprawdź ustawienia prywatności w usłudze sieci społecznościowej, ponieważ informacje o Twoim położeniu mogą być dostępne dla bardzo wielu osób.

#### Zgłaszanie nieprawidłowych informacji dotyczących map

Jeśli zauważysz, że przedstawione na mapie dane są niepoprawne lub niekompletne, zgłoś ten fakt firmie Nokia.

Wybierz kolejno: miejsce na mapie i jego obszar informacyjny znajdujący się u góry ekranu oraz **Zgłoszenie**.

Usługa może nie być dostępna w Twoim kraju lub regionie. Zgłaszanie niepoprawnych lub brakujących informacji wymaga połączenia z internetem.

Można zgłaszać następujące problemy:

brakujące lub nieprawidłowe nazwy ulic;

- ulice, które sa wyłączone z ruchu drogowego lub nie nadają się do przejścia; ٠
- nieprawidłowe znaki lub ograniczenia predkości. .

W momencie zgłaszania możesz dodać uzupełniające informacje.

### Zarządzanie czasem

# Zegar

Informacje o zegarze

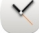

Wybierz 🔗 > Zegar.

Wskazówka: Aby otworzyć zegar, możesz także wybrać zegar na ekranie głównym.

Ustawiaj alarmy i zarzadzaj nimi, a także sprawdzaj godziny w różnych krajach badź miastach.

#### Ustawianie godziny i daty

Na ekranie głównym wybierz zegar.

Wybierz => Ustawienia > Godzina lub Data.

### Ustawianie alarmu

Telefonu można używać jako budzika.

Na ekranie głównym wybierz zegar.

- 1 Wybierz 4-.
- 2 Ustaw godzine alarmu i wprowadź opis.
- 3 Aby ustawić dźwiek alarmu, który bedzie rozbrzmiewał o tej samej godzinie, każdego dnia, wybierz Powtarzaj.

#### Usuwanie alarmu

Wybierz i przytrzymai alarm, a następnie w menu podrecznym wybierz Usuń alarm.

#### Właczanie drzemki alarmu

Kiedy zabrzmi alarm, można właczyć jego drzemke. Powoduje to wstrzymanie alarmu na określony czas.

Gdy zabrzmi alarm, wybierz Drzemka.

### Ustawianie długości drzemki

Na ekranie głównym wybierz zegar. 1

2 Wybierz > Ustawienia > Czas drzemki alarmu, a następnie ustaw długość drzemki.

**Wskazówka:** Drzemkę alarmu można także włączyć, odwracając telefon wyświetlaczem do dołu.

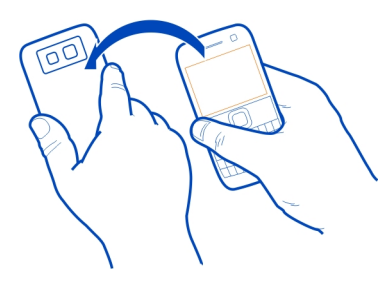

#### Automatyczna aktualizacja godziny i daty

Można ustawić w telefonie automatyczną aktualizację godziny, daty i strefy czasowej. Aktualizacja automatyczna to usługa sieciowa.

Na ekranie głównym wybierz zegar.

Wybierz => Ustawienia > Autouaktualnianie czasu > Tak.

#### Zmiana strefy czasowej podczas podróży

Zegar możesz ustawić tak, aby wskazywał lokalną godzinę podczas podróży za granicę lub aby wyświetlał godzinę w różnych lokalizacjach.

Na ekranie głównym wybierz zegar.

Otwórz zakładkę zegara światowego 🚯.

#### Dodawanie lokalizacji

Wybierz - i dodaj lokalizację. Można dodać do 15 lokalizacji. W przypadku krajów z wieloma strefami czasowymi możesz dodać kilka lokalizacji.

#### Ustawianie bieżącej lokalizacji

Wybierz i przytrzymaj lokalizację, a następnie w menu podręcznym wybierz Ustaw jako obecną lokaliz.

Godzina w telefonie zmienia się w zależności od wybranej lokalizacji. Upewnij się, czy godzina jest prawidłowa.

Wskazówka: Chcesz szybko usunąć lokalizację? Wybierz i przytrzymaj lokalizację, a następnie w menu podręcznym wybierz Usuń.

#### Sprawdzanie godziny w różnych miastach

Aby wyświetlić godzinę w różnych lokalizacjach, dodaj je do karty zegara światowego. Można również dodać zdjęcia lokalizacji, np. zdjęcie znajomego mieszkającego w danym mieście lub widok z ulubionej atrakcji turystycznej.

Na ekranie głównym wybierz zegar.

Otwórz kartę zegara światowego 🚯

### Dodawanie lokalizacji

Wybierz - i dodaj lokalizację. Można dodać do 15 lokalizacji. W przypadku krajów z wieloma strefami czasowymi możesz dodać kilka lokalizacji.

### Dodawanie zdjęcia lokalizacji

Wybierz i przytrzymaj lokalizację, a następnie z menu podręcznego wybierz Zmień zdjęcie i zdjęcie.

#### Kalendarz

#### Informacje o kalendarzu

Naciśnij 🏢.

Kalendarz telefonu pomaga planować czas.

Wskazówka: Chcesz mieć szybki dostęp do kalendarza? Dodaj widżet kalendarza do ekranu głównego.

#### Wyświetlanie harmonogramu na tydzień

Wydarzenia kalendarza można przeglądać w różnych widokach. Aby łatwo sprawdzić wydarzenia na dany tydzień , użyj widoku tygodnia.

Naciśnij (#).

Wybierz numer odpowiedniego tygodnia.

**Wskazówka:** Aby powiększyć lub pomniejszyć rozmiar wyświetlanego obszaru, umieść dwa palce na ekranie i rozsuń je lub zsuń.

#### Przeglądanie kalendarza w różnych widokach

Chcesz zobaczyć wydarzenia kalendarza na wybrany dzień? Wydarzenia kalendarza można przeglądać w różnych widokach.

Naciśnij 🏢.

Wybierz 💮 oraz odpowiedni widok.

**Wskazówka:** Aby przejść do następnego lub poprzedniego dnia, tygodnia bądź miesiąca, w odpowiednim widoku przesuń palcem w lewo lub w prawo.

#### Dodawanie wydarzenia kalendarza

Naciśnij 🏢.

- Wybierz (Dotknij i utwórz wydarzenie) lub, jeśli dostępne są wydarzenia, dotknij obszaru pod wydarzeniem. Domyślnym typem wydarzenia kalendarza jest spotkanie.
- 2 Wprowadź informacje w odpowiednich polach.
- 3 Aby powtarzać wydarzenie kalendarza okresowo, wybierz <sup>(C)</sup> oraz odstęp czasu. Wybierz Powtarzaj do i wprowadź datę zakończenia.
- 4 Wybierz ✔.

**Wskazówka:** Wydarzenie kalendarza można również dodać w widoku dnia. Wybierz i przytrzymaj godzinę rozpoczęcia, a następnie przeciągnij strzałki, aby ustawić czas trwania.

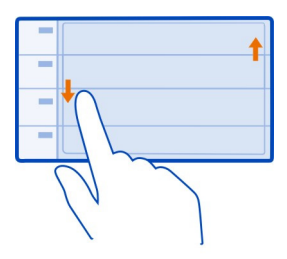

# Używanie osobnych kalendarzy — prywatnych i służbowych

Korzystać można z więcej niż jednego kalendarza. Można utworzyć jeden do celów służbowych, a inny do celów prywatnych.

Naciśnij 🏢.

# Tworzenie nowego kalendarza

- 2 Wprowadź nazwę i ustaw kod kolorystyczny kalendarza.

- 3 Określ widoczność kalendarza. Kiedy kalendarz jest ukryty, wydarzenia kalendarza i przypomnienia nie są wyświetlane w różnych widokach kalendarza ani na ekranie głównym.
- 4 Wybierz ✔.

# Modyfikowanie ustawień kalendarza

- 1 W widoku Kalendarze wybierz żądany kalendarz.
- 2 Zmień nazwę, kolor i widoczność.
- 3 Wybierz ✔.

# Dodawanie pozycji do określonego kalendarza

- 1 Chcąc dodać wydarzenie kalendarza, wybierz 12 oraz kalendarz.
- 2 Wypełnij odpowiednie pola i wybierz 🗸.

Kolorowe oznaczenia wskazują kalendarz, do którego należy wydarzenie.

# Dodawanie zadania do listy zadań

Czy masz ważne zadania w pracy, książki do oddania do biblioteki lub może chcesz wziąć udział w jakimś wydarzeniu? Zadania można dodać do kalendarza. Jeśli obowiązuje Cię konkretny termin, ustaw przypomnienie.

Naciśnij 🏢

- Wybierz (Dotknij i utwórz wydarzenie) lub, jeśli dostępne są wydarzenia, dotknij obszaru pod wydarzeniem.
- 2 Wybierz pole typu wydarzenia 🔍, a następnie wybierz Zadania jako typ wydarzenia.
- 3 Wprowadź informacje w odpowiednich polach.
- 4 Aby dodać przypomnienie o zadaniu, wybierz 🔬.
- 5 Wybierz 🗸.

### Przypomnienie o urodzinach

Można dodać przypomnienie o urodzinach i innych szczególnych datach. Przypomnienia są powtarzane raz do roku.

Naciśnij 🏢

- Wybierz (Dotknij i utwórz wydarzenie) lub, jeśli dostępne są wydarzenia, dotknij obszaru pod wydarzeniem.
- 2 Wybierz pole typu wydarzenia 42, a następnie wybierz Rocznica jako typ wydarzenia.

3 Wypełnij odpowiednie pola i wybierz ✔.

# Wysyłanie prośby o spotkanie

Możesz tworzyć zaproszenia na spotkanie i wysyłać je do uczestników.

Naciśnij 🏢.

Przed utworzeniem i wysłaniem nowej prośby o spotkanie należy skonfigurować skrzynkę pocztową.

- 1 Otwórz wydarzenie i wybierz 🚍 > Wyślij > Jako wiadomość e-mail.
- 2 Dodaj uczestników spotkania jako odbiorców wiadomości e-mail z zaproszeniem.
- 3 Aby wysłać zaproszenie, wybierz 📉.

# Dodawanie lokalizacji do wydarzenia kalendarza

Masz spotkanie w nieznanym Ci miejscu? Możesz dodać informacje o lokalizacji do wydarzenia kalendarza.

Naciśnij 🏢.

- Wybierz (Dotknij i utwórz wydarzenie) lub jeśli są dostępne wydarzenia dotknij obszaru pod wydarzeniem.
- 2 Wybierz kolejno (\*) Wprowadź lokalizację i lokalizację w aplikacji Mapy. Możesz również wprowadzić dane lokalizacji ręcznie w polu tekstowym.
- 3 Wybierz ✔.

# Biuro

#### Quickoffice Informacje o Quickoffice

🕏 Wybierz 鳻 > Quickoffice.

Pakiet Quickoffice składa się z następujących aplikacji:

- Quickword do wyświetlania i edycji dokumentów programu Microsoft Word
- Quicksheet do wyświetlania i edycji arkuszy programu Microsoft Excel
- Quickpoint do wyświetlania i edycji prezentacji programu Microsoft PowerPoint

Aplikacje biurowe obsługują typowe funkcje programów Microsoft Word, PowerPoint i Excel (Microsoft Office 2000, XP, 2003 i 2007). Nie wszystkie formaty plików są obsługiwane.

#### 98 Biuro

Czytanie dokumentów utworzonych w programach Microsoft Word, PowerPoint i Excel

Możesz wyświetlić dokumenty pakietu Microsoft Office, takie jak dokumenty programu Word, arkusze programu Excel czy prezentacje PowerPoint.

Wybierz 🔐 > Quickoffice.

#### Otwieranie pliku

Wybierz Przeglądaj pliki i nośnik pamięci, na którym przechowywany jest plik, wyszukaj odpowiedni folder, a następnie wybierz plik.

Sortowanie plików Wybierz => Sortuj według.

#### Tworzenie lub edycja dokumentu

Pakiet Quickoffice umożliwia tworzenie i edycję dokumentów programu Microsoft Word.

Wybierz 🔐 > Quickoffice.

#### Tworzenie dokumentu

Wybierz Nowy dokument.

#### Edycja dokumentu

#### Wpisywanie lub edycja tekstu

Dotknij miejsca, od którego chcesz rozpocząć, a następnie wpisz lub usuń tekst.

#### Formatowanie tekstu

Aby zmienić właściwości czcionki i akapitu, wybierz 🚍 > Format.

#### Tworzenie i edytowanie skoroszytu

Pakiet Quickoffice umożliwia tworzenie i edycję skoroszytów programu Microsoft Excel.

Wybierz 😁 > Quickoffice.

### Tworzenie skoroszytu

Wybierz Nowy dokument.

# Edycja skoroszytu

# Edycja komórki

Wybierz komórkę oraz => Edytuj komórkę. Aby wstawić funkcję, w widoku edycji wybierz => Wstaw funkcję.

### Tworzenie i edytowanie prezentacji

Pakiet Quickoffice umożliwia tworzenie i edycję prezentacji programu Microsoft PowerPoint.

Wybierz 😁 > Quickoffice.

### Tworzenie prezentacji

Wybierz Nowy dokument.

# Edycja prezentacji

Dodawanie slajdu

Wybierz => Opcje slajdów > Wstaw nowy slajd.

### Wstawianie pola tekstowego, obrazu, kształtu lub tabeli

Wybierz  $\implies$  > Wstaw.

### Edycja tekstu

Wybierz pole tekstowe, a następnie 🚍 > Edytuj pole tekstowe.

#### Czytanie dokumentów w formacie PDF

峇 Wybierz 器 > Adobe Reader.

### Otwieranie pliku

Wybierz opcję **Przeglądaj pliki** oraz pamięć, w której plik został zapisany. Przejdź do odpowiedniego folderu i wybierz plik.

#### Kalkulator

#### Używanie kalkulatora

😸 Wybierz 鳻 > Kalkulator.

- 1 Wprowadź pierwszą liczbę obliczenia.
- 2 Wybierz funkcję, taką jak dodawanie czy odejmowanie.

- 3 Wprowadź drugą liczbę obliczenia.
- 4 Wybierz =.

Zapisywanie lub pobieranie wyniku obliczenia Wybierz => Pamięć > Zapisz lub Przywołaj.

#### Pisanie notatek Tworzenie listy zakupów

Elstę zakupów zapisaną na papierze łatwo zgubić. Zamiast zapisywać ją na kartce, można zrobić listę zakupów w aplikacji Notatki. W ten sposób listę zakupów masz zawsze przy sobie. Listę zakupów można również wysłać, na przykład do członka rodziny.

Wybierz 🔗 > Notatki.

- 1 Wybierz Utwórz notatkę.
- 2 Wprowadź tekst w polu notatki.

# Wysyłanie listy

Otwórz notatkę i wybierz 🚍 > Wyślij oraz metodę wysyłania.

#### Tłumaczenie słów

<sup>ABC</sup> Możesz tłumaczyć słowa z jednego języka na inny.

Wybierz 🔐 > Słownik.

- Wprowadź tekst w polu wyszukiwania. Wyświetlone zostaną sugestie słów do przetłumaczenia.
- 2 Wybierz słowo z listy.

Zmiana języka źródłowego lub docelowego

Wybierz 🚍 > Języki > Źródło lub Cel.

Pobieranie dodatkowych języków z internetu Wybierz => Języki > Pobierz języki.

Język angielski jest wstępnie zainstalowany. Można dodać jeszcze dwa inne języki. Nie wszystkie języki są obsługiwane.

#### Otwieranie i tworzenie plików .zip

Dożesz otwierać i rozpakowywać pliki z archiwów .zip. W celu przechowywania i kompresowania plików można tworzyć nowe archiwa .zip.

Wybierz 😁 > Zip.

# Czat ze znajomymi

Za pomocą aplikacji Microsoft<sup>®</sup> Communicator Mobile możesz komunikować się ze współpracownikami w biurze i na całym świecie.

- 1 Wybierz 🗁 > Communicator.
- 2 Określ ustawienia.

Niektóre usługi mogą nie być dostępne we wszystkich krajach oraz mogą być świadczone tylko w wybranych językach. Dostępność usług może zależeć od sieci. Więcej informacji na ten temat udzieli usługodawca sieciowy.

Używanie usług lub pobieranie zawartości może spowodować przesyłanie dużych ilości danych, co może się wiązać z koniecznością poniesienia kosztów transmisji danych.

# Łączność

# Połączenia internetowe

# Określanie sposobu, w jaki telefon łączy się z internetem

Telefon automatycznie sprawdza znane dostępne sieci i łączy się, gdy wymagane jest połączenie internetowe. Wybór dokonywany jest na podstawie ustawień połączeń, o ile nie mają zastosowania ustawienia aplikacji.

Wybierz 🔐 > Ustawienia i Łączność > Ustawienia.

### Używanie połączenia danych mobilnych

Wybierz Dane mobilne > Włączone.

# Używanie połączenia danych mobilnych za granicą

Wybierz Zezw. na korzyst. z dan. mob. > Na całym świecie.

Używanie połączenia danych mobilnych za granicą może znacznie podwyższyć opłaty za transfer danych.

Możesz tak ustawić telefon, aby używał połączenia danych mobilnych tylko w sieci domowej lub w Twoim kraju.

### Używanie tylko połączenia Wi-Fi

Wybierz Dane mobilne > Wyłączone.

Punktem dostępu może być połączenie danych mobilnych lub połączenie Wi-Fi.

Możesz zebrać punkty dostępu na liście miejsc docelowych i zmieniać priorytet poszczególnych punktów w ramach listy.

**Przykład:** Jeśli punkt dostępu sieci Wi-Fi ma wyższy priorytet na liście miejsc docelowych niż połączenie danych mobilnych, telefon zawsze najpierw będzie próbował połączyć się z punktem dostępu sieci Wi-Fi, a z punktem dostępu danych mobilnych będzie się łączyć tylko w przypadku braku dostępu do sieci Wi-Fi.

### Dodawanie nowego punktu dostępu do listy miejsc docelowych

Wybierz Sieci docelowe > Punkt dostępu.

#### Zmiana priorytetu punktu dostępu na liście internetowych miejsc docelowych

- 1 Wybierz Sieci docelowe > Internet.
- 2 Wybierz i przytrzymaj punkt dostępu, a następnie z menu podręcznego wybierz Zmień priorytet.
- 3 Dotknij miejsca na liście, w które chcesz przenieść punkt dostępu.

#### Wi-Fi

### Połączenia Wi-Fi — informacje

Swybierz 🔐 > Ustawienia i Łączność > Wi-Fi.

**Wskazówka:** Połączeniami można zarządzać także za pomocą menu statusu. Przesuń palcem w dół od obszaru powiadomień i wybierz **Wi-Fi**. Jeśli sieć Wi-Fi nie jest wyświetlana, wybierz

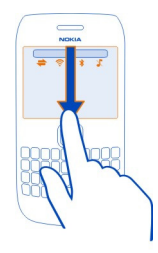

Wskazówka: Możesz dodać widżet Wi-Fi Ima do ekranu głównego. Aby szybko włączyć lub wyłączyć funkcję Wi-Fi, wybierz przełącznik w widżecie. Aby otworzyć aplikację Wi-Fi, wybierz m widżecie. Funkcja Wi-Fi musi być włączona.

Aplikacja Wi-Fi wyświetla listę dostępnych sieci i ułatwia łączenie się z siecią Wi-Fi.

**Ważne:** Aby zwiększyć bezpieczeństwo połączenia Wi-Fi, należy używać szyfrowania. Szyfrowanie zmniejsza ryzyko dostępu do danych przez inne osoby.

Uwaga: Możliwość korzystania z sieci Wi-Fi może być w niektórych krajach ograniczona. We Francji, na przykład, można korzystać z sieci Wi-Fi tylko w pomieszczeniach. W celu uzyskania informacji na ten temat należy zwrócić się do lokalnych władz.

### Łączenie się z siecią Wi-Fi w domu

Aby obniżyć koszty związane z transmisją danych, w czasie przeglądania internetu w telefonie w domu możesz połączyć się z siecią Wi-Fi.

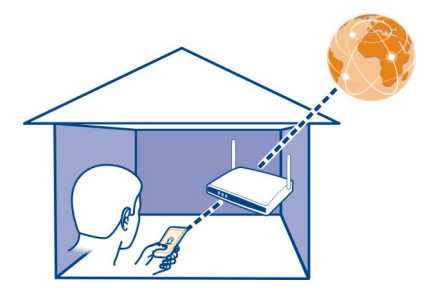

- Aby otworzyć menu statusu, przesuń palcem w dół od obszaru powiadomień. Jeśli sieć Wi-Fi nie jest wyświetlana, wybierz .
- 2 Wybierz Wi-Fi i domową sieć Wi-Fi. Jeśli Twoja domowa sieć Wi-Fi jest zabezpieczona, wprowadź kod dostępu. Jeśli Twoja domowa sieć Wi-Fi jest ukryta, wybierz Inna (sieć ukryta) i wprowadź nazwę sieci (identyfikator zestawu usług (SSID)).

### Zamykanie połączenia z siecią Wi-Fi

Przesuń palcem w dół od obszaru powiadomień i wybierz 🧐.

# Łączenie z siecią Wi-Fi poza domem

Łączenie się z siecią Wi-Fi to wygodny sposób uzyskiwania połączenia internetowego poza domem. Nawiązuj połączenia z publicznymi sieciami Wi-Fi w takich miejscach, jak biblioteka czy kafejka internetowa.

- Aby otworzyć menu statusu, przesuń palcem w dół od obszaru powiadomień. Jeśli sieć Wi-Fi nie jest wyświetlana, wybierz .
- 2 Wybierz Wi-Fi i odpowiednie połączenie Wi-Fi.

# Zamykanie połączenia z siecią Wi-Fi

Przesuń palcem w dół od obszaru powiadomień i wybierz 🧐.

# Bluetooth Informacje o połączeniach Bluetooth

Wybierz 🔐 > Ustawienia > Łączność > Bluetooth.

Telefon można podłączyć bezprzewodowo do innych kompatybilnych urządzeń, takich jak: telefony, komputery, zestawy słuchawkowe i samochodowe.

Korzystając z takiego połączenia, można wysyłać dane z telefonu, kopiować pliki z kompatybilnego komputera i drukować je przy użyciu kompatybilnej drukarki.

Ponieważ urządzenia z funkcjami bezprzewodowej technologii Bluetooth komunikują się drogą radiową, nie muszą się wzajemnie "widzieć". Odległość między dwoma urządzeniami nie może jednak przekraczać 10 metrów. Ściany lub urządzenia elektroniczne mogą powodować zakłócenia w połączeniach Bluetooth.

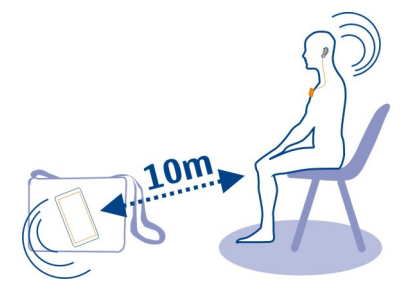

Kiedy telefon jest zablokowany, może się łączyć tylko z autoryzowanymi urządzeniami.

**Wskazówka:** Połączeniami Bluetooth można zarządzać za pomocą menu statusu. Aby otworzyć menu statusu, przesuń palcem w dół od obszaru powiadomień, a następnie wybierz **Bluetooth**. Jeśli łączność Bluetooth nie jest wyświetlana, wybierz **D**.

#### Podłączanie słuchawek bezprzewodowych

Przy użyciu bezprzewodowego zestawu słuchawkowego można odbierać połączenia, nawet gdy telefon jest poza zasięgiem rąk, np. kontynuując w tym czasie pracę na komputerze. Bezprzewodowy zestaw słuchawkowy jest sprzedawany osobno.

Wybierz 🔐 > Ustawienia > Łączność > Bluetooth.

- 1 Aby włączyć funkcję Bluetooth, wybierz Bluetooth > Włączony.
- 2 Włącz słuchawki.
- 3 Otwórz zakładkę Urządzenia powiąz. \*\*\*
- 4 Wybierz słuchawki.

Jeśli zestaw słuchawkowy nie jest wyświetlany na liście, wybierz 🚍 > Nowe urządzen. powiązane.

5 Możliwe, że trzeba będzie wprowadzić hasło. Szczegółowe informacje na ten temat można znaleźć w instrukcji obsługi słuchawek.

# Wysyłanie zdjęcia lub innego pliku do innego urządzenia przez Bluetooth

Do wysyłania takich elementów jak zdjęcia, wideo, wizytówki, pozycje kalendarza, do kompatybilnych urządzeń znajomych i do komputera można używać łączności Bluetooth.

Jednocześnie może być aktywnych kilka połączeń Bluetooth. Na przykład, kiedy urządzenie jest połączone z kompatybilnymi słuchawkami, można też przesyłać pliki do innego kompatybilnego urządzenia.

- 1 Wybierz i przytrzymaj element, na przykład zdjęcie. W menu podręcznym wybierz Wyślij > Przez Bluetooth.
- 2 Wybierz urządzenie, z którym ma zostać nawiązane połączenie. Jeśli żądane urządzenie nie jest wyświetlane, aby je wyszukać, wybierz Więcej urządzeń. Podczas wyszukiwania wyświetlane są urządzenia Bluetooth znajdujące się w zasięgu.
- 3 Jeśli drugie urządzenie wymaga podania kodu dostępu, wprowadź go. Kod dostępu, który można określić samodzielnie, trzeba wprowadzić w obu urządzeniach. W niektórych urządzeniach kod dostępu jest z góry ustalony. Szczegółowe informacje na ten temat można znaleźć w podręczniku użytkownika drugiego urządzenia.

Hasło jest ważne tylko dla bieżącego połączenia.

# Podłączanie urządzenia do zestawu samochodowego przy użyciu zdalnego trybu SIM

W zdalnym trybie SIM kompatybilny zestaw samochodowy może korzystać z karty SIM Twojego telefonu.

Wybierz 😁 > Ustawienia > Łączność > Bluetooth.

Przed włączeniem zdalnego trybu SIM należy powiązać telefon z akcesorium. Zainicjuj proces tworzenia powiązania w zestawie samochodowym.

- 1 Aby włączyć funkcję Bluetooth, wybierz Bluetooth > Włączony.
- 2 Aby włączyć zdalny tryb SIM, wybierz Zdalny tryb SIM > Włączony.
- 3 Włącz łączność Bluetooth w zestawie samochodowym.

Gdy w urządzeniu zostanie włączony zdalny tryb SIM, na ekranie głównym pojawi się komunikat Zdalny tryb SIM. Połączenie z siecią bezprzewodową jest nieaktywne — nie możesz korzystać z usług karty SIM lub funkcji wymagających zasięgu sieci komórkowej.

Do nawiązywania i odbierania połączeń w trybie zdalnej karty SIM potrzebne jest kompatybilne akcesorium, takie jak zestaw samochodowy, podłączone do urządzenia.

W trybie tym urządzenie będzie umożliwiać nawiązywanie tylko połączeń alarmowych.

# Wyłączanie zdalnego trybu SIM

Naciśnij klawisz wyłącznika i wybierz Wyjdź z tr. zdal. SIM.

### Blokowanie urządzenia

Możesz uniemożliwić innym urządzeniom nawiązywanie połączeń Bluetooth z Twoim telefonem.

Wybierz 🗁 > Ustawienia > Łączność > Bluetooth.

Otwórz zakładkę Urządzenia powiąz. \*\* (\*), wybierz i przytrzymaj urządzenie, które chcesz zablokować, a następnie z menu podręcznego wybierz Zablokuj.

# Usuwanie urządzenia z listy zablokowanych urządzeń

Otwórz zakładkę Zablokow. urządz.**¾** X, wybierz i przytrzymaj urządzenie, które chcesz usunąć z listy, a następnie z menu podręcznego wybierz **Usuń**.

Jeśli żądanie powiązania z innego urządzenia zostanie odrzucone, pojawi się pytanie, czy chcesz dodać to urządzenie do listy zablokowanych urządzeń.

# Jak chronić swój telefon

Kiedy w telefonie włączony jest moduł Bluetooth, możesz kontrolować, kto może znaleźć telefon i połączyć się z nim.

Wybierz 🗁 > Ustawienia > Łączność > Bluetooth.

# Zapobieganie wykrywaniu telefonu przez inne osoby

Wybierz Widoczność mojego telefonu > Ukryty.

Kiedy telefon jest ukryty, inne urządzenia nie mogą nawiązać z nim połączenia. Z telefonem wciąż mogą jednak łączyć się urządzenia, które są z nim już powiązane.

# Wyłączanie łączności Bluetooth

Wybierz Bluetooth > Wyłączony.

Nie należy wiązać swojego urządzenia z nieznanym urządzeniem ani akceptować żądań połączenia wysyłanych z nieznanych urządzeń. Dzięki temu telefon jest chroniony przed szkodliwą zawartością.

#### Kabel USB do transmisji danych

# Kopiowanie zdjęcia lub innej zawartości z telefonu na komputer lub odwrotnie

Aby tworzyć kopie zapasowe i kopiować zdjęcia, pliki wideo, pliki muzyki i inne materiały z telefonu na komputer lub odwrotnie, można używać kabla USB do transmisji danych.

- 1 Aby Przesył. multim. miało ustawiony tryb USB, wybierz 🗁 > Ustawienia i Łączność > USB > Przesył. multim..
- 2 Aby podłączyć telefon do kompatybilnego komputera, użyj kompatybilnego kabla USB ← .

Na komputerze telefon jest wyświetlany jako urządzenie przenośne. Jeśli tryb Przesył. multim. nie działa na komputerze, użyj trybu Pamięć masowa.

3 Do skopiowania zawartości użyj menedżera plików na komputerze.

### Zmiana trybu USB

Aby uzyskać najlepsze wyniki kopiowania lub synchronizacji telefonu z komputerem, włącz odpowiedni tryb USB, kiedy do podłączania różnych urządzeń używasz kabla USB.

- 1 Aby podłączyć telefon do komputera, użyj kompatybilnego kabla USB.
- 2 W telefonie przesuń palcem w dół od obszaru powiadomień.
- 3 Wybierz USB i wskaż jedną z następujących opcji:

Solution Nokia Ovi Suite — Podłącz telefon do kompatybilnego komputera z zainstalowanym pakietem Nokia Suite. W tym trybie można zsynchronizować telefon z pakietem Nokia Suite i korzystać z innych funkcji pakietu Nokia Suite.

Po otwarciu aplikacji Nokia Suite tryb zostanie włączony automatycznie.

Pamięć masowa — Podłącz telefon do kompatybilnego komputera bez zainstalowanego pakietu Nokia Suite. Telefon jest rozpoznawany jako pamięć USB flash. Telefon można także podłączyć do innych urządzeń, takich jak komputer czy samochodowy sprzęt stereo, do których można podłączyć dysk USB.

Kiedy telefon jest połączony w tym trybie z komputerem, niektóre aplikacje telefonu mogą być niedostępne.

Drugie urządzenie nie ma dostępu do karty pamięci i pamięci masowej w tym telefonie.

**Przesył. multim.** — Podłącz telefon do kompatybilnego komputera bez zainstalowanego pakietu Nokia Suite. Muzyka chroniona mechanizmem cyfrowego zarządzania prawami autorskimi (DRM) musi być przesyłana w tym trybie. W tym trybie można także korzystać z niektórych domowych multimediów oraz drukarek.

**Użyj tel. jako mod.** — Podłącz telefon do kompatybilnego komputera, aby używać telefonu jako modemu bezprzewodowego. Komputer połączy się z internetem automatycznie.

### Podłączanie urządzenia pamięci masowej USB

Telefon można podłączać do dysków twardych lub zgodnych pamięci flash USB za pomocą adaptera USB On-The-Go (OTG). Na przykład możesz zapisać zdjęcia w pamięci flash USB bez konieczności łączenia się z komputerem.

### Podłącz pamięć flash

- 1 Podłącz wtyczkę micro-USB adaptera USB OTG (sprzedawanego osobno) do złącza micro-USB telefonu.
- 2 Podłącz pamięć flash do adaptera USB OTG.

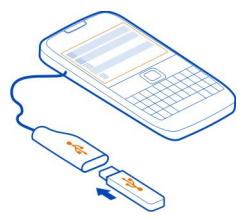
Zostanie otwarta aplikacja Pliki, a pamięć flash będzie wyświetlana jako pamięć masowa. .

# Kopiowanie pliku

W aplikacji Pliki wybierz i przytrzymaj plik, który chcesz skopiować, a następnie w menu podręcznym wybierz odpowiednią opcję i docelowe pamięć i folder.

Jeśli podłączysz dysk twardy wymagający zasilania o większej mocy niż telefon jest w stanie zapewnić, wyświetlony zostanie komunikat o błędzie. W takiej sytuacji konieczne będzie podłączenie zewnętrznego źródła zasilania dysku twardego.

### Połączenia VPN

Wybierz 🔐 > Ustawienia i Łączność > Ustawienia > VPN.

Połączenie VPN jest konieczne na przykład wtedy, gdy chcesz uzyskać dostęp do firmowego intranetu lub zdalnie wyświetlać służbową pocztę.

Reguły VPN określają sposób szyfrowania danych i uwierzytelniania telefonu. Aby skonfigurować aplikację kliencką VPN, certyfikaty i reguły, skontaktuj się z działem informatycznym swojej firmy. Po zainstalowaniu reguły zostanie automatycznie dodana metoda połączenia VPN z miejscem docelowym w intranecie.

Więcej informacji można znaleźć, wyszukując hasło "mobilna sieć VPN" na stronie www.nokia.com/support.

• Ważne: Istnienie certyfikatu znacząco zmniejsza zagrożenia związane z połączeniami zdalnymi oraz instalacją oprogramowania. Korzyści z większego bezpieczeństwa można uzyskać, pod warunkiem że certyfikaty będą używane właściwie oraz będą poprawne, autentyczne bądź zaufane. Certyfikaty mają ograniczony czas ważności. Jeżeli są nieaktualne lub nieważne, sprawdź, czy w urządzeniu ustawiono bieżącą datę i godzinę.

Ustawienia certyfikatów można modyfikować tylko wtedy, gdy ufa się właścicielowi certyfikatu i ma się pewność, że dany certyfikat rzeczywiście należy do wskazanego właściciela.

### Kończenie połączenia sieciowego

Jeśli z połączenia internetowego korzysta wiele aplikacji, aby zamknąć wszystkie lub niektóre połączenia internetowe możesz użyć aplikacji Menedżer połączeń.

Wybierz 🔐 > Ustawienia i Łączność > Menedżer połączeń.

W widoku aktywnych połączeń transmisji danych są wyświetlane bieżące połączenia transmisji danych. wskazuje połączenie danych mobilnych, a wskazuje połączenie Wi-Fi. Wybierz i przytrzymaj połączenie, a następnie w menu podręcznym wybierz Rozłącz.

# Wyświetlanie szczegółów połączenia

Wybierz i przytrzymaj połączenie, a następnie w menu podręcznym wybierz Szczegóły.

Wyświetlane są szczegóły, takie jak ilość przesłanych danych i czas trwania połączenia.

**Wskazówka:** Aby wyświetlić aktywne połączenia w większości widoków, przesuń palcem w dół od obszaru powiadomień.

# Zarządzanie telefonem

Aktualizowanie oprogramowania telefonu i aplikacji Informacje o aktualizacjach oprogramowania i aplikacji telefonu

Bądź zawsze na bieżąco — aktualizuj oprogramowanie i aplikacje telefonu, aby mieć dostęp do nowych i udoskonalonych funkcji. Aktualizacja oprogramowania może także poprawić wydajność telefonu.

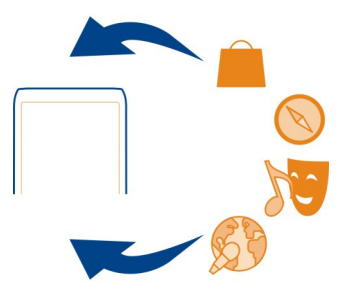

Zalecamy, aby przed zainstalowaniem aktualizacji utworzyć kopię zapasową danych osobistych przechowywanych w telefonie.

# 🛕 Ostrzeżenie:

W trakcie instalowania aktualizacji oprogramowania nie można używać urządzenia nawet do połączeń alarmowych. Zakaz ten obowiązuje do momentu zakończenia instalacji i ponownego uruchomienia urządzenia.

Używanie usług lub pobieranie zawartości może spowodować przesyłanie dużych ilości danych, co może się wiązać z koniecznością poniesienia kosztów transmisji danych.

Zanim zaczniesz uaktualnianie urządzenia, podłącz do niego ładowarkę lub sprawdź, czy bateria urządzenia jest dostatecznie naładowana.

Po aktualizacji informacje zawarte w podręczniku użytkownika mogą okazać się nieaktualne. Zaktualizowany podręcznik użytkownika znajduje się na stronie: www.nokia.com/support.

# Aktualizowanie oprogramowania i aplikacji przy użyciu telefonu

Możesz sprawdzać dostępność aktualizacji oprogramowania lub aplikacji telefonu, a następnie bezprzewodowo pobierać te aktualizacje i instalować w telefonie (usługa sieciowa). Można też ustawić w telefonie automatyczne sprawdzanie dostępności aktualizacji i powiadamianie o dostępnych ważnych lub zalecanych aktualizacjach.

Wybierz 🔗 > Akt. oprogr..

Zakończenie aktualizacji może wymagać ponownego uruchomienia telefonu.

# Wyświetlanie szczegółów aktualizacji

Wybierz i przytrzymaj aktualizację.

# Instalowanie wszystkich aktualizacji

Wybierz 膨.

# Wybieranie aktualizacji, które mają zostać zainstalowane

Wybierz => **Zaznacz aktualizacj**e oraz aktualizacje, które mają zostać zainstalowane. Domyślnie zaznaczone są wszystkie aktualizacje.

Ustawianie w telefonie automatycznego sprawdzania dostępności aktualizacji Wybierz => Ustawienia > Aut. sprawdz. dost. aktualiz..

# Aktualizowanie oprogramowania telefonu przy użyciu komputera

Oprogramowanie telefonu można również aktualizować za pomocą aplikacji Nokia Suite na komputerze. Aby podłączyć telefon do komputera, potrzebujesz kompatybilnego komputera, szybkiego połączenia internetowego oraz kompatybilnego kabla USB.

Aby uzyskać więcej informacji i pobrać aplikację Nokia Suite, przejdź do strony www.nokia.com/support.

### Zarządzanie plikami Menedżer plików — informacje

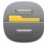

Wybierz 🔗 > Pliki.

Menedżer plików umożliwia przeglądanie i otwieranie plików oraz zarządzanie nimi w telefonie. Można również wyświetlać pliki znajdujące się na kompatybilnej karcie pamięci włożonej do urządzenia i zarządzać nimi.

# Wyświetlanie plików zapisanych w telefonie

Wybierz 🔠 > Pliki i żądaną pamięć.

Wyświetlane są pliki i foldery z najwyższego poziomu tej pamięci.

# Wyświetlanie zawartości folderu

Wybierz odpowiedni folder.

# Porządkowanie plików

Możesz utworzyć nowe foldery, dzięki którym uporządkujesz pliki. To ułatwi tworzenie kopii zapasowych i ładowanie treści. W folderach możesz kopiować, przenosić i usuwać pliki oraz podfoldery.

Wybierz 😁 > Pliki.

# Tworzenie nowego folderu

W folderze, w którym ma zostać utworzony podfolder, wybierz => Nowy folder.

# Kopiowanie pliku do folderu

Wybierz i przytrzymaj plik, a następnie z menu podręcznego wybierz odpowiednią operację.

### Usuwanie pliku z folderu

Wybierz i przytrzymaj plik, a następnie z menu podręcznego wybierz odpowiednią operację.

# Kopiowanie, przenoszenie i usuwanie kilku plików jednocześnie

- 1 Wybierz => Zaznacz wiele elementów.
- 2 Wybierz pliki.

# Tworzenie kopii zapasowej plików

Chcesz mieć pewność, że nie stracisz żadnych ważnych plików? Utwórz kopię zapasową pamięci telefonu na kompatybilnym komputerze.

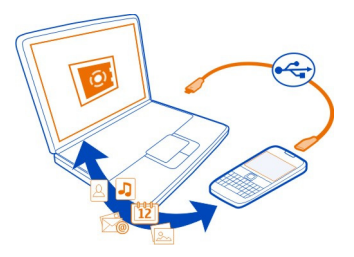

- 1 Otwórz pakiet Nokia Suite na komputerze.
- 2 Podłącz telefon do komputera. Po pojawieniu się monitu wybierz Nokia Ovi Suite jako tryb USB.
- 3 W programie Nokia Suite wybierz Narzędzia > Kopia zapasowa.

Zaleca się regularne tworzenie kopii zapasowej pamięci telefonu na kompatybilnym komputerze.

**Wskazówka:** W przypadku materiałów chronionych mechanizmem DRM należy użyć pakietu Nokia Suite, aby utworzyć na komputerze kopie zapasowe licencji i zawartości.

# Formatowanie pamięci masowej

Chcesz usunąć całą zawartość pamięci masowej telefonu? W tym celu możesz sformatować pamięć masową.

Przed sformatowaniem pamięci masowej utwórz kopię zapasową wszystkich danych, które chcesz zachować. Wszystkie dane zostaną trwale usunięte z pamięci masowej.

- 1 Wybierz 😁 > Pliki.
- 2 Wybierz i przytrzymaj pamięć masową, a następnie wybierz Format.

Pamięci masowej nie należy formatować przy użyciu oprogramowania komputerowego, ponieważ może to zmniejszyć wydajność jej działania.

Przy użyciu pakietu Nokia Suite utwórz kopię zapasową danych na kompatybilnym komputerze. Technologie ochrony praw autorskich (ang. Digital Rights Management, DRM) mogą uniemożliwiać przywrócenie niektórych danych z kopii zapasowej. Więcej informacji o technologii DRM stosowanej w odniesieniu do zawartości w urządzeniu można uzyskać od usługodawcy.

# Zwalnianie miejsca w pamięci telefonu

Chcesz powiększyć pojemność dostępnej pamięci telefonu, aby zainstalować kolejne aplikacje lub dodać inną zawartość?

Możesz usunąć następujące elementy (jeśli ich nie potrzebujesz):

- wiadomości SMS, MMS oraz e-mail
- pozycje i szczegóły kontaktów
- Aplikacje
- Pliki instalacyjne (.sis i .sisx) zainstalowanych aplikacji
- Muzyka, zdjęcia i wideo

Skopiuj do pamięci masowej, kompatybilnej karty pamięci (jeśli dostępna) lub kompatybilnego komputera materiały, które chcesz zachować.

### Zarządzanie aplikacjami Aplikacje — informacje

Wybierz 🔐 > Ustawienia i Instalacje.

Możesz też wyświetlić szczegółowe informacje na temat zainstalowanych aplikacji, a także usuwać aplikacje i wprowadzać ustawienia instalacyjne.

Można zainstalować następujące typy aplikacji:

- Aplikacje Java™ ME z rozszerzeniami plików .jad lub .jar.
- Aplikacje zgodne z systemem operacyjnym Symbian z rozszerzeniami plików .sis lub .sisx.
- Widżety z rozszerzeniem pliku .wgz.

Instaluj wyłącznie aplikacje kompatybilne z telefonem.

# Usuwanie aplikacji z telefonu

Aby zwiększyć ilość dostępnej pamięci, możesz usunąć zainstalowane aplikacje, które nie są już potrzebne.

Wybierz 🗁 > Ustawienia i Instalacje.

- 1 Wybierz Zainstalowane.
- Wybierz i przytrzymaj aplikację, którą chcesz usunąć, a następnie wybierz Odinstaluj.

Usuniętą aplikację można ponownie zainstalować tylko przy użyciu oryginalnego pliku instalacyjnego lub korzystając z pełnej kopii zapasowej usuniętej aplikacji. Otwieranie plików, które utworzono za pomocą usuniętej aplikacji, może okazać się niemożliwe.

Jeśli zainstalowana aplikacja jest powiązana z aplikacją usuniętą, może ona przestać działać. Szczegółowe informacje na ten temat można znaleźć w dokumentacji użytkownika do zainstalowanej aplikacji.

Pliki instalacyjne mogą zajmować dużo pamięci, uniemożliwiając tym samym zapisywanie innych plików. Użyj pakietu Nokia Suite do utworzenia na kompatybilnym komputerze kopii zapasowej plików instalacyjnych, a następnie usuń te pliki z pamięci telefonu za pomocą Menedżera plików.

### Synchronizowanie zawartości Informacje o synchronizacji

Chcesz mieć kopię zapasową swoich notatek, kalendarza i innych materiałów zawsze pod ręką, niezależnie od tego, czy jesteś przed komputerem, czy przemieszczasz się z telefonem w kieszeni? Kontakty, notatki i inne materiały można synchronizować między telefonem a zdalnym serwerem. Po synchronizacji na serwerze jest dostępna kopia zapasowa ważnych danych.

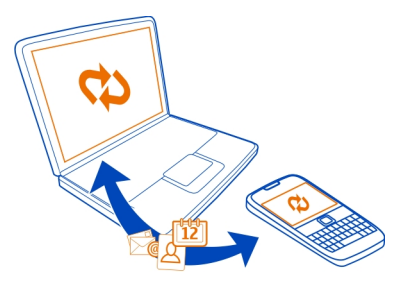

# Synchronizowanie zawartości między telefonem a zdalnym serwerem

Ważne materiały możesz synchronizować między telefonem a zdalnym serwerem, aby utworzyć kopię, do której będziesz mieć nieograniczony dostęp.

Wybierz 🔠 > Ustawienia oraz Łączność > Przesyłanie danych > Synchronizacja.

Ustawienia synchronizacji można otrzymać od usługodawcy sieciowego w postaci wiadomości konfiguracyjnej. Ustawienia synchronizacji są zapisywane jako profil synchronizacji. Po otwarciu aplikacji jest wyświetlany domyślny lub ostatnio używany profil synchronizacji.

# Włączanie lub wyłączanie typów zawartości

Wybierz typ zawartości.

# Synchronizowanie zawartości

Wybierz => Synchronizuj.

# Kopiowanie kontaktów lub zdjęć między telefonami

Kontakty, zdjęcia i inne materiały można bezpłatnie synchronizować między dwoma kompatybilnymi telefonami Nokia za pomocą łączności Bluetooth.

Wybierz 🔐 > Ustawienia > Łączność > Przesyłanie danych > Przełączanie telef..

1 Wybierz jedną z następujących opcji:

🔲 — Kopiuj zawartość z innego telefonu.

🔲 — Kopiuj zawartość do innego telefonu.

📮 — Synchronizuj zawartość między dwoma telefonami.

- 2 Wybierz telefon, z którym ma zostać nawiązane połączenie, i powiąż telefony. Łączność Bluetooth musi być włączona w obu telefonach.
- 3 Jeśli drugi telefon wymaga podania kodu dostępu, wprowadź go. Kod dostępu, który można określić samodzielnie, trzeba wprowadzić w obu telefonach. W niektórych telefonach kod dostępu jest z góry ustalony. Szczegółowe informacje na ten temat można znaleźć w podręczniku użytkownika drugiego telefonu.

Hasło jest ważne tylko dla bieżącego połączenia.

4 Zaznacz zawartość i wybierz OK.

# Ochrona telefonu

### Ustawianie automatycznej blokady telefonu

Chcesz chronić swój telefon przed nieupoważnionym użyciem? Określ kod blokady i ustaw telefon tak, aby blokował się automatycznie, kiedy go nie używasz.

- 1 Wybierz 🛞 > Ustawienia i Telefon > Zarządzanie telefonem > Ustawienia zabezpiecz. > Telefon i karta SIM.
- 2 Wybierz Kod zabezpieczający, a następnie wprowadź kod blokady. Wymagane jest podanie co najmniej 4 znaków. Można użyć cyfr, symboli, a także wielkich i małych liter.

Nie ujawniaj nikomu kodu blokady i trzymaj go w bezpiecznym miejscu (innym niż telefon). Jeżeli zapomnisz kodu zablokowanego telefonu, trzeba będzie oddać telefon do serwisu. Za odblokowanie może zostać naliczona dodatkowa opłata. Może ono również spowodować usunięcie wszystkich danych zapisanych w telefonie. Aby uzyskać więcej informacji, skontaktuj się z punktem Nokia Care lub sprzedawcą telefonu.

3 Wybierz Czas do autoblokad. telefonu, a następnie określ czas, po upływie którego telefon ma być automatycznie blokowany.

# Ręczne blokowanie telefonu

Na ekranie głównym naciśnij klawisz zasilania **()**, wybierz **Zablokuj telefon**, a następnie wprowadź kod blokady.

# Odblokowywanie telefonu

Przesuń przełącznik blokady, wprowadź kod blokady i wybierz OK.

Jeżeli przełącznik blokady jest niedostępny, naciśnij klawisz przewijania i wybierz Odblokuj.

# Szyfrowanie danych

Dane można zabezpieczyć przed nieupoważnionym użyciem. Dane w telefonie można szyfrować przy użyciu klucza szyfrowania.

Wybierz 🔠 > Ustawienia > Telefon > Zarządzanie telefonem > Ustawienia zabezpiecz. > Szyfrowanie.

Szyfrowanie lub odszyfrowywanie danych może potrwać kilka minut. Podczas procesu szyfrowania nie należy:

- korzystać z telefonu (poza koniecznymi sytuacjami),
- wyłączać telefonu,
- wyjmować baterii.

Jeśli nie została włączona funkcja automatycznego blokowania, kiedy telefon nie jest używany, podczas pierwszego szyfrowania danych pojawi się monit o jej ustawienie.

# Szyfrowanie pamięci telefonu

Wybierz Szyfrowanie włączone.

# Odszyfrowywanie pamięci telefonu

Wybierz Szyfrowan. wyłączone.

# Zdalne blokowanie telefonu

Telefon przez przypadek został w pracy i chcesz go zablokować, aby zapobiec nieupoważnionemu użyciu? Możesz zablokować telefon zdalnie za pomocą uprzednio zdefiniowanej wiadomości SMS. Zablokować zdalnie można również kartę pamięci.

# Włączanie blokady zdalnej

1 Wybierz ∷ > Ustawienia > Telefon > Zarządzanie telefonem i Ustawienia zabezpiecz. > Telefon i karta SIM > Zdalne blokowanie telefonu > Włączone.

# 118 Znajdowanie dodatkowej pomocy

- 2 Wprowadź treść wiadomości SMS. Wiadomość może składać się z 5–20 znaków. Można użyć zarówno wielkich, jak i małych liter.
- 3 Wprowadź ten sam tekst ponownie, aby go zweryfikować.
- 4 Wprowadź kod blokady.

# Wysyłanie wiadomości blokującej

Aby zdalnie zablokować telefon, napisz uprzednio zdefiniowany tekst i wyślij do telefonu w wiadomości SMS.

Do odblokowania telefonu potrzebny jest kod blokady.

# Znajdowanie dodatkowej pomocy

### Pomoc techniczna

Więcej informacji dotyczących użytkowania telefonu i jego możliwości można znaleźć w podręczniku użytkownika w telefonie. Wybierz 🎥 > **Podr. użytk.**.

Pliki wideo pomocy technicznej dostępne są pod adresem www.youtube.com/user/ NokiaSupportVideos.

W razie problemów należy wykonać czynności opisane poniżej:

- Ponownie uruchom telefon. Wyłącz telefon i wyjmij baterię. Po upływie minuty ponownie włóż baterię i włącz telefon.
- Zaktualizuj oprogramowanie telefonu.
- Przywróć oryginalne ustawienia fabryczne.

Jeżeli problemu nadal nie uda się rozwiązać, skontaktuj się z firmą Nokia, aby dowiedzieć się o możliwościach naprawy. Odwiedź jedną z witryn www.nokia.com/ repair. Przed przesłaniem telefonu do naprawy wykonaj kopię zapasową danych osobistych w telefonie, ponieważ mogą zostać usunięte.

# Rozwiązywanie problemów

### Brak odpowiedzi telefonu

Uruchom ponownie telefon. Naciśnij i przytrzymaj klawisz zasilania **()** przez około 8 sekund. Telefon zawibruje trzy razy i się wyłączy. Aby ponownie włączyć telefon, naciśnij klawisz zasilania **()**.

Żadna zawartość, taka jak kontakty czy wiadomości, nie jest usuwana.

### Przywracanie oryginalnych ustawień

Jeśli telefon nie działa prawidłowo, można zresetować niektóre ustawienia do ich oryginalnych wartości.

- 1 Zakończ wszystkie aktywne połączenia i rozmowy.
- 2 Wybierz Series > Ustawienia i Telefon > Zarządzanie telefonem > Ustawienia fabryczne > Przywróć.
- 3 Po wyświetleniu monitu wprowadź kod zabezpieczający.

Nie będzie to miało żadnego wpływu na dokumenty czy pliki zapisane w telefonie.

Po przywróceniu oryginalnych ustawień telefon wyłączy się i włączy ponownie. Może to potrwać dłużej niż zwykle.

## Co zrobić, gdy pamięć jest pełna?

Jeśli telefon informuje o całkowitym zapełnieniu pamięci, usuń niepotrzebne aplikacje i inne zbędne dane.

Jeżeli przy próbie usunięcia kilku elementów jednocześnie pojawi się komunikat o braku wystarczającej ilości pamięci, usuń elementy pojedynczo, zaczynając od najmniejszego z nich.

Skopiuj zawartość, którą chcesz zatrzymać, do pamięci masowej, na kompatybilną kartę pamięci (jeśli została włożona do urządzenia) lub na kompatybilny komputer. Jeśli to możliwe, aplikacje należy instalować w pamięci masowej lub na karcie pamięci, a nie w pamięci telefonu.

### Miganie wskaźnika wiadomości

### P: Dlaczego na ekranie głównym miga wskaźnik wiadomości ?

O: W telefonie przechowywana jest maksymalna liczba wiadomości. Usuń część z nich. Liczba wiadomości, które mogą być przechowywane na karcie SIM, jest znacznie niższa niż liczba wiadomości, które można zapisać w pamięci telefonu. Za pomocą aplikacji Nokia Suite możesz zapisać wiadomości na kompatybilnym komputerze.

### Zdublowane kontakty na liście kontaktów

# P: Kontakt jest wyświetlany na liście kontaktów dwa razy. Jak usunąć dodatkowy kontakt?

O: Można scalić dwa kontakty w jeden. Wybierz Opcje > Scal 2 kontakty, wybierz kontakty do scalenia, a następnie Scal.

# Nieczytelne znaki podczas przeglądania stron internetowych

Wybierz 🔐 > Internet.

Jeśli wyświetlane są nieczytelne znaki, wybierz  $\implies$  >  $\bigcirc$  > Strona > Kodowanie domyślne, a następnie kodowanie stosowne do zestawu znaków danego języka.

# Przygotowanie telefonu do recyklingu

Jeśli chcesz pozbyć się starego telefonu, np. po zakupie nowego, firma Nokia zaleca jego recykling. Wcześniej usuń z telefonu zawartość o charakterze osobistym.

# Usuwanie całej zawartości

- 1 Utwórz kopię zapasową danych, które chcesz zatrzymać, na kompatybilnej karcie pamięci lub na kompatybilnym komputerze.
- 2 Zakończ wszystkie aktywne połączenia i rozmowy.
- 3 Wybierz S > Ustawienia i Telefon > Zarządzanie telefonem > Ustawienia fabryczne > Usuń dane i przywróć.
- 4 Po wyświetleniu monitu wprowadź kod zabezpieczający.
- 5 Telefon wyłączy się, a następnie ponownie włączy. Sprawdź dokładnie, czy osobista zawartość, taka jak kontakty, zdjęcia, muzyka, wideo, notatki, wiadomości, wiadomości e-mail, prezentacje, gry czy zainstalowane aplikacje, została usunięta.

Treści i informacje zapisane na karcie pamięci lub karcie SIM nie zostaną usunięte.

Pamiętaj o wyjęciu karty pamięci i karty SIM z telefonu.

# Ochrona środowiska

### Oszczędzanie energii

Nie trzeba będzie ładować baterii tak często, jeśli wykonasz następujące czynności:

- Zamykaj aplikacje i połączenia transmisji danych, takie jak połączenie Wi-Fi lub Bluetooth, kiedy z nich nie korzystasz.
- Zmniejsz jasność ekranu.
- Ustaw telefon tak, aby przechodził do trybu oszczędzania energii po minimalnym okresie nieaktywności.
- Wyłącz niepotrzebne dźwięki, takie jak dźwięki ekranu dotykowego i klawiszy.

### Recykling

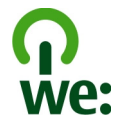

Po zużyciu się telefonu wszystkie zastosowane w nim materiały można odzyskiwać w postaci surowców lub energii. W celu zagwarantowania odpowiedniej utylizacji i ponownego wykorzystania odpadów firma Nokia współpracuje z partnerami w programie o nazwie We:recycle. Informacje dotyczące recyklingu produktów firmy Nokia oraz punktów zbierania odpadów można uzyskać na stronach www.nokia.com/ werecycle lub też w centrum kontaktu Nokia Care.

Poddaj opakowanie i instrukcje obsługi ponownemu przetworzeniu zgodnie z lokalnym schematem recyklingu.

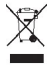

Umieszczony na produkcie, baterii, dokumentacji lub opakowaniu przekreślony symbol pojemnika na śmieci ma przypominać, że wszystkie zużyte już produkty elektryczne, elektroniczne, baterie i akumulatory muszą być składowane w specjalnie przeznaczonym do tego punkcie. To wymaganie ma zastosowanie w Unii Europejskiej. Nie należy pozbywać się tych produktów razem z nieposortowanymi odpadami komunalnymi. Więcej informacji na temat ekologicznych cech Twojego telefonu znajdziesz pod adresem www.nokia.com/ecoprofile.

# Informacje o bezpiecznym użytkowaniu produktu

#### Usługi sieciowe i koszty

To urządzenie jest dopuszczone do użytku w Sieci UMTS 850, 900, 1700/2100, 1900, 2100 MHz i GSM/EDGE 850, 900, 1800, 1900 MHz . Korzystanie z urządzenia wymaga wykupienia abonamentu u usługodawcy.

Korzystanie z usług sieciowych i pobieranie materiałów do urządzenia wymaga połączenia sieciowego i może wiązać się z naliczeniem opłat za transmisję danych. Niektóre funkcje produktu wymagają obsługi przez sieć oraz uwzględnienia w abonamencie pewnych usług.

#### Dbaj o swoje urządzenie

Urządzeniem, baterią, ładowarką i akcesoriami należy posługiwać się ostrożnie. Przestrzeganie poniższych wskazówek pomoże w zachowaniu uprawnień do usług gwarancyjnych.

- Urządzenie powinno być zawsze suche. Opady, duża wilgotność i wszelkiego rodzaju ciecze i wilgoć mogą zawierać związki mineralne powodujące korozję obwodów elektronicznych. Jeżeli urządzenie ulegnie zamoczeniu, wyjmij baterię i zaczekaj, aż urządzenie wyschnie.
- Nie używaj i nie przechowuj urządzenia w miejscach brudnych lub zapylonych. Może to spowodować uszkodzenie jego ruchomych części i podzespołów elektronicznych.

# 122 Informacje o bezpiecznym użytkowaniu produktu

- Nie przechowuj urządzenia w wysokiej temperaturze. Wysokie temperatury mogą być przyczyną krótszej żywotności urządzenia, uszkodzeń baterii i odkształceń lub stopienia elementów plastikowych.
- Nie przechowuj urządzenia w niskich temperaturach. Gdy urządzenie powróci do swojej normalnej temperatury, w jego wnętrzu może zgromadzić się wilgoć, powodująca uszkodzenie podzespołów elektronicznych.
- Nie próbuj otwierać urządzenia w sposób inny od przedstawionego w instrukcji obsługi.
- Modyfikacje dokonywane bez upoważnienia mogą uszkodzić urządzenie i naruszać przepisy dotyczące urządzeń radiowych.
- Nie upuszczaj, nie uderzaj urządzenia i nie potrząsaj nim. Nieostrożne obchodzenie się z urządzeniem może spowodować uszkodzenia wewnętrznych podzespołów elektronicznych i mechanizmów.
- Do czyszczenia powierzchni urządzenia używaj tylko miękkiej, czystej i suchej szmatki.
- Nie maluj urządzenia. Farba może zablokować jego ruchome części i uniemożliwić prawidłowe działanie.
- W celu uzyskania jak najlepszej jakości działania, co pewien czas wyłączaj urządzenie i wyjmuj baterię.
- Urządzenie trzymaj z dala od magnesów i innych źródeł pola magnetycznego.
- Aby zabezpieczyć ważne dane, przechowuj je w co najmniej dwóch osobnych miejscach, takich jak urządzenie, karta pamięci lub komputer, albo je zapisuj.

W wyniku dłuższego działania urządzenie może się nagrzewać. W większości sytuacji jest to normalny objaw. Jeśli jednak podejrzewasz, że urządzenie nie działa prawidłowo, oddaj je do naprawy w najbliższym autoryzowanym serwisie.

#### Recykling

Zużyte produkty elektroniczne, baterie i opakowania należy oddawać do specjalnych punktów zbiórki takich materiałów. Zapobiega to niekontrolowanemu zaśmiecaniu środowiska i promuje inicjatywy wtórnego wykorzystania surowców. Informacje związane z recyklingiem produktów firmy Nokia można znaleźć na stronach www.nokia.com/recycling. .

#### Informacje o technologii zarządzania prawami cyfrowymi (DRM)

Korzystając z tego urządzenia, stosuj się do wszystkich przepisów prawa, przestrzegaj lokalnych obyczajów, szanuj prywatność i uzasadnione prawa innych osób, w tym prawa autorskie. Ze względu na ochronę praw autorskich kopiowanie, modyfikowanie lub przenoszenie zdjęć, muzyki i innych materiałów może być niemożliwe.

Właściciele materiałów mogą korzystać z różnych technologii zarządzania prawami cyfrowymi (DRM) w celu zabezpieczenia swojej własności intelektualnej, w tym również ochrony praw autorskich. W tym urządzeniu zastosowano różne typy oprogramowania DRM, które umożliwia dostęp do materiałów chronionych prawami autorskimi. Za pomocą tego urządzenia można uzyskać dostęp do materiałów zabezpieczonych przy użyciu mechanizmów MM DRM 10 i OMA DRM 2.0. Jeśli jakieś oprogramowanie DRM nie chroni skutecznie danych materiałów, ich właściciel może zglosić żądanie, aby w odniesieniu do nowych materiałów prawo użytkowania takiego oprogramowania DRM zostało cofnięte. Cofnięcie tego prawa może też uniemożliwić dostęp do chronionych materiałów wcześniej zapisanych w urządzeniu. Cofnięcie praw takiego oprogramowania DRM nie na wpływu ani na materiały chronione innym typem oprogramowania DRM, ani na materiały, które nie są chronione żadną technologią DRM.

Materiały chronione mechanizmem DRM są dostarczane wraz z licencją, która określa prawa użytkownika do korzystania z takich materiałów.

Jeżeli Twoje urządzenie zawiera jakieś materiały chronione mechanizmem OMA DRM, to aby utworzyć kopie zapasowe zarówno licencji, jak i samych materiałów, użyj przeznaczonej do tego funkcji pakietu Nokia Suite.

Inne metody przesyłania mogą zawieść przy przenoszeniu licencji, które po sformatowaniu pamięci urządzenia trzeba będzie przywrócić w celu dalszego korzystania z materiałów chronionych mechanizmem OMA DRM. Przywrócenie licencji może okazać się także konieczne, gdy pliki w urządzeniu zostaną uszkodzone.

Jeśli w urządzeniu są zapisane materiały zabezpieczone mechanizmem WMDRM, sformatowanie pamięci spowoduje utratę zarówno licencji, jak i samych materiałów. Licencje i materiały można stracić także w przypadku uszkodzenia plików w urządzeniu. Utrata licencji lub materiałów może ograniczyć możliwość ponownego użycia tych materiałów w urządzeniu. Aby uzyskać wjęcej informacji na ten temat, zwróć się do usługodawcy. Niektóre licencje są powiązane z określoną kartą SIM, co powoduje, że dostęp do chronionych materiałów jest możliwy tylko wtedy, gdy karta SIM znajduje się w urządzeniu.

#### Baterie i ładowarki

#### Informacje o bateriach i ładowarkach

Twoje urządzenie powinno być zasilane z baterii BP-4L przeznaczonej do wielokrotnego ładowania. Firma Nokia może dla tego urządzenia udostępnić dodatkowe modele baterii. Należy zawsze używać oryginalnych baterii firmy Nokia.

Z urządzenia można korzystać, gdy jest podłączone do następujących ładowarek: AC-15. Odpowiedni model ładowarki Nokia zależy od typu złącza ładowania, które może być oznaczone symbolem E, X, AR, U, A, C, K, B lub N.

Bateria może być ładowana i rozładowywana setki razy, ale w końcu ulegnie zużyciu. Jeśli czas rozmów i czas gotowości stanie się zauważalnie krótszy niż normalnie, wymień baterię na nową.

#### Bezpieczne korzystanie z baterii

Przed każdym wyjęciem baterii należy urządzenie wyłączyć i odłączyć je od ładowarki. Odłączając ładowarkę lub inne akcesorium, należy ciągnąć za wtyczkę, a nie za przewód.

Nieużywaną ładowarkę należy odłączyć od gniazdka elektrycznego oraz od urządzenia. Nie pozostawiaj naładowanej do pełna baterii podłączonej do ładowarki, ponieważ przeładowanie skraca żywotność baterii. Jeśli naładowana do pełna bateria nie będzie używana, z upływem czasu rozładuje się samoistnie.

Baterię przechowuj zawsze w temperaturze pomiędzy 15°C a 25°C (59°F a 77°F). Ekstremalne temperatury zmniejszają pojemność i skracają żywotność baterii. Urządzenie z przegrzaną lub nadmiernie ochłodzoną baterią może chwilowo nie działać.

Przypadkowy kontakt metalowego przedmiotu z metalowymi stykami baterii — jeżeli na przykład nosisz zapasową baterię w kieszeni — może spowodować zwarcie. Zwarcie może uszkodzić baterię lub stykający się z nią przedmiot.

Nigdy nie wrzucaj baterii do ognia, ponieważ mogą eksplodować. Zużytych baterii należy pozbywać się zgodnie z lokalnie obowiązującymi przepisami. Jeżeli to możliwe, należy je oddać do recyklingu. Nie wyrzucaj baterii do domowych pojemników na śmieci.

Baterii i ogniw nie wolno demontować, przecinać, otwierać, zgniatać, zglinać, przekluwać ani rozrywać na kawałki. Jeżeli dojdzie do wycieku z baterii, nie dopuść do kontaktu cieczy ze skórą i oczami. Jeżeli jednak dojdzie do takiego wypadku, natychmiast obmyj skażone miejsce strumieniem wody lub poszukaj fachowej pomocy medycznej.

Baterii nie wolno modyfikować, przerabiać, wkładać do niej obcych obiektów, zanurzać lub w inny sposób narażać na kontakt z wodą lub innymi cieczami. Uszkodzone baterie mogą eksplodować.

Baterii i ładowarki należy używać tylko do celów, do których są przeznaczone. Niewłaściwe użytkowanie oraz użycie niezatwierdzonych do użytku baterii lub niekompatybilnych ładowarek może wiązać się z ryzykiem pożaru lub eksplozji bądź powstania innego zagrożenia, a także może spowodować unieważnienie zezwoleń i gwarancji. W razie podejrzeń uszkodzenia baterii lub ładowarki należy zaprzestać jej użytkowania i przekazać ją do zbadania do punktu serwisowego. Nie wolno używać uszkodzonych baterii ani ładowarek. Ladowarki należy używać wyłącznie w pomieszczeniach.

### Dodatkowe informacje na temat bezpieczeństwa

#### Nawiązywanie połączenia alarmowego

- Sprawdź, czy telefon jest włączony.
- 2 Sprawdź moc sygnału sieci komórkowej. Być może trzeba będzie również wykonać następujące czynności:
  - Włożyć kartę SIM.
  - Wyłącz ograniczenia połączeń, które zostały uaktywnione w telefonie, takie jak zakaz połączeń, wybieranie ustalone czy zamkniętą grupę użytkowników.
  - Sprawdź, czy urządzenie nie jest w profilu offline lub samolotowym.

# 124 Informacje o bezpiecznym użytkowaniu produktu

- Odblokuj ekran i klawisze telefonu, jeżeli są zablokowane.
- 3 Naciskaj klawisz zakończenia, aż pojawi się ekran główny.
- 4 Wprowadź obowiązujący na danym obszarze oficjalny numer alarmowy. Numery połączeń alarmowych mogą być różne w różnych krajach.
- 5 Naciśnij klawisz połączenia.
- 6 Podaj jak najdokładniej potrzebne informacje. Nie przerywaj połączenia, dopóki nie otrzymasz na to zgody.

Podczas pierwszego uruchomienia telefonu pojawi się monit o utworzenia konta Nokia. Aby podczas konfiguracji konta nawiązać połączenie alarmowe, naciśnij klawisz połączenia.

Ważne: Jeśli Twój telefon obsługuje połączenia internetowe, uaktywnij zarówno połączenia przez sieć komórkową, jak i internetowe. Telefon może próbować nawiązywać połączenia alarmowe zarówno za pośrednictwem sieci komórkowej, jak i usługi połączeń internetowych. Nie ma jednak gwarancji, że połączenie będzie można nawiązać w każdych warunkach. W sytuacjach krytycznych, takich jak konieczność wezwania pomocy medycznej, nigdy nie należy polegać wyłącznie na telefonie bezprzewodowym.

#### Małe dzieci

Twoje urządzenie i jego akcesoria to nie zabawki. Produkty te mogą zawierać drobne części. Należy je przechowywać w miejscach niedostępnych dla małych dzieci.

#### Urządzenia medyczne

Praca każdego urządzenia radiowego, w tym telefonu komórkowego, może powodować zakłócenia w funkcjonowaniu nienależycie zabezpieczonych urządzeń medycznych. Skontaktuj się z lekarzem lub producentem urządzenia medycznego, aby się dowiedzieć, czy jest właściwie zabezpieczone przed oddziaływaniem fal radiowych.

#### Wszczepione urządzenia medyczne

Minimalna odległość między wszczepionym urządzeniem medycznym, takim jak stymulator serca lub kardiowerterdefibrylator, a urządzeniem bezprzewodowym, zalecana przez producentów urządzeń medycznych w celu uniknięcia zakłóceń pracy urządzenia medycznego, wynosi 15,3 centymetra (6 cali). Osoby z takimi urządzeniami powinny pamiętać, aby:

- Nosić urządzenie bezprzewodowe w taki sposób, żeby jego odległość od urządzenia medycznego była zawsze większa niż 15,3 centymetra (6 cali).
- Nie nosić bezprzewodowego urządzenia w kieszeni na piersi.
- Urządzenie bezprzewodowe trzymać przy uchu po przeciwnej w stosunku do urządzenia medycznego stronie ciała.
- Wyłączyć urządzenie bezprzewodowe w przypadku podejrzenia, że doszło do zakłóceń.
- Stosować się do zaleceń producenta wszczepionego urządzenia medycznego.

Wątpliwości co do używania urządzenia bezprzewodowego i wszczepionego urządzenia medycznego należy rozstrzygnąć z lekarzem.

#### Słuch

#### 📥 Ostrzeżenie:

W czasie korzystania z zestawu słuchawkowego słyszalność dźwięków z otoczenia może być ograniczona. Nie używaj zestawu słuchawkowego, jeśli może to zagrażać Twojemu bezpieczeństwu.

Niektóre urządzenia bezprzewodowe mogą powodować zakłócenia pracy niektórych aparatów słuchowych.

### Nikiel

Uwaga: Żaden element obudowy urządzenia nie zawiera niklu. Metalowe części tej obudowy są ze stali nierdzewnej.

#### Ochrona urządzenia przed szkodliwymi materiałami

Urządzenie to może być narażone na działanie wirusów i innych szkodliwych materiałów. Stosuj następujące środki ostrożności:

- Zachowaj ostrożność podczas otwierania wiadomości. Mogą one zawierać destrukcyjne oprogramowanie lub w inny sposób być szkodliwe dla urządzenia lub komputera.
- Zachowaj ostrożność podczas akceptowania próśb o połączenie, przeglądania stron internetowych lub pobierania zawartości. Nie należy przyjmować połączeń Bluetooth od nieznanych użytkowników.
- Usługi i aplikacje, które instalujesz i z których korzystasz, powinny pochodzić wyłącznie ze źródeł zaufanych i zapewniających odpowiednie bezpieczeństwo oraz ochronę.
- Zainstaluj w swoim urządzeniu i jakimkolwiek podłączonym do niego komputerze program antywirusowy i inne
  oprogramowanie zabezpieczające. Używaj jednocześnie tylko jednej aplikacji antywirusowej. Używanie większej ich
  liczby może pogorszyć działanie urządzenia lub komputera.
- Korzystając z zainstalowanych fabrycznie zakładek i łączy do witryn internetowych innych podmiotów, należy zachować
  ostrożność. Nokia nie promuje tych witryn ani nie ponosi za nie odpowiedzialności.

#### Środowisko pracy

To urządzenie spełnia wytyczne co do oddziaływania fał radiowych na organizm człowieka, gdy jest używane w normalnej pozycji przy uchu lub w odległości co najmniej 1,5 cm od ciała. Etui, zaczep do paska lub futerał, w którym nosi się urządzenie, nie może zawierać metalu i pownien u trzymywać odległość urządzenia od ciała nie mniejszą niż podana wyżej.

Do przesyłania plików z danymi lub wiadomości potrzebne jest dobre połączenie z siecią. Wysłanie plików z danymi lub wiadomości może się opóźnić do czasu uzyskania takiego połączenia. Od początku do końca transmisji należy przestrzegać wskazówek co do utrzymywania właściwej odległości urządzenia od ciała.

#### Pojazdy mechaniczne

Sygnały radiowe mogą mieć wpływ na działanie nieprawidłowo zainstalowanych lub niewłaściwie ekranowanych układów elektronicznych w pojazdach mechanicznych, takich jak elektroniczne układy wtrysku paliwa, antypoślizgowe układy zabezpieczające przed blokowaniem kół podczas hamowania, elektroniczne układy kontroli szybkości i systemy poduszek powietrznych. Więcej na ten temat dowiesz się od producenta samochodu lub producenta wyposażenia.

Montaż urządzenia w pojeździe należy powierzyć tylko wykwalifikowanym instalatorom. Niewłaściwa instalacja lub naprawa zagraża bezpieczeństwu i może unieważnić gwarancję na urządzenie. Regularnie sprawdzaj, czy wszystkie elementy urządzenia bezprzewodowego w samochodzie są odpowiednio zamocowane i czy działają prawidłowo. W pobliżu urządzenia, jego części i akcesoriów nie wolno przechowywać ani przewozić łatwopalnych cieczy, gazów czy materiałów wybuchowych. Pamiętaj, że poduszki powietrzne są wyzwalane z ogromną siłą. Nie trzymaj swojego urządzenia lub akcesoriów w strefie wybuchu poduszki powietrznej.

#### Warunki fizykochemiczne grożące eksplozją

Wyłącz urządzenie, jeśli znajdziesz się w obszarze, w którym warunki fizykochemiczne mogą doprowadzić do wybuchu, na przykład w pobliżu dystrybutorów na stacjach serwisowych. W takich warunkach iszenie może być przyczyną eksplozji lub pożaru, co w konsekwencji grozi obrażeniami ciała lub nawet śmiercia. Przestrzegaj ograniczeń obowiązujących na terenach stacji paliwowych, magazynów i dystrybucji paliw, zakładach chemicznych oraz w rejonach prowadzenia kontrolowanych wybuchów. Miejsca zagrożone wybuchem są najczęściej, ale nie zawsze, wyraźnie oznakowane. Do takich należą pomieszczenia pod pokładem łodzi, miejsca składowania lub przepompowywania chemikaliów oraz magazyny, w których powietrze zawiera chemikalia, cząstki zbóż, kurzu lub pyły metali. Wymienić tu trzeba również miejsca, w których ze względów bezpieczeństwa zalecane jest wyłączenie silnika samochodu. W przypadku pojazdów napędzanych ciekłym gazem (takim jak propan lub butan) skontaktu jsie z ich producentami, aby uzyskać informacje, czy to urządzenie może być bezpiecznie używane w ich pobliżu.

#### Informacje o certyfikatach (SAR)

#### To mobilne urządzenie spełnia wytyczne w zakresie oddziaływania fal radiowych na organizm człowieka.

Urządzenie to jest nadajnikiem i odbiornikiem fal radiowych. Jest tak zaprojektowane, aby energia fal radiowych nigdy nie przekraczała granic bezpieczeństwa rekomendowanych przez międzynarodowe wytyczne. Wytyczne te zostały opracowane przez niezależną organizację naukową ICNIRP z uwzględnieniem marginesu bezpieczeństwa w celu zagwarantowania ochrony wszystkim osobom, niezależnie od wieku i stanu zdrowia.

W odniesieniu do urządzeń mobilnych za jednostkę miary oddziaływania fał radiowych na organizm człowieka przyjęto SAR (ang. Specific Absorption Rate). Ustalona przez ICNIRP graniczna wartość SAR wynosi 2,0 W/kg, przy czym jest to wartość uśredniona w przeliczeniu na 10 gramów tkanki. Pomiary SAR przeprowadza się w standardowych warunkach pracy urządzenia, przy maksymalnej mocy emitowanego sygnału i w całym spektrum badanych częstotliwości. Rzeczywista wartość SAR może być znacznie mniejsza od maksymalnej, ponieważ urządzenie jest zaprojektowane tak, że używa tylko minimalnej mocy wymaganej do łączności z siecią. Wartość tego minimum zależy od szeregu czynników, takich jak odległość od stacji bazowej.

Najwyższa, zmierzona według wytycznych ICNIRP wartość SAR tego urządzenia w testach przy uchu jest równa 1,14 W/kg.

Na wartości SAR mogą mieć wpływ podłączone do urządzenia akcesoria. Wartości SAR mogą się też róźnić zależnie od krajowych wymogów raportowania i testowania oraz od pasma częstotliwości w danej sieci. Dodatkowe informacje na temat wartości SAR można znaleźć w informacjach o produkcie znajdujących się na stronie www.nokia.com.

# Prawa autorskie i inne uwagi

DEKLARACJA ZGODNOŚCI

# **€€**0434 ①

Firma NOKIA CORPORATION niniejszym oświadcza, że produkt RM-609 jest zgodny z zasadniczymi wymaganiami oraz pozostałymi stosownymi postanowieniami Dyrektywy 1999/5/WE. Kopię "Deklaracji zgodności" można znaleźć na stronie http://www.nokia.com/global/declaration.

© 2011 Nokia. Wszelkie prawa zastrzeżone.

Nokia, Nokia Connecting People i Navi są znakami towarowymi lub zarejestrowanymi znakami towarowymi firmy Nokia Corporation. Sygnał dźwiękowy o nazwie Nokia tune jest znakiem towarowym Nokia Corporation. Inne nazwy produktów firm wymienione w niniejszym dokumencie mogą być znakami towarowymi lub nazwami handlowymi ich właścicieli.

Powielanie, przekazywanie, dystrybucja oraz przechowywanie kopii części lub całości tego dokumentu w jakiejkolwiek formie bez wyrażonej uprzednio na piśmie zgody firmy Nokia jest zabronione. Firma Nokia promuje politykę nieustannego rozwoju. Firma Nokia zastrzega sobie prawo do wprowadzania zmian i usprawnień we wszelkich produktach opisanych w tym dokumencie bez uprzedniego powiadomienia.

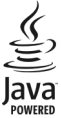

Oracle i Java są zarejestrowanymi znakami towarowymi firmy Oracle i/lub podmiotów z nią związanych.

Znak słowny i logo Bluetooth są własnością firmy Bluetooth SIG, Inc., a korzystanie z tych znaków przez firmę Nokia podlega licencji.

Ten produkt podlega licencji MPEG-4 Visual Patent Portfolio, która upoważnia do (i) korzystania z niego w prywatnych i niekomercyjnych celach w związku z informacjami zakodowanymi zgodnie ze standardem MPEG-4 przez konsumenta w toku jego działań o charakterze prywatnym i niekomercyjnym oraz do (ii) używania go w związku z nagraniami wideo w formacie MPEG-4, dostarczonymi przez licencjonowanego dostawcę takich nagrań. Na wykorzystanie produktu w innym zakresie licencja nie jest udzielana ani nie może być domniemywana. Dodatkowe informacje, w tym dotyczące zastosowań produktu w celach promocyjnych, wewnętrznych i komercyjnych, można otrzymać od firmy MPEG LA, LLC. Patrz http:// www.mpegla.com.

TO OPROGRAMOWANIE JEST PRZEZNACZONE DO UŻYTKU Z LICENCJONOWANYMI KOPIAMI PROGRAMÓW MICROSOFT OFFICE COMMUNICATIONS SERVER 2007 R2 I LYNC 2010. JEŚLI NIE POSIADASZ LICENCJONOWANYCH WERSJI OPROGRAMOWANIA MICROSOFT OFFICE COMMUNICATIONS SERVER 2007 R2 LUB LYNC 2010, NIE UŻYWAJ NINIEJSZEGO OPROGRAMOWANIA.

W maksymalnym dopuszczalnym przez obowiązujące prawo zakresie firma Nokia ani żaden z jej licencjodawców w żadnym wypadku nie ponosi odpowiedzialności za jakąkolwiek utratę danych lub zysków ani za żadne szczególne, przypadkowe, wtórne lub pośrednie szkody powstałe w dowolny sposób.

Zawartość tego dokumentu przedstawiona jest "tak jak jest – as is". Nie udziela się jakichkolwiek gwarancji, zarówno wyraźnych jak i dorozumianych w odniesieniu do rzetelności, wiarygodności lub treści inniejszego dokumentu, włączając w to, lecz nie ograniczając tego do jakichkolwiek dorozumianych gwarancji użyteczności handlowej lub przydatności do określonego celu, chyba że takowe wymagane są przez obowiązujące przepisy prawa. Firma Nokia zastrzega sobie prawo do dokonywania zmian w tym dokumencie lub wycofania go w dowolnym czasie bez uprzedniego powiadomienia.

Dekompilacja oprogramowania w urządzeniu Nokia jest zabroniona w zakresie dopuszczalnym przez obowiązujące prawo. Wymienione w niniejszej instrukcji ograniczenia, które dotyczą oświadczeń, gwarancji, szkód i odpowiedzialności firmy Nokia, stosują się również do oświadczeń, gwarancji, szkód i odpowiedzialności licnecjodawców firmy Nokia. Dostępność niektórych produktów, funkcji, aplikacji i usług może się różnić w zależności od regionu. Aby uzyskać więcej informacji, zgłoś się do sprzedawcy produktów firmy Nokia lub usługodawcy. To urządzenie może zawierać towary, technologie i oprogramowanie podlegające przepisom eksportowym USA i innych krajów. Odstępstwa od tych przepisów są zabronione.

Nokia nie oferuje gwarancji ani nie ponosi żadnej odpowiedzialności w odniesieniu do funkcjonalności, zawartości ani obsługi użytkowników aplikacji innych podmiotów, udostępnionych wraz z urządzeniem. Użycie aplikacji oznacza przyjęcie przez użytkownika do wiadomości, że dana aplikacja jest udostępniana bez żadnych gwarancji. Nokia nie składa żadnych zapewnień, nie oferuje gwarancji ani nie ponosi żadnej odpowiedzialności w odniesieniu do funkcjonalności, zawartości ani obsługi użytkowników aplikacji innych podmiotów, udostępnionych wraz z urządzeniem.

#### ANONS FCC/INDUSTRY CANADA

To urządzenie może powodować zaklócenia w odbiorze audycji radiowych i programów TV (głównie wtedy, gdy telefon jest blisko odbiornika). Jeśli takich zaklóceń nie można wyeliminować, wtedy FCC/Industry Canada może zażądać zaprzestania korzystania z tego telefonu. Pomocy w eliminacji zaklóceń udzieli personel lokalnego serwisu. Urządzenie to spełnia warunki ujęte w części 15 przepisów FCC oraz wymagania licencji Industry Canada z wyłączeniem standardu(ów) RSS. Korzystanie z urządzenia podlega następującym dwóm warunkom: (1) działanie urządzenia nie może powodować szkodliwych zaklóceń i (2) urządzenie musi odbierać zakłócenia łącznie z tymi, które mogą powodować niepożądane działanie. Dokonanie jakichkolwiek zmian lub modyfikacji bez wyraźnej zgody firmy Nokia może unieważnić prawo użytkownika do korzystania z tego urządzenia.

Niektóre działania i funkcje są zależne od karty SIM i (lub) sieci, mogą też zależeć od MMS, a także od kompatybilności urządzeń i obsługiwanych przez nie formatów materiałów. Korzystanie z niektórych usług podlega osobnym opłatom.

/Wydanie 2.0 PL

# Indeks

# А

| aktualizacje                          |            |
|---------------------------------------|------------|
| — aplikacje                           | 110, 111   |
| — oprogramowanie telefonu             | 110, 111   |
| aktualizacje oprogramowania           | 110, 111   |
| aktualizacje statusu                  | 63,64      |
| anteny                                | 17         |
| aparat                                |            |
| <ul> <li>robienie zdjęć</li> </ul>    | 65,67      |
| aplikacja Mapy                        |            |
| — nawigowanie                         | 81,84      |
| — trasy piesze                        | 84         |
| <ul> <li>wskazówki głosowe</li> </ul> | 84         |
| aplikacje 25, 37,                     | 111, 114   |
| aplikacje biurowe                     | 97, 98, 99 |
| Aplikacje Java                        | 114        |
| Autem                                 |            |
| — nawigacja                           | 80         |
| <ul> <li>trasy samochodowe</li> </ul> | 80         |

# В

| bateria                               | 15, 123            |
|---------------------------------------|--------------------|
| — ładowanie                           | 15, 16             |
| <ul> <li>— oszczędzanie en</li> </ul> | ergii 31           |
| — wkładanie                           | 11                 |
| blogi                                 | 61                 |
| blokada klawiatury                    | 17                 |
| blokada telefonu                      | 116, 117           |
| blokada urządzenia                    | 116, 117           |
| blokowanie                            |                    |
| — ekran                               | 17                 |
| — klawisze                            | 17                 |
| <ul> <li>telefon</li> </ul>           | 116, 117           |
| — urządzenia                          | 106                |
| — zdalnie                             | 117                |
| blokowanie zdalne                     | 116                |
| Bluetooth                             | 104, 105, 106, 107 |
| budzik                                | 92                 |

| czat (wiadomości błyskawiczn          | e) 101    |
|---------------------------------------|-----------|
| czytnik wiadom.                       | 56        |
| -                                     |           |
| D                                     |           |
| dioda powiadomienia                   | 30        |
| Dojazd                                |           |
| <ul> <li>planowanie tras</li> </ul>   | 82        |
| <ul> <li>trasy samochodowe</li> </ul> | 81        |
| — widok mapy                          | 82        |
| <ul> <li>wskazówki głosowe</li> </ul> | 81        |
| — zmiana widoków                      | 82        |
| DRM (zarządzanie prawami cyf          | rowymi)77 |
| dźwięki                               | -         |
| — personalizowanie                    | 33        |
| dźwieki dzwonka                       | 33.44.51  |

### Е

6

| edytor zdjęć        | 70                     |
|---------------------|------------------------|
| ekran dotykowy      | 10, 23                 |
| ekran główny        | 25, 34, 35, 36, 37, 59 |
| ekran startowy      | 37                     |
| e-mail              |                        |
| Patrz <i>poczta</i> |                        |

# F filmy 71

| G                               |        |
|---------------------------------|--------|
| głośnik                         | 18     |
| godzina i data                  | 92, 93 |
| GPS (Global Positioning System) | 88, 89 |

| ikony                    | 28, 29         |
|--------------------------|----------------|
| informacje o lokalizacji | 64, 66, 89, 97 |
| Informacje o lokalizacji | 88             |
| informacje o położeniu   | 64, 88, 89     |
| informacje o pomocy tec  | hnicznej firmy |
| Nokia                    | 118            |
| instalowanie aplikacji   | 114            |

| instrukcja obsługi | 22 |
|--------------------|----|
| internet           |    |
|                    |    |

Patrz przeglądarka internetowa

### Κ

| kalendarz                              | 65, 94, 95, 96, 97 |
|----------------------------------------|--------------------|
| kalkulator                             | 99                 |
| kamera                                 | 65                 |
| <ul> <li>Informacje o lokal</li> </ul> | lizacji 66         |
| <ul> <li>nagrywanie plików</li> </ul>  | v wideo 68         |
| <ul> <li>robienie zdjęć</li> </ul>     | 67                 |
| <ul> <li>wysyłanie zdjęć</li> </ul>    | 68                 |
| kanały informacyjne                    | 61                 |
| kanały informacyjne, v                 | wiadomości 61      |
| kanały internetowe                     | 61                 |
| karta pamięci                          | 13                 |
| karta SIM                              | 53                 |
| — wkładanie                            | 11                 |
| <ul> <li>wyjmowanie</li> </ul>         | 11                 |
| klawiatura                             | 26, 27             |
| klawisze i części                      | 8, 9, 10           |
| kod blokady                            | 21, 116            |
| kody dostępu                           | 21                 |
| kody PIN                               | 21                 |
| kody PUK                               | 21                 |
| kod zabezpieczający                    | 21, 116            |
| kontakty                               | 50, 53             |
| — dodawanie                            | 50                 |
| <ul> <li>dźwięki dzwonka</li> </ul>    | 51                 |
| — edycja                               | 50                 |
| — grupy                                | 52                 |
| — kopiowanie                           | 20, 116            |
| — rozwiązywanie pro                    | oblemów 119        |
| <u> — synchronizacja</u>               | 53, 115            |
| — ulubione                             | 51                 |
| — widżety                              | 37                 |
| <ul> <li>w sieciach społecz</li> </ul> | znościowych63, 65  |
| — wysyłanie                            | 52, 105            |
| — wyszukiwanie                         | 39                 |
| — zapisywanie                          | 50                 |
| — zdjęcia                              | 51                 |

| kopiowanie zawartości | 19, 20, 74, 76, |
|-----------------------|-----------------|
| 107,                  | 116             |

| L                 |    |
|-------------------|----|
| latarka           | 11 |
| licencje          | 77 |
| listy odtwarzania | 75 |
|                   |    |

### Ł

| ładowanie baterii          | 15, 16, 123 |
|----------------------------|-------------|
| Ładowanie przez złącze USB | 15, 16      |
| łączność                   | 109         |
| łączność                   | 109         |

# М

| Euplicia Dodzial cia 00                               |
|-------------------------------------------------------|
| <u> </u>                                              |
| <ul> <li>informacje drogowe</li> <li>82</li> </ul>    |
| — nawigowanie 80, 83                                  |
| — pobieranie map 86                                   |
| <u> </u>                                              |
| <u> </u>                                              |
| <u>przeglądanie 84</u>                                |
| <u> </u>                                              |
| <u> </u>                                              |
| — trasy piesze 83                                     |
| — trasy samochodowe 80                                |
| <u>udostępnianie lokalizacji</u> 90                   |
| — Ulubione 89                                         |
| <ul> <li>wyświetlanie zapisanych miejsc 89</li> </ul> |
| — zapisywanie miejsc 89                               |
| <u> </u>                                              |
| — zmiana widoków 87                                   |
| — znajdowanie lokalizacji 85                          |
| materiały do pobrania 38                              |
| — tematy 34                                           |
| menu 37                                               |
| metoda wprowadzania tekstu 26                         |
| Microsoft Communicator Mobile 101                     |
| MMS 54                                                |
| Moja wizytówka 52                                     |

| muzyka                                | 74, 75, 76 |
|---------------------------------------|------------|
| <ul> <li>listy odtwarzania</li> </ul> | 75         |
|                                       |            |
| Ν                                     |            |
| nagrywanie                            |            |
| — dźwięki                             | 77         |
| — połączenia                          | 44         |
| — wideo                               | 68         |

| niwelacja szumów  | 11     |
|-------------------|--------|
| Nokia Mail        | 57     |
| Nokia Muzyka      | 77     |
| Nokia Sklep       |        |
| — kupowanie       | 38     |
| — pobierane pliki | 38     |
| Nokia Suite       | 22, 77 |
| notatki           | 100    |
| numer IMEI        | 21     |
|                   |        |

| 0                       |     |
|-------------------------|-----|
| ochrona praw autorskich | 77  |
| odszyfrowywanie         | 117 |
| oprogramowanie          | 114 |
|                         |     |

### P

| pamięć                                      | 112, 120     |
|---------------------------------------------|--------------|
| — oczyszczanie                              | 114, 119     |
| pamięć masowa                               | 113          |
| pamięć podręczna                            | 60           |
| pasek na reke                               | 18           |
| personalizacia telefonu33, 34               | , 35, 36, 37 |
| pliki .zip                                  | 101          |
| poczta                                      | 57, 59       |
| <ul> <li>czytanie i odpowiadanie</li> </ul> | 58           |
| <ul> <li>konfigurowanie</li> </ul>          | 57           |
| <ul> <li>skrzynka pocztowa</li> </ul>       | 57           |
| — tworzenie                                 | 59           |
| — widżety                                   | 59           |
| — wysyłanie                                 | 59           |
| — załączniki                                | 59           |
| Pogoda                                      | 87           |
| pokaz slajdów                               | 71           |

| _polecenia głosow.                                            | 42           |
|---------------------------------------------------------------|--------------|
| połączenia                                                    | 45           |
| — alarmowe                                                    | 123          |
| <u> </u>                                                      | 43           |
| <u>konferencyjne</u>                                          | 41           |
| <u> </u>                                                      | 38, 39       |
| <u> </u>                                                      | 46, 47       |
| <u> </u>                                                      | 44           |
| <u> </u>                                                      | e 43         |
| <u> </u>                                                      | 40           |
| <u> </u>                                                      | 46           |
| — wyciszanie                                                  | 39           |
| połączenia, zakaz.                                            | 46           |
| połączenia alarmowe                                           | 123          |
| połączenia głosowe                                            |              |
| Patrz <i>połączenia</i>                                       |              |
| połączenia internetowe                                        | 43           |
| połączenia transmisji dany                                    | ch 109       |
| <u> </u>                                                      | 104          |
| połączenia wideo                                              | 40           |
| połączenie internetowe                                        | 101          |
| połączenie kablowe                                            | 107          |
| połączenie USB                                                | 107, 108     |
| pomoc                                                         | 22, 118      |
| ponowne uruchamianie                                          | 32, 118      |
| profil bez dźwięku                                            | 33           |
| profile                                                       | 33, 34       |
| <u> </u>                                                      | 30           |
| <u> </u>                                                      | 33, 34       |
| <u>          tworzenie                                   </u> | 34           |
| profil offline                                                | 30           |
| proste wybieranie                                             | 42           |
| przeglądarka                                                  |              |
| Patrz <i>przeglądarka inte</i>                                | rnetowa      |
| przeglądarka internetowa                                      | 60, 62, 120  |
| — pamięć cache                                                | 60           |
| <ul> <li>przeglądanie stron</li> </ul>                        | 60           |
| <u> </u>                                                      | 61           |
| przekazywanie połączeń                                        | 46           |
| przesyłanie materiałów                                        | 20, 74       |
| przesyłanie zawartości                                        | 76, 107, 116 |

| Przewodniki           | 87  |
|-----------------------|-----|
| przywracanie ustawień | 119 |

| Q           |            |
|-------------|------------|
| Quickoffice | 97, 98, 99 |
|             |            |
| D           |            |

| radio                   | 78, 79  |
|-------------------------|---------|
| radio FM                | 78, 79  |
| Radio FM                | 78, 79  |
| RDS (Radio Data System) | 79      |
| recykling               | 120     |
| regulacja głośności     | 18      |
| rocznice                | 96      |
| rozwiązywanie problemów | 62, 120 |
|                         |         |

# S

| sieci społecznościowe   | 62, 63, 64, 65 |
|-------------------------|----------------|
| skróty                  | 25, 27, 37     |
| skrzynka odbiorcza, wia | domości 55     |
| skrzynka pocztowa       |                |
| — głos                  | 45             |
| słownik                 | 100            |
| SMS                     | 54             |
| spis telefonów          |                |
| Patrz <i>kontakty</i>   |                |
| spotkania               | 95,97          |
| synchronizacja          | 53, 115        |
| szyfrowanie             | 117            |

| tapeta                                            | 35      |
|---------------------------------------------------|---------|
| telefon                                           |         |
| — konfigurowanie                                  | 19      |
| <u>ponowne uruchamianie</u>                       | 32, 118 |
| — włączanie/wyłączanie                            | 32, 118 |
| telewizja                                         |         |
| <ul> <li>oglądanie programów</li> </ul>           | 74      |
| <ul> <li>wyświetlanie zdjęć i wideo na</li> </ul> | 72      |
| tematy                                            | 34      |
| tryb głośnomówiący                                | 18      |
|                                                   |         |

# tworzenie kopii zapasowej zawartości 113

| U                                  |      |
|------------------------------------|------|
| udostępnianie, online 63           | 3,64 |
| ulubione                           | 51   |
| urodziny                           | 96   |
| usługi czatu                       | 101  |
| Usługi Nokia                       | 53   |
| ustawienia                         |      |
| — język                            | 57   |
| — przywracanie                     | 119  |
| — punkty dostępu                   | 101  |
| ustawienia czujnika                | 44   |
| ustawienia fabryczne, przywracanie | 119  |
| ustawienia języka                  | 57   |

# ۷

VPN (wirtualna sieć prywatna) 109

# W

| wiadomości                               | 53, 55, 119      |
|------------------------------------------|------------------|
| — audio                                  | 54               |
| — rozmowy                                | 56               |
| — wysyłanie                              | 54               |
| wiadomości audio                         | 53, 54           |
| wiadomości MMS                           | 53               |
| wiadomości multimedia                    | lne 54           |
| wiadomości SMS                           | 53, 54           |
| wideo                                    | 73               |
| — edycia                                 | 71               |
| <ul> <li>informacje o lokaliz</li> </ul> | acji 66          |
| <ul> <li>kopiowanie</li> </ul>           | 20, 74, 107, 116 |
| — nagrywanie                             | 67, 68           |
| — odtwarzanie                            | 72, 73           |
| — oglądanie                              | 69               |
| — udostepnianie                          | 48, 49, 63       |
| — wysyłanie                              | 68, 105          |
| widżety                                  | 36, 37, 59, 74   |
| wielozadaniowość                         | 25               |
| Wi-Fi                                    | 102, 103, 104    |
| wizvtówki                                | 52, 105          |
|                                          |                  |

| włączanie/wyłączanie               | 16, 32, 118 |
|------------------------------------|-------------|
| włączanie i wyłączanie             | 16, 32, 118 |
| wskazówki dotyczące ochrony        |             |
| środowiska                         | . 120       |
| wskaźniki                          | 28, 29, 119 |
| wyszukiwanie                       | 30          |
| — kontakty                         | 39          |
| <ul> <li>stacje radiowe</li> </ul> | 78, 79      |

#### Ζ

| 96           |
|--------------|
| 61           |
| 20, 116      |
| 59           |
| 112, 113     |
| 117          |
|              |
| 70           |
| 66           |
| 20, 107, 116 |
| 69,72        |
| 65, 67       |
| 63           |
| 68, 105      |
| 92, 93, 94   |
| 93, 94       |
| 19           |
|              |